# DiBos/DiBos Micro

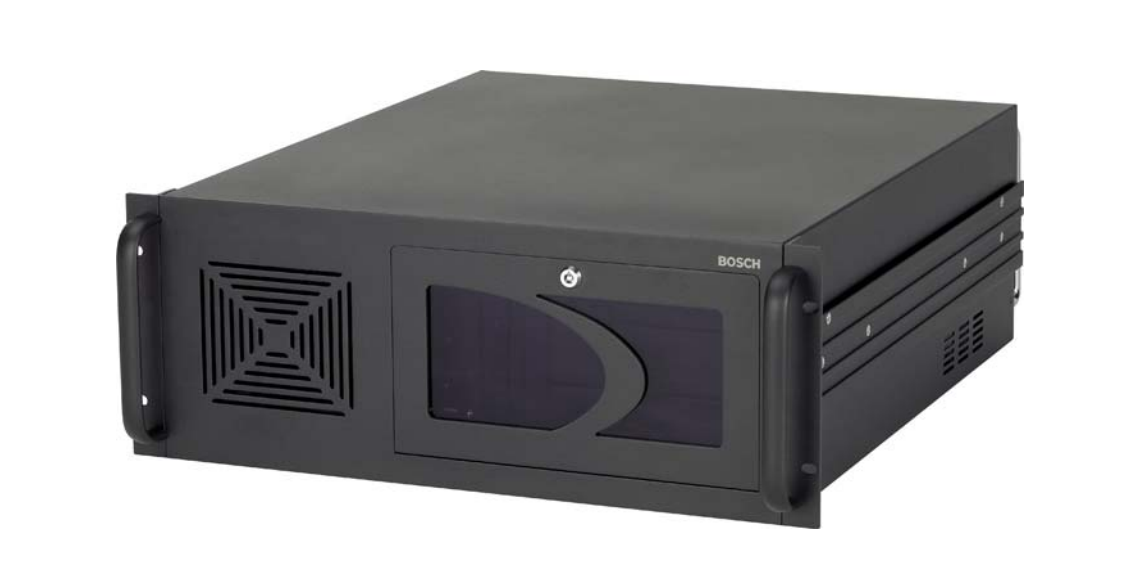

## Security Systems

EN | DiBos/DiBos Micro

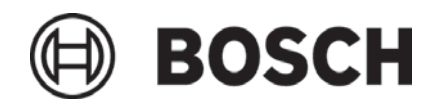

| 1.1       System description       9         1.2       Unpacking       9         1.4       Environmental conditions       9         1.5       Recommended virus scanner/firewall       10         1.6.1       DiBos       11         1.6.2       DiBos Micro       16         2.1       DiBos Micro       16         2.1       DiBos Micro       20         2.1       DiBos Micro       24         3       Quick installation       29         2.2       DiBos Micro       29         5       Default configuration       29         5       Default configure drives       38         5.1       Configure drives       38         5.2       Configure drives       36         5.3       Configure inputs and outputs       66         5.4       Configure alarm processing       61         5.7       Configure enter stations       84         5.8       Configure enter stations       84         5.9       Configure enter stations       68         5.0       Configure enter stations       84         5.1       Configure enter stations       92         5.2       Con                                                                                                    | 1            | Introduction                                               | . 9                    |
|----------------------------------------------------------------------------------------------------|--------------|------------------------------------------------------------|------------------------|
| 12       Unpacking       9         13       Power supply       9         14       Environmental conditions       9         15       Recommended virus scanner/firewall       10         16       System overview/Technical data       11         16.1       DiBos Micro       16         2       Device connections       20         2.1       DiBos Micro       20         2.2       DiBos Micro       24         3       Quick installation       28         4       Quick configuration       29         5       Default configuration       38         5.1       Configure video and audio connections.       40         6.3       Configure regording settings       56         5.4       Configure regording settings       56         5.5       Configure regording settings       68         6.6       Configure regording settings       68         7       Configure regording settings       90         5.1       Configure regording settings       90         5.2       Configure regording settings       90         5.4       Configure regording settings       90         5.1       Configure regording s                                                                                                    | -            | System description                                         | 9                      |
| 1.3       Power supply.       9         1.4       Environmental conditions       9         1.6       Environmental durius scanner/firewall       10         1.6.1       DiBos       11         1.6.2       DiBos Micro       16         2       Device connections       20         2.1       DiBos       20         2.2       DiBos Micro       24         3       Quick installation       24         4       Quick configuration       29         5       Default configuration       29         5       Default configure drives       38         5.2       Configure drives       36         5.3       Configure inputs and outputs       68         5.4       Configure meerices       84         5.5       Configure earm processing       81         5.6       Configure earm processing       84         5.7       Configure earer       92         5.8       Configure earer       92         5.9       Configure earer       92         5.10       Create authorization levels       92         5.11       Configure options       92         5.12       Configure                                                                                                    | 1.2          | Unnacking                                                  | 0                      |
| 1.4       Environmental conditions       9         1.5       Recommended virus scanner/firewall       10         1.6       System overview/Technical data       11         1.6.1       DiBos Micro       16         2       Device connections       20         2.1       DiBos Micro       20         2.2       DiBos Micro       24         3       Quick installation       28         4       Quick configuration       29         5       Default configuration       29         5.1       Configure video and audio connections.       40         6.3       Configure reinoreding settings       56         5.4       Configure reinoreding settings       56         5.5       Configure remote stations.       41         5.6       Configure export video scheduler       88         5.7       Configure export video scheduler       86         5.8       Configure export video scheduler       86         5.9       Configure export video scheduler       86         5.1       Configure export video scheduler       86         5.1       Configure prowser access and network settings       96         5.14       Configure prom forwarding                                                                                                    | 1.3          | Power supply                                               | 0                      |
| 1.5       Recommended virus scanner/firewall       10         1.6       System overview/Technical data       11         1.6.1       DiBos       11         1.6.2       DiBos Micro       16         2       Device connections       20         2.1       DiBos       20         2.2       DiBos Micro       24         3       Quick installation       28         4       Quick configuration       29         5       Default configuration       29         5.1       Configure evolue and audio connections.       40         5.3       Configure recording settings       56         5.4       Configure inputs and outputs       58         5.5       Configure alarm transmission       66         5.6       Configure export video scheduler       88         5.10       Create authorization levels       90         5.11       Configure error forwarding       92         5.12       Configure error forwarding       94         5.13       Administration       102         6       Ye Administration       102         7       Configure error forwarding       92         5.14       Configure error forwar                                                                                                    | 1 4          | Environmental conditions                                   | 9                      |
| 16       System overview/Technical data       11         16.1       DiBos Micro       11         16.2       DiBos Micro       16         2       Device connections       20         2.1       DiBos Micro       24         3       Quick installation       24         3       Quick configuration       28         4       Quick configuration       38         5.1       Configure evide and audio connections.       40         5.2       Configure evides       38         5.2       Configure evides       68         5.4       Configure evides       68         5.5       Configure inputs and outputs       68         5.6       Configure enote stations       44         8.7       Configure evides scheduler       88         5.8       Configure evides scheduler       86         5.9       Configure evides scheduler       86         5.0       Configure evides scheduler       86         5.11       Configure evides scheduler       86         5.12       Configure evides scheduler       86         5.14       Configure evides scheduler       86         5.15       Administration and dongle                                                                                                    | 1.5          | Recommended virus scanner/firewall                         | 10                     |
| 16.1       DiBos       11         16.2       DiBos Micro       16         2       Device connections       20         2.1       DiBos       20         2.2       DiBos Micro       24         3       Quick installation       28         4       Quick configuration       29         5       Default configuration       29         5       Default configure settings       38         5.1       Configure recording settings       56         5.4       Configure number should use the set set set set set set set set set se                                                                                                    | 1.6          | System overview/Technical data                             | . 10<br>11             |
| 16.2       DiBos Micro       16         2       Device connections       20         2.1       DiBos Micro       20         2.2       DiBos Micro       24         3       Quick installation       28         4       Quick configuration       28         5       Default configuration       38         5.1       Configure evolution and audio connections.       40         5.2       Configure evolution and audio connections.       40         5.3       Configure evolution and outputs       66         5.4       Configure alarm processing.       81         5.7       Configure alarm processing.       81         5.7       Configure alarm processing.       81         5.7       Configure export video scheduler       88         5.8       Configure export video scheduler       88         5.9       Configure export video scheduler       88         5.10       Create authorization levels       90         5.11       Configure potions       92         5.12       Configure export video system to the XP Administrator level       102         6.14       Configure options       98         5.15       Administration and dongle.                                                                                                    | 161          | DiBos                                                      | · · · ·<br>11          |
| Device connections         20           2.1         DiBos         20           2.2         DiBos Micro         24           3         Quick installation         28           4         Quick configuration         29           5         Default configuration         29           5.1         Configure video and audio connections.         40           6.3         Configure video and audio connections.         40           6.4         Configure inputs and outputs         56           5.4         Configure anote stations         66           5.5         Configure anote stations         84           5.6         Configure anote stations         84           5.7         Configure anote stations         84           5.8         Configure anote stations         84           5.9         Configure optor video scheduler         88           5.10         Create authorization levels         90           5.11         Configure optor video scheduler         88           5.12         Configure optors         92           5.13         Configure optors         98           5.14         Configure optors         98           5.15         Administra                                                                                                    | 162          | DiBos Micro                                                | 16                     |
| 21         DiBos         20           22         DiBos Micro         20           23         Quick installation         24           34         Quick configuration         29           5         Default configuration         38           5.1         Configure drives         38           5.2         Configure incereording settings         36           5.3         Configure incereording settings         56           5.4         Configure inputs and outputs         66           5.5         Configure alarm processing         81           5.7         Configure alarm transision         84           5.8         Configure alarm transision         86           5.9         Configure export video scheduler         88           5.0         Create authorization levels         90           5.11         Configure export video scheduler         88           5.12         Configure options         92           5.13         Configure options         92           5.14         Configure options         92           5.15         Administration         102           6         XP Administration         102           6.2         Log on on as                                                                                                    | •            |                                                            | . 10                   |
| 2.1       DiBos       20         2.2       DiBos Micro                                                                                                    | 2            |                                                            | . 20                   |
| 2.2       DiBos Micro       24         3       Quick installation       28         4       Quick configuration       29         5       Default configuration       38         5.1       Configure dives.       38         5.2       Configure tideo and audio connections.       40         5.3       Configure time periods       56         5.4       Configure alarm processing.       66         5.5       Configure alarm transmission       68         5.6       Configure alarm transmission       84         5.10       Create authorization levels       90         5.11       Configure earner of forwarding       92         5.12       Configure export video scheduler       88         5.10       Create authorization levels       90         5.11       Configure or forwarding       92         5.12       Configure or forwarding       92         5.13       Administration       90         5.14       Configure browser access and network settings.       98         5.15       Administration       102         6       XP Administration       102         7.2       Connection to an Ethernet/Token Ring network       103                                                                                                    | 2.1          | DIBos                                                      | . 20                   |
| 3       Quick installation       28         4       Quick configuration       29         5       Default configuration       38         5.1       Configure drives.       38         5.2       Configure index and audio connections.       40         5.3       Configure index and audio connections.       40         5.4       Configure imp epriods       66         5.5       Configure inputs and outputs       68         5.6       Configure remote stations       84         5.7       Configure export video scheduler       88         5.8       Configure export video scheduler       88         5.9       Configure error forwarding       90         5.11       Configure error forwarding       94         5.12       Configure error forwarding       94         5.13       Configure ports       96         5.14       Configure browser access and network settings       98         5.15       Administration       100         6       XP Administration       102         6.1       Change from the video system to the XP Administrator level       102         7       Connection to an Ethernet/Token Ring network       103         7.4       <                                                                                                    | 2.2          |                                                            | . 24                   |
| 4       Quick configuration       29         5       Default configuration       38         5.1       Configure dives       38         5.2       Configure video and audio connections.       40         5.3       Configure recording settings       56         5.4       Configure inputs and outputs       66         5.5       Configure inputs and outputs       68         5.6       Configure alarm processing       81         5.7       Configure entote stations       84         5.8       Configure entote stations       84         5.9       Configure export video scheduler       88         5.0       Create authorization levels       90         5.11       Configure error forwarding       94         5.12       Configure proves access and network settings       98         5.13       Administration       100         6       XP Administration       102         6.1       Change from the video system to the XP Administrator level       102         6.2       Log on on as Windows® XP user       103         7       Connection to SDN controller       104         7.3       Connection to SDN controller       104         7.4 <td< th=""><th>3</th><th>Quick installation</th><th>. 28</th></td<>                                                                                            | 3            | Quick installation                                         | . 28                   |
| 5       Default configuration       38         5.1       Configure drives.       38         5.2       Configure recording settings       56         5.4       Configure recording settings       56         5.5       Configure inputs and outputs       68         5.6       Configure alarm processing       81         5.7       Configure alarm transission       84         5.8       Configure alarm transission       84         5.9       Configure export video scheduler       88         5.10       Create authorization levels       90         5.11       Configure error forwarding       92         5.12       Configure options       92         5.13       Configure options       98         5.14       Configure options       98         5.15       Administration and dongle       100         6       XP Administration       102         6.1       Change from the video system to the XP Administrator level       102         6.2       Log on on as Windows <sup>®</sup> XP user       103         7.4       Connection to ISDN controller       104         7.5       Connection to SCom 200 H (interface expansion)       105         7.4       Conn                                                                                                    | 4            | Quick configuration                                        | . 29                   |
| 5.1Configure drives.385.2Configure video and audio connections.405.3Configure recording settings.565.4Configure imperiods665.5Configure alarm processing.815.7Configure remote stations845.8Configure alarm processing.815.9Configure export video scheduler885.0Create authorization levels905.11Configure export video scheduler905.12Configure export video scheduler905.13Configure export video scheduler905.14Configure export video scheduler905.15Administration levels905.14Configure options965.15Administration and dongle.966XP Administration and dongle.1006XP Administration1026.1Change from the video system to the XP Administrator level1026.2Log on on as Windows® XP user1037Connections1037.4Connection to an Ethernet/Token Ring network1037.5Connection to ADN controller.1047.6Connection to MINTER RS 485 foyer card reader.1107.7Connection to MINTER RS 485 foyer card reader.1107.8Connection to ADN via interface processor (serial)1067.9Connection to DCF 77 radio clock.1137.9Connection to DCF 77 radio clock.1137.9 <td< td=""><td>5</td><td>Default configuration</td><td>38</td></td<>                                                                                                    | 5            | Default configuration                                      | 38                     |
| 5.2       Configure video and audio connections.       40         5.3       Configure recording settings.       56         5.4       Configure inputs and outputs       68         5.5       Configure inputs and outputs       68         5.6       Configure alarm processing.       81         5.7       Configure elarm transmission       84         5.8       Configure elarm transmission       86         5.9       Configure export video scheduler       88         5.10       Create authorization levels       90         5.12       Configure error forwarding       94         5.13       Configure options       92         5.14       Configure options       98         5.15       Administration       102         6.1       Change from the video system to the XP Administrator level       102         6.2       Log on on as Windows* XP user       103         7.1       Connection to an Ethernet/Token Ring network       103         7.2       Connection to VSCOm 200 H (interface expansion)       105         7.4       Connection to ATM interface processor (serial)       106         7.5       Connection to ATM interface processor (serial)       106         7.6       Connect                                                                                                    | 51           | Configure drives                                           | 38                     |
| 5.3       Configure recording settings       56         5.4       Configure time periods       56         5.5       Configure alarm processing       68         5.6       Configure remote stations       84         5.7       Configure remote stations       84         5.8       Configure export video scheduler       88         5.9       Configure export video scheduler       88         5.10       Create authorization levels       90         5.11       Configure error forwarding       92         5.12       Configure error forwarding       94         5.13       Configure options       94         5.14       Configure browser access and network settings       96         5.15       Administration       100         6       XP Administration       102         6.1       Change from the video system to the XP Administrator level       102         6.2       Log on on as Windows <sup>®</sup> XP user       103         7       Connection to an Ethernet/Token Ring network       103         7.4       Connection to XCOM 200 H (interface expansion)       105         7.4       Connecting a malfunction relay       105         7.6       Connection to MINTER RS 485 foyer card reader <td>5.2</td> <td>Configure video and audio connections</td> <td>. 00<br/>10</td>                      | 5.2          | Configure video and audio connections                      | . 00<br>10             |
| 5.4       Configure time periods       66         5.5       Configure inputs and outputs       68         5.6       Configure remote stations       81         5.7       Configure remote stations       84         5.8       Configure export video scheduler       88         5.10       Create authorization levels       90         5.11       Configure export video scheduler       90         5.12       Configure options       92         5.13       Configure options       94         5.14       Configure options       96         5.15       Administration and dongle.       100         6       XP Administration       102         6.1       Change from the video system to the XP Administrator level       102         6.2       Log on on as Windows® XP user       103         7       Connection to an Ethernet/Token Ring network       103         7.2       Connection to SCom 200 H (interface expansion)       105         7.4       Connection to MINITER RS 485 foyer card reader       110         7.5       Connection to ALtoDome/SAE-Dome       117         7.6       Connection to AP       119         7.11       Connection to AZ 500 (20 mA) video system NZ 500       <                                                                                                    | 53           | Configure recording settings                               | - <del>-</del> 0<br>56 |
| 5.5       Configure inputs and outputs       68         5.6       Configure remote stations       81         5.7       Configure remote stations       84         5.8       Configure ealarm transmission       86         5.9       Configure ealarm transmission       86         5.10       Create authorization levels       90         5.11       Configure error forwarding       94         5.12       Configure error forwarding       94         5.13       Configure error forwarding       94         5.14       Configure browser access and network settings       98         5.15       Administration       100         6       XP Administration       102         6.1       Change from the video system to the XP Administrator level       102         6.1       Connections       103         7.1       Connection to an Ethernet/Token Ring network       103         7.2       Connection to VSCom 200 H (interface expansion)       105         7.4       Connection to VSCom 200 H (interface processor (serial)       106         7.5       Connection to ATM via interface processor (serial)       106         7.6       Connection to ATM via interface processor (serial)       106         7.                                                                                                    | 5.0          | Configure time periods                                     | 00.<br>66              |
| 5.6       Configure alarm processing       81         5.7       Configure alarm processing       84         5.8       Configure alarm transmission       84         5.9       Configure export video scheduler       88         5.10       Create authorization levels       90         5.11       Configure export video scheduler       92         5.12       Configure options       92         5.14       Configure potions       96         5.14       Configure browser access and network settings.       98         5.15       Administration and dongle       100         6       XP Administration       102         6.1       Change from the video system to the XP Administrator level       102         6.2       Log on on as Windows® XP user       103         7.1       Connection to an Ethernet/Token Ring network       103         7.2       Connection to SUCOM 200 H (interface expansion)       105         7.4       Connection to AIM via interface processor (serial)       106         7.5       Connection to AIM via interface processor (serial)       106         7.4       Connection to DCF 77 radio clock.       113         7.5       Connection to NZ 500 (20 mA)       115         7                                                                                                    | 55           | Configure inputs and outputs                               | . 00<br>68             |
| 5.7       Configure remote stations.       84         5.8       Configure remote stations.       86         5.9       Configure export video scheduler       88         5.10       Create authorization levels       90         5.11       Configure options       92         5.12       Configure options       94         5.13       Configure prowser access and network settings.       98         5.14       Configure browser access and network settings.       98         5.15       Administration and dongle.       100         6       XP Administration       102         6.1       Change from the video system to the XP Administrator level       102         6.2       Log on on as Windows® XP user       102         6.2       Log on on as Windows® XP user       103         7.1       Connection to an Ethernet/Token Ring network       103         7.2       Connection to ISDN controller.       104         7.3       Connecting external hard disks.       105         7.4       Connecting a malfunction relay       105         7.5       Connection to MINITER RS 485 foyer card reader.       110         7.6       Connection to MOM/ISDN card (for incoming connections)       115                                                                                                    | 5.6          | Configure alarm processing                                 | . 00<br>81             |
| 5.8       Configure alarm transmission       86         5.9       Configure export video scheduler       88         5.10       Create authorization levels       90         5.11       Configure export video scheduler       92         5.12       Configure error forwarding       94         5.13       Configure error forwarding       94         5.13       Configure potions       96         5.14       Configure browser access and network settings.       98         5.15       Administration and dongle       100         6       XP Administration       102         6.1       Change from the video system to the XP Administrator level       102         6.2       Log on on as Windows® XP user       103         7.1       Connection to ISDN controller.       103         7.2       Connection to ISDN controller.       104         7.3       Connection to SCom 200 H (interface expansion)       105         7.4       Connection to ATM via interface processor (serial)       106         7.7       Connection to ATM via interface processor (serial)       106         7.6       Connection to MINITER RS 485 foyer card reader.       110         7.6       Connection to ADCF 77 radio clock.       113                                                                                           | 5.0          | Configure remote stations                                  | . 01<br>8/             |
| 5.9       Configure export video scheduler       88         5.10       Create authorization levels       90         5.11       Configure export video scheduler       92         5.12       Configure error forwarding       94         5.13       Configure options       96         5.14       Configure browser access and network settings       98         5.15       Administration       100         6       XP Administration       102         6.1       Change from the video system to the XP Administrator level       102         6.2       Log on on as Windows® XP user       102         7       Connections       103         7.1       Connection to an Ethernet/Token Ring network       103         7.2       Connection to SDN controller       104         7.3       Connecting a malfunction relay       105         7.4       Connecting a malfunction relay       105         7.5       Connection to MINITER RS 485 foyer card reader       110         7.4       Connection to MINITER RS 485 foyer card reader       110         7.5       Connection to AduoDome/SAE-Dome       117         7.6       Connection to AP       119         7.11       Connection to NZ 500 (20 mA)                                                                                                    | 5.8          | Configure alarm transmission                               | +0.<br>۶۵              |
| 5.10       Create authorization levels                                                                                                    | 5.0          | Configure export video scheduler                           | . 00<br>88             |
| 5.10       Configure users                                                                                                    | 5.0          | Configure export video scheduler                           | 00 .<br>an             |
| S111Configure error forwarding945.12Configure error forwarding945.13Configure error forwarding965.14Configure browser access and network settings985.15Administration and dongle1006XP Administration1026.1Change from the video system to the XP Administrator level1026.2Log on on as Windows® XP user1027Connections1037.1Connection to an Ethernet/Token Ring network1037.2Connection to ISDN controller1047.3Connecting external hard disks1057.4Connecting a malfunction relay1057.5Connection to ATM via interface processor (serial)1067.7Connection to MINITER RS 485 foyer card reader1107.8Connection to MINITER RS 485 foyer card reader1177.10Connection to ATD via interface processor (serial)1157.10Connection to ATD via controller1177.11General1197.12Connection to AZ 00 (20 mA)1217.13Connection to NZ 500 (20 mA)1217.14Connection to NZ 500 (20 mA)1227.11.6Connection to NZ 10121237.11.6Connection to NZ 10121237.11.6Connection to NZ 1000 (20 mA)1247.11.7Connection to NZ 10121237.11.6Connection to NZ 1000 (20 mA)1257.11.7Connection to NZ 101212                                                                                                    | 5.10         |                                                            | . 30<br>ດາ             |
| 5.12       Configure of for Warding       94         5.13       Configure options       96         5.14       Configure browser access and network settings       98         5.15       Administration and dongle.       100         6       XP Administration       102         6.1       Change from the video system to the XP Administrator level       102         6.2       Log on on as Windows® XP user       102         7       Connections       103         7.1       Connection to an Ethernet/Token Ring network       103         7.2       Connection to ISDN controller       104         7.3       Connection to VSCom 200 H (interface expansion)       105         7.4       Connection to VSCom 200 H (interface expansion)       105         7.5       Connection to ATM via interface processor (serial)       106         7.7       Connection to MINITER RS 485 foyer card reader       110         7.8       Connection to DCF 77 radio clock       113         7.9       Connection to ALUDOme/SAE-Dome       117         7.11       Connection to AZ 500 (20 mA) video system NZ 500       121         7.11.4       Connection to AZ 500 (20 mA)       122         7.11.5       Connection to AZ 1010/NZ 1008       122 </td <td>5.12</td> <td>Configure array forwarding</td> <td>. 92<br/>01</td> | 5.12         | Configure array forwarding                                 | . 92<br>01             |
| 5.14       Configure browser access and network settings.       98         5.14       Configure browser access and network settings.       98         5.15       Administration and dongle.       100         6       XP Administration .       102         6.1       Change from the video system to the XP Administrator level       102         6.2       Log on on as Windows® XP user       102         7       Connections       103         7.1       Connection to an Ethernet/Token Ring network       103         7.2       Connection to ISDN controller.       104         7.3       Connecting external hard disks       105         7.4       Connecting external hard disks       105         7.5       Connection to ATM via interface processor (serial)       106         7.7       Connection to MINITER RS 485 foyer card reader.       110         7.8       Connection to MINITER RS 485 foyer card reader.       110         7.9       Connection to MODER/SAE-Dome       117         7.11       Connection to NZ 500 (20 mA) video system NZ 500       121         7.11.4       Connection to NZ 500 (20 mA)       121         7.11.4       Connection to NZ 1012       123         7.11.5       Connection to NZ 1012                                                                                  | 5.12<br>5.12 |                                                            | . 94                   |
| 5.14       Connighte browser access and network settings                                                                                                    | 5.15         | Configure browser access and network settings              | . 90<br>00             |
| S.15Administration and oonget1006XP Administration                                                                                                    | 5.14         | Administration and donglo                                  | . 90                   |
| 6       XP Administration       102         6.1       Change from the video system to the XP Administrator level       102         6.2       Log on on as Windows® XP user       102         7       Connections       103         7.1       Connection to an Ethernet/Token Ring network       103         7.2       Connection to ISDN controller.       104         7.3       Connection to VSCom 200 H (interface expansion)       105         7.4       Connecting external hard disks       105         7.5       Connection to ATM via interface processor (serial)       106         7.7       Connection to DCF 77 radio clock       113         7.9       Connection to AUtoDome/SAE-Dome       117         7.11       General       119         7.12       Connection to NZ 500 (20 mA)       121         7.13       Connection to AZ 1010/NZ 1008       122         7.14       Connection to AZ 1010/NZ 1008       122         7.15       Connection to NZ 1060       122         7.14       Connection to NZ 1020       123         7.15       Connection to NZ 10020       124         7.11.4       Connection to NZ 1000 (20 mA)       122         7.11.5       Connection to NZ 1060 <t< td=""><td>5.15</td><td></td><td>100</td></t<>                                                                          | 5.15         |                                                            | 100                    |
| 6.1Change from the video system to the XP Administrator level1026.2Log on on as Windows® XP user1027Connections1037.1Connection to an Ethernet/Token Ring network1037.2Connection to ISDN controller1047.3Connection to VSCom 200 H (interface expansion)1057.4Connecting external hard disks1057.5Connecting a malfunction relay1057.6Connection to ATM via interface processor (serial)1067.7Connection to MINITER RS 485 foyer card reader1107.8Connection to MINITER RS 485 foyer card reader1107.9Connection to Modem/ISDN card (for incoming connections)1157.10Connection to Advord (for incoming connections)1177.11Connection to AP1197.11.2Connection to NZ 500 (20 mA)1217.11.3Connection to NZ 10121237.11.4Connection to NZ 10121237.11.5Connection to NZ 1020 (20 mA)1247.11.6Connection to NZ 1000 (20 mA)1257.11.8Connection to NZ 1000 (20 mA)1257.11.8Connection to UEZ 1000 (20 mA)1257.11.8Connection to UEZ 1000 (20 mA)1257.11.8Connection to UEZ 1000 (20 mA)1257.11.8Connection to UEZ 1000 (20 mA)1257.11.8Connection to UEZ 1000 (20 mA)1257.11.8Connection to UEZ 1000 (20 mA)1257.11.8Connection                                                                                                    | 6            | XP Administration                                          | 102                    |
| 6.2       Log on on as Windows® XP user                                                                                                    | 6.1          | Change from the video system to the XP Administrator level | 102                    |
| 7       Connections       103         7.1       Connection to an Ethernet/Token Ring network       103         7.2       Connection to ISDN controller.       104         7.3       Connection to VSCom 200 H (interface expansion)       105         7.4       Connecting external hard disks       105         7.5       Connection to ATM via interface processor (serial)       106         7.6       Connection to MINITER RS 485 foyer card reader.       110         7.8       Connection to DCF 77 radio clock.       113         7.9       Connection to AutoDome/SAE-Dome       117         7.11       Connection to NZ 500 (20 mA) video system NZ 500       121         7.11.1       General       119         7.11.2       Connection to AZ 1010/NZ 1008       122         7.11.4       Connection to NZ 1012       123         7.11.5       Connection to NZ 1000 (20 mA)       124         7.11.6       Connection to NZ 1000       124         7.11.7       Connection to NZ 1012       123         7.11.8       Connection to NZ 1000 (20 mA)       125         7.11.4       Connection to NZ 1010       124         7.11.5       Connection to NZ 1000       124      7.11.6       Connection to NZ 102                                                                                                    | 6.2          | Log on on as Windows <sup>®</sup> XP user                  | 102                    |
| 7.1       Connection to an Ethernet/Token Ring network       103         7.2       Connection to ISDN controller.       104         7.3       Connection to VSCom 200 H (interface expansion)       105         7.4       Connecting external hard disks       105         7.5       Connection to ATM via interface processor (serial)       105         7.6       Connection to MINITER RS 485 foyer card reader.       110         7.8       Connection to DCF 77 radio clock.       113         7.9       Connection to AutoDome/SAE-Dome       117         7.11       Connection to NZ 500 (20 mA) video system NZ 500       121         7.11.3       Connection to BZ 500 (20 mA)       122         7.11.4       Connection to AZ 1010/NZ 1008       122         7.11.5       Connection to NZ 1012       123         7.11.6       Connection to NZ 1000 (20 mA)       124         7.11.7       Connection to NZ 1012       123         7.11.8       Connection to NZ 2000 (20 mA)       124                                                                                                    | 7            | Connections                                                | 103                    |
| 7.2       Connection to ISDN controller.       104         7.3       Connection to VSCom 200 H (interface expansion)       105         7.4       Connecting external hard disks       105         7.5       Connection a malfunction relay.       105         7.6       Connection to ATM via interface processor (serial)       106         7.7       Connection to MINITER RS 485 foyer card reader.       110         7.8       Connection to DCF 77 radio clock.       113         7.9       Connection to Modem/ISDN card (for incoming connections)       115         7.10       Connection to AutoDome/SAE-Dome       117         7.11       Connection to AZ 00 (20 mA) video system NZ 500       121         7.11.2       Connection to NZ 500 (20 mA)       122         7.11.4       Connection to AZ 1010/NZ 1008       122         7.11.5       Connection to NZ 1060       124         7.11.6       Connection to NZ 1060       124         7.11.7       Connection to UEZ 1000 (20 mA)       125         7.11.8       Connection to UEZ 2000 (20 mA)       125                                                                                                    | 7.1          | Connection to an Ethernet/Token Ring network               | 103                    |
| 7.3       Connection to VSCom 200 H (interface expansion)       105         7.4       Connecting external hard disks       105         7.5       Connecting a malfunction relay       105         7.6       Connection to ATM via interface processor (serial)       106         7.7       Connection to MINITER RS 485 foyer card reader.       110         7.8       Connection to DCF 77 radio clock.       113         7.9       Connection to modem/ISDN card (for incoming connections)       115         7.10       Connection to AutoDome/SAE-Dome.       117         7.11       Connection to AP       119         7.12       Connection to NZ 500 (20 mA) video system NZ 500       121         7.11.3       Connection to AZ 1010/NZ 1008       122         7.11.4       Connection to NZ 1012       123         7.11.5       Connection to NZ 1060       124         7.11.7       Connection to UEZ 1000 (20 mA)       125         7.11.8       Connection to UEZ 2000 (20 mA)       125                                                                                                    | 7.2          | Connection to ISDN controller.                             | 104                    |
| 7.4       Connecting external hard disks       105         7.5       Connection a malfunction relay       105         7.6       Connection to ATM via interface processor (serial)       106         7.7       Connection to MINITER RS 485 foyer card reader       110         7.8       Connection to DCF 77 radio clock       113         7.9       Connection to modem/ISDN card (for incoming connections)       115         7.10       Connection to AutoDome/SAE-Dome       117         7.11       Connection to AP       119         7.12       Connection to NZ 500 (20 mA) video system NZ 500       121         7.11.3       Connection to AZ 1010/NZ 1008       122         7.11.4       Connection to NZ 1012       123         7.11.6       Connection to NZ 1060       124         7.11.7       Connection to UEZ 1000 (20 mA)       125         7.11.8       Connection to UEZ 2000 (20 mA)       125                                                                                                    | 7.3          | Connection to VSCom 200 H (interface expansion)            | 105                    |
| 7.5       Connecting a malfunction relay       105         7.6       Connection to ATM via interface processor (serial)       106         7.7       Connection to MINITER RS 485 foyer card reader       110         7.8       Connection to DCF 77 radio clock       113         7.9       Connection to modem/ISDN card (for incoming connections)       115         7.10       Connection to AutoDome/SAE-Dome       117         7.11       Connection to AP       119         7.12       Connection to NZ 500 (20 mA) video system NZ 500       121         7.11.3       Connection to AZ 1010/NZ 1008       122         7.11.4       Connection to NZ 1012       123         7.11.6       Connection to NZ 1060       124         7.11.7       Connection to UEZ 1000 (20 mA)       125         7.11.8       Connection to UEZ 2000 (20 mA)       125                                                                                                    | 7.4          | Connecting external hard disks                             | 105                    |
| 7.6       Connection to ATM via interface processor (serial)       106         7.7       Connection to MINITER RS 485 foyer card reader.       110         7.8       Connection to DCF 77 radio clock.       113         7.9       Connection to modem/ISDN card (for incoming connections)       115         7.10       Connection to AutoDome/SAE-Dome       117         7.11       Connection to AP       119         7.12       Connection to NZ 500 (20 mA) video system NZ 500       121         7.11.2       Connection to BZ 500 (20 mA)       121         7.11.3       Connection to AZ 1010/NZ 1008       122         7.11.4       Connection to NZ 1012       123         7.11.5       Connection to NZ 1060       124         7.11.7       Connection to UEZ 1000 (20 mA)       125         7.11.8       Connection to UEZ 2000 (20 mA)       125                                                                                                    | 7.5          | Connecting a malfunction relay                             | 105                    |
| 7.7       Connection to MINITER RS 485 foyer card reader.       110         7.8       Connection to DCF 77 radio clock.       113         7.9       Connection to modem/ISDN card (for incoming connections)       115         7.10       Connection to AutoDome/SAE-Dome       117         7.11       Connection to AP       119         7.12       Connection to NZ 500 (20 mA) video system NZ 500       121         7.11.3       Connection to BZ 500 (20 mA)       121         7.11.4       Connection to AZ 1010/NZ 1008       122         7.11.5       Connection to NZ 1012       123         7.11.6       Connection to NZ 1000 (20 mA)       124         7.11.7       Connection to UEZ 1000 (20 mA)       125         7.11.8       Connection to UEZ 2000 (20 mA)       125         7.11.8       Connection to UEZ 1000 (20 mA)       125         7.11.8       Connection to UEZ 1000 (20 mA)       125         7.11.8       Connection to UEZ 2000 (20 mA)       125                                                                                                    | 7.6          | Connection to ATM via interface processor (serial)         | 106                    |
| 7.8       Connection to DCF 77 radio clock.       113         7.9       Connection to modem/ISDN card (for incoming connections)       115         7.10       Connection to AutoDome/SAE-Dome       117         7.11       Connection to AP       119         7.12       Connection to NZ 500 (20 mA) video system NZ 500       121         7.11.3       Connection to BZ 500 (20 mA)       121         7.11.4       Connection to AZ 1010/NZ 1008       122         7.11.5       Connection to NZ 1012       123         7.11.6       Connection to NZ 1060       124         7.11.7       Connection to UEZ 1000 (20 mA)       125         7.11.8       Connection to UEZ 2000 (20 mA)       125         7.11.4       Connection to NZ 1012       123         7.11.5       Connection to NZ 1012       123         7.11.6       Connection to UEZ 1000 (20 mA)       125         7.11.8       Connection to UEZ 2000 (20 mA)       125                                                                                                    | 7.7          | Connection to MINITER RS 485 fover card reader             | 110                    |
| 7.9       Connection to modem/ISDN card (for incoming connections)       115         7.10       Connection to AutoDome/SAE-Dome       117         7.11       Connection to AP       119         7.12       General       119         7.13       Connection to NZ 500 (20 mA) video system NZ 500       121         7.11.3       Connection to BZ 500 (20 mA)       121         7.11.4       Connection to AZ 1010/NZ 1008       122         7.11.5       Connection to NZ 1012       123         7.11.6       Connection to NZ 1060       124         7.11.7       Connection to UEZ 1000 (20 mA)       125         7.11.8       Connection to UEZ 2000 (20 mA)       125         7.11.8       Connection to UEZ 1000 (20 mA)       125         7.11.8       Connection to UEZ 2000 (20 mA)       125                                                                                                    | 7.8          | Connection to DCF 77 radio clock.                          | 113                    |
| 7.10       Connection to AutoDome/SAE-Dome       117         7.11       Connection to AP       119         7.11       General       119         7.11.1       General       119         7.11.2       Connection to NZ 500 (20 mA) video system NZ 500       121         7.11.3       Connection to BZ 500 (20 mA)       121         7.11.4       Connection to AZ 1010/NZ 1008       122         7.11.5       Connection to NZ 1012       123         7.11.6       Connection to NZ 1060       124         7.11.7       Connection to UEZ 1000 (20 mA)       125         7.11.8       Connection to UEZ 2000 (20 mA)       125         7.11.8       Connection to UEZ 2000 (20 mA)       125                                                                                                    | 7.9          | Connection to modem/ISDN card (for incoming connections)   | 115                    |
| 7.11       Connection to AP.       119         7.11.1       General       119         7.11.2       Connection to NZ 500 (20 mA) video system NZ 500       121         7.11.3       Connection to BZ 500 (20 mA)       121         7.11.4       Connection to AZ 1010/NZ 1008       122         7.11.5       Connection to NZ 1012       123         7.11.6       Connection to NZ 1060       124         7.11.7       Connection to UEZ 1000 (20 mA)       125         7.11.8       Connection to UEZ 2000 (20 mA)       125         7.11.8       Connection to UEZ 2000 (20 mA)       125                                                                                                    | 7.10         | Connection to AutoDome/SAE-Dome                            | 117                    |
| 7.11.1       General       119         7.11.2       Connection to NZ 500 (20 mA) video system NZ 500       121         7.11.3       Connection to BZ 500 (20 mA)       121         7.11.4       Connection to AZ 1010/NZ 1008       122         7.11.5       Connection to NZ 1012       123         7.11.6       Connection to NZ 1060       124         7.11.7       Connection to UEZ 1000 (20 mA)       125         7.11.8       Connection to UEZ 2000 (20 mA)       125         7.11.8       Connection to UEZ 2000 (20 mA)       125                                                                                                    | 7.11         | Connection to AP                                           | 119                    |
| 7.11.2       Connection to NZ 500 (20 mA) video system NZ 500       121         7.11.3       Connection to BZ 500 (20 mA)       121         7.11.4       Connection to AZ 1010/NZ 1008       122         7.11.5       Connection to NZ 1012       123         7.11.6       Connection to NZ 1060       124         7.11.7       Connection to UEZ 1000 (20 mA)       125         7.11.8       Connection to UEZ 2000 (20 mA)       125                                                                                                    | 7.11.1       | General                                                    | 119                    |
| 7.11.3       Connection to BZ 500 (20 mA)       121         7.11.4       Connection to AZ 1010/NZ 1008       122         7.11.5       Connection to NZ 1012       123         7.11.6       Connection to NZ 1060       124         7.11.7       Connection to UEZ 1000 (20 mA)       125         7.11.8       Connection to UEZ 2000 (20 mA)       125                                                                                                    | 7.11.2       | Connection to NZ 500 (20 mA) video system NZ 500           | 121                    |
| 7.11.4       Connection to AZ 1010/NZ 1008       122         7.11.5       Connection to NZ 1012       123         7.11.6       Connection to NZ 1060       124         7.11.7       Connection to UEZ 1000 (20 mA)       125         7.11.8       Connection to UEZ 2000 (20 mA)       125                                                                                                    | 7.11.3       | Connection to BZ 500 (20 mA)                               | 121                    |
| 7.11.5       Connection to NZ 1012       123         7.11.6       Connection to NZ 1060       124         7.11.7       Connection to UEZ 1000 (20 mA)       125         7.11.8       Connection to UEZ 2000 (20 mA)       125                                                                                                    | 7.11.4       | Connection to AZ 1010/NZ 1008                              | 122                    |
| 7.11.6       Connection to NZ 1060                                                                                                    | 7.11.5       | Connection to NZ 1012                                      | 123                    |
| 7.11.7       Connection to UEZ 1000 (20 mA)       125         7.11.8       Connection to UEZ 2000 (20 mA)       125                                                                                                    | 7.11.6       | Connection to NZ 1060                                      | 124                    |
| 7.11.8 Connection to UEZ 2000 (20 mA)                                                                                                    | 7.11.7       | Connection to UEZ 1000 (20 mA)                             | 125                    |
|                                                                                                    | 7.11.8       | Connection to UEZ 2000 (20 mA)                             | 125                    |

| 7.11.9<br>7.11.10 | Connection to UGM 2020                    |
|-------------------|-------------------------------------------|
| 8                 | Fixing malfunctions and checking 128      |
| 8.1               | Fixing errors                             |
| 8.2               | Checking optional network connections 129 |
| 8.3               | Testing the optional ATM connection       |
| 8.4               | Testing the optional web connection       |
| 9                 | Notes on maintenance and service          |
| 9.1               | Maintenance work to be carried out        |
| 9.2               | Software update                           |
| 9.3               | Fixing errors                             |
| 10                | End user license agreement (EULA)134      |

EN | 5

# Safety instructions

## **Important Safeguards**

- 1. **Read, Follow, and Retain Instructions** All safety and operating instructions should be read and followed before operating the unit. Retain instructions for future reference.
- 2. Heed Warnings Adhere to all warnings on the unit and in the operating instructions.
- 3. **Attachments** Attachments not recommended by the product manufacturer should not be used, as they may cause hazards.
- 4. Installation Cautions Do not place this unit on an unstable stand, tripod, bracket, or mount. The unit may fall, causing serious injury to a person and serious damage to the unit. Use only manufacturer-recommended accessories, or those sold with the product. Mount the unit per the manufacturer's instructions. Appliance and cart combination should be moved with care. Quick stops, excessive force, or uneven surfaces may cause the appliance and cart combination to overturn.
- 5. **Cleaning** Unplug the unit from the outlet before cleaning. Follow any instructions provided with the unit. Generally, using a damp cloth for cleaning is sufficient. Do not use liquid cleaners or aerosol cleaners.
- 6. **Servicing** Do not attempt to service this unit yourself. Opening or removing covers may expose you to dangerous voltage or other hazards. Refer all servicing to qualified service personnel.
- 7. **Damage Requiring Service** Unplug the unit from the main AC power source and refer servicing to qualified service personnel under the following conditions:
  - When the power supply cord or plug is damaged.
  - If liquid has been spilled or an object has fallen into the unit.
  - If the unit has been exposed to water and/or inclement weather (rain, snow, etc.).
  - If the unit does not operate normally, when following the operating instructions. Adjust only those controls specified in the operating instructions. Improper adjustment of other controls may result in damage, and require extensive work by a qualified technician to restore the unit to normal operation.
  - If the unit has been dropped or the cabinet damaged.
  - If the unit exhibits a distinct change in performance, this indicates that service is needed.
- 8. **Replacement Parts** When replacement parts are required, the service technician should use replacement parts specified by the manufacturer, or that have the same characteristics as the original part. Unauthorized substitutions may result in fire, electrical shock, or other hazards.
- 9. **Safety Check** Upon completion of servicing or repairs to the unit, ask the service technician to perform safety checks to ensure proper operating condition
- 10. **Power Sources** Operate the unit only from the type of power source indicated on the label. If unsure of the type of power supply to use, contact your dealer or local power company.
  - For units intended to operate from battery power, refer to the operating instructions.
  - For units intended to operate with External Power Supplies, use only the recommended approved power supplies.
  - For units intended to operate with a limited power source, this power source must comply with EN60950. Substitutions may damage the unit or cause fire or shock.
  - For units intended to operate at 24 VAC, normal input voltage is 24 VAC. Voltage applied to the unit's power input should not exceed 30 VAC. User-supplied wiring, from the 24 VAC supply to unit, must be in compliance with electrical codes (Class 2 power levels). Do not ground the 24 VAC supply at the terminals or at the unit's power supply terminals.

- 11. **Coax Grounding** If an outside cable system is connected to the unit, ensure that the cable system is grounded. U.S.A. models only–Section 810 of the National Electrical Code, ANSI/ NFPA No.70, provides information regarding proper grounding of the mount and supporting structure, grounding of the coax to a discharge unit, size of grounding conductors, location of discharge unit, connection to grounding electrodes, and requirements for the grounding electrode.
- 12. **Grounding or Polarization** This unit may be equipped with a polarized alternating current line plug (a plug with one blade wider than the other). This safety feature allows the plug to fit into the power outlet in only one way. If unable to insert the plug fully into the outlet, try reversing the plug. If the plug still fails to fit, contact an electrician to arrange replacement of the obsolete outlet. Do not defeat the safety purpose of the polarized plug. Alternately, this unit may be equipped with a 3-wire grounding plug (a plug with a third pin, for grounding). This safety feature allows the plug to fit into a grounding power outlet only. If unable to insert the plug into the safety purpose of the grounding plug.
- 13. **Lightning** For added protection during a lightning storm, or when this unit is left unattended and unused for long periods of time, unplug the unit from the wall outlet and disconnect the cable system. This will prevent damage to the unit due to lightning and power line surges.
- 14. **Restricted Access Locations** are required for the installation.

## FCC & ICES Information

(U.S.A. and Canadian Models Only)This device complies with part 15 of the FCC Rules. Operation is subject to the following con- ditions:

(1) This device may not cause harmful interference, and

(2) This device must accept any interference received, including interference that may cause undesired operation.

**NOTE:** This equipment has been tested and found to comply with the limits for a Class A digital device, pursuant to Part 15 of the FCC Rules and ICES–003 of Industry Canada. These limits are designed to provide reasonable protection against harmful interference when the equipment is operated in a commercial environment. This equipment generates, uses, and radiates radio frequency energy and, if not installed and used in accordance with the instruction manual, may cause harmful interference to radio communications. Operation of this equipment in a residential area is likely to cause harmful interference, in which case the user will be required to correct the interference at his expense.

Intentional or unintentional modifications, not expressly approved by the party responsible for compliance, shall not be made. Any such modifications could void the user's authority to operate the equipment.

If necessary, the user should consult the dealer or an experienced radio/television technician for corrective action. The user may find the following booklet, prepared by the Federal Communications Commission, helpful: <u>How to Identify and Resolve Radio–TV Interference Problems</u>. This booklet is available from the U.S. Government Printing Office, Washington, DC 20402, Stock No.004–000–00345–4.

**WARNING:** This is a Class A product. In a domestic environment, this product may cause radio interference, in which case, the user may be required to take adequate measures.

#### For Indoor Product

- 1. Water and Moisture Do not use this unit near water for example, in a wet basement, in an unprotected outdoor installation, or in any area classified as a wet location.
- 2. **Object and Liquid Entry** Never push objects of any kind into this unit through openings, as they may touch dangerous voltage points or short out parts that could result in a fire or electrical shock. Never spill liquid of any kind on the unit.
- 3. **Power Cord and Power Cord Protection** For units intended to operate with **230VAC**, **50Hz**, the input and output power cord must comply with the latest versions of IEC Publication 227 or IEC Publication 245. Power supply cords should be routed so they are not likely to be walked on or pinched. Pay particular attention to location of cords and plugs, convenience receptacles, and the point of exit from the appliance.
- 4. **Overloading** Do not overload outlets and extension cords; this can result in a risk of fire or electrical shock.

## For Rack–Mount Product

- 1. **Ventilation** This unit should not be placed in a built-in installation or rack, unless proper ventilation is provided, or the manufacturer's instructions have been adhered to. The equipment must not exceed its maximum operating temperature requirements.
- 2. **Mechanical Loading** Mounting of the equipment in a rack shall be such that a hazardous condition is not achieved due to uneven mechanical loading.

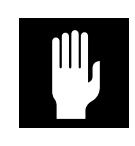

**WARNING:** Electrostatic-sensitive device. Use proper CMOS/MOS-FET handling precautions to avoid electrostatic discharge.

**NOTE:** Grounded wrist straps must be worn and proper ESD safety precautions observed when handling the electrostatic–sensitive printed circuit boards.

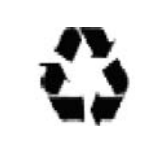

#### **CAUTION: Lithium Battery**

Danger of explosion if battery is incorrect replaced. Replace only with the same or equivalent type recommended by the manufacturer. Dispose of used batteries according to the battery manufacturer's instructions.

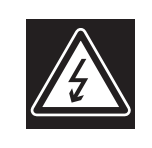

#### **Cover Removal**

**WARNING:** Removal of the cover should only be performed by qualified service personnel – not user serviceable. The unit should always be unplugged before removing the cover and remain unplugged while the is removed.

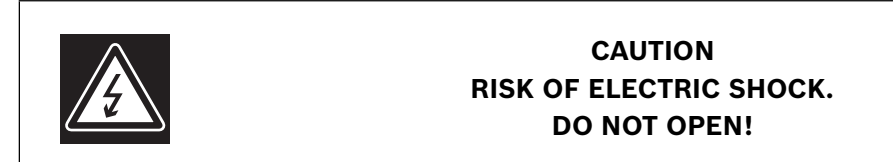

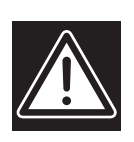

CAUTION: TO REDUCE THE RISK OF ELECTRIC SHOCK, DO NOT REMOVE COVER (OR BACK). NO USER SERVICEABLE PARTS INSIDE. REFER SERVICING TO QUALIFIED SERVICE PERSONNEL.

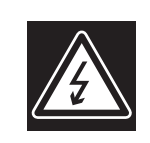

This symbol indicates the presence of uninsulated "dangerous voltage" within the product's enclosure. This may constitute a risk of electric shock.

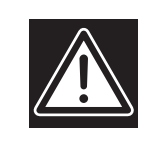

The user should consult the operating an maintenance (servicing) instructions in the literature accompanying the appliance.

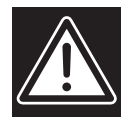

**Attention:** Installation should be performed by qualified service personnel only in accordance with the National Electrical Code or applicable local codes.

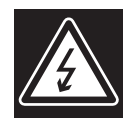

**Power Disconnect.** Units with or without ON–OFF switches have power supplied to the unit whenever the power cord is inserted into the power source; however, the unit is operational only when the ON–OFF switch is in the ON position. The power cord is the main power disconnect for all units.

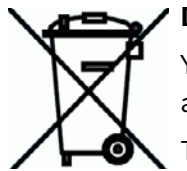

#### Disposal:

Your Bosch product was developed and manufactured with high-quality material and components which can be recycled and reused.

This symbol means that electronic and electrical appliances which have reached the end of their working life must be disposed of separately from household waste.

In the EU, separate collecting systems are already in place for disused electronic and electrical products. Please dispose of these appliances at your local communal waste collection point or in the recycling center.

## **1.1** System description

The video system is a digital monitoring system that allows video images to be stored locally and transmitted and evaluated at any place determined by you independently of distance and location. The image data delivered by the video system allows additional statements to be made on the magnitude of the danger and the developments before and after the event.

## 1.2 Unpacking

Check the packaging for visual damage. If something has been damaged while being transported, make the freight agency aware of this.

Carefully unpack the unit. This is an electronic device that must be carefully handled to avoid damage. Do not attempt to put the unit into operation if components are damaged. If parts are missing, inform your customer service representative or a Bosch Security Systems salesperson.

The shipping carton is the safest transport container for the unit. Store it and the other packaging material for future use. If the unit has to be sent back, use the original packaging.

## **1.3** Power supply

Ensure that the power supply at the chosen location is stable and lies within the values specified for the unit.

Being an electronic unit, the video system reacts in a sensitive fashion to sudden voltage peaks, drop-offs or dropouts.

# To avoid damage to the electronic components, avoid loss of data and also ensure trouble-free operation, it is recommended that an uninterruptible power supply (UPS) is installed.

Depending on the stability of the mains network, the following uninterruptible power supplies are recommended:

- Mains networks with voltage peaks and voltage dropouts: Use of an offline UPS is sufficient (e. g.) Pulsar Ellipse 500.
- Mains networks with voltage peaks, voltage dropouts and **voltage drop-off:** Use of an online UPS is recommended.

For 1 video system of the grabber identification (grabber 1, grabber 2, etc.), a UPS with at least 300 VA is needed. If additional devices (e. g. monitors, sub-systems) are also to be protected, the capacity of the UPS must be raised accordingly.

## **1.4** Environmental conditions

When choosing an installation location for the unit, take the ambient temperature and humidity into account.

## **1.5** Recommended virus scanner/firewall

The video system operating system is Windows® XP embedded. Use of a virus scanner and a firewall is recommended.

## Virus scanner

The following virus scanners have been released for use with the video system. They are listed according to their suitability.

- 1. Trend Micro PC-cillin Internet Security 12.0
- 2. Norton AntiVirus 2005
- 3. McAfee VirusScan 9.0

### Note:

- Always use the newest virus update.
- The real-time virus scanner must be activated. This is the only way to achieve sufficient protection against viruses. It does not affect the performance of the system.
- All partitions on the hard disk that contain saved images must be excluded from the scanning process.
- Scanning of the C disk, with the exception of the partitions containing images, should be done at scheduled times. When the C disk is scanned, the performance of the system is noticeably lowered and thus also the image retrieval and storage rates. **Individual images may be lost**.

## Firewall

The integrated firewall embedded in the Windows® XP operating system is deactivated as standard. It can be activated as necessary.

For the virus scanners listed above, only Trend Micro PC-cillin Internet Security has a firewall integrated. The firewall must be additionally purchased for Norton AntiVirus 2005 and McAfee VirusScan 9.0.

The necessary ports to disable the firewall can be set in the configuration under "Security and network".

### Note:

Always use the newest version of the firewall.

## **1.6** System overview/Technical data

## 1.6.1 DiBos

| Electrical                     |                                 |                                    |                                    |                        |
|--------------------------------|---------------------------------|------------------------------------|------------------------------------|------------------------|
| Camera inputs                  |                                 |                                    |                                    |                        |
| 6 BNC sockets (DB 06 C1)       |                                 |                                    |                                    |                        |
| • 12 BNC sockets (DB 12 C2     | )                               |                                    |                                    |                        |
| • 18 BNC sockets (DB 18 C3     | )                               |                                    |                                    |                        |
| • 24 BNC sockets (DB 24 C4     | .)                              |                                    |                                    |                        |
| • 30 BNC sockets (DB 30 C5     | )                               |                                    |                                    |                        |
| 1 Vss FBAS video signal, 75 Oh | m                               |                                    |                                    |                        |
| Video loopthrough output       | via loopthro<br>able)           | ugh cable (ter                     | mination manua                     | ally switch-           |
| Recording resolution           | PAL: 352 x 2<br>PAL: 352 x 2    | 288 Pixel (CIF)<br>288 Pixel (CIF) | , 704 x 288 Pix<br>, 704 x 288 Pix | el (2CIF)<br>el (2CIF) |
| Network devices                |                                 |                                    |                                    |                        |
| DB 06 C1 XXX R2                | - 10 /                          |                                    |                                    |                        |
| DB 12 C2 XXX R2                | _ 16 video/au<br>_ network or . | dio MPEG4 da<br>JPEG devices.      | ta streams from                    | n Bosch/VCS            |
| DB 18 C3 XXX R2                | _                               |                                    |                                    |                        |
| DB 24 C4 XXX R2                | _ 32 video/au                   | dio MPEG4 da                       | ta streams from                    | n Bosch/VCS            |
| DB 30 C5 XXX R2                | network or .                    | JPEG devices.                      |                                    |                        |
| Compression technique          | MPEG4                           |                                    |                                    |                        |
| DiBos device                   | IPS CIF                         | IPS CIF                            | IPS 2CIF                           | IPS 2CIF               |
|                                | (PAL)                           | (NTSC)                             | (PAL)                              | (NTSC)                 |
| DB 06 C1 xxx R2                | 75                              | 90                                 | 50                                 | 60                     |
| DB 12 C2 xxx R2                | 150                             | 180                                | 100                                | 120                    |
| DB 18 C3 xxx R2                | 225                             | 270                                | 150                                | 180                    |
| DB 24 C4 xxx R2                | 300                             | 360                                | 200                                | 240                    |
| DB 30 C5 xxx R2                | 375                             | 450                                | 250                                | 300                    |
| Image size                     | settable from<br>changes in t   | n 1.5 kB to 20<br>he image)        | kB (depending                      | ; on the               |
| IPS per channel (PAL)          | 0,5, 1, 2, 3,                   | 4, 5, 6, 8, 12,5                   | , 25                               |                        |
| IPS per channel (NTSC)         | 0,5, 1, 2, 3,                   | 5, 6, 7,5, 10, 1                   | 5,30                               |                        |
| Audio inputs                   | 2, 4, 6, 8, 10<br>pling rate    | ), Cinch socke                     | ts, line in signal                 | l, 16 kHz sam-         |
| Audio outputs                  | 1, line out si                  | ignal, 1/8 inch                    | mini-plug                          |                        |
| Alarm inputs (NO/NC)           | 32                              |                                    |                                    |                        |
| Malfunction relay output       | 1                               |                                    |                                    |                        |
| Video monitor outputs          | 2, CVBS out nected analo        | puts for full im<br>og cameras     | hage or sequend                    | ces from con-          |

| Bilinx                            | For AutoDome control and configuration of Dinion cam-<br>eras via coax cable                                                           |
|-----------------------------------|----------------------------------------------------------------------------------------------------|
| PTZ control                       | Bilinx (via coax cable, up to 30 AutoDome units),<br>Biphase (up to 16 AutoDome units)                                                 |
| • RS 232                          | supported protocols: Bosch, Panasonic, Pelco (D-Proto-<br>col), JVC, SAE                                                               |
| • RS 232                          | via the console connection of any Allegiant matrix switch                                                                              |
| Relay outputs                     | 16, of which 1 is malfunction output:                                                                                                  |
| Internal hard disk                | 250 GB, 500 GB, 750 GB, 1000 GB, 1600 GB (depend-<br>ing on model). 5 GB are needed for operating system<br>and video system software. |
| Video output                      | 1x VGA                                                                                                    |
| Ethernet                          | 10/100/1000 Base-T, bandwidth-limited                                                                                                  |
| CPU                               | Intel P4 (at least 3 GHz)                                                                                                    |
| RAM                               | 512 MB                                                                                                    |
| RS 232                            | 2                                                                                                    |
| USB 2.0                           | 5                                                                                                    |
| DVD-RW                            | installed                                                                                                    |
| Power supply unit                 | 100 / 240 VAC, 50 / 60 Hz (automatic switchover)                                                                                       |
| Power consumption (typical)       | approx. 120 W                                                                                                    |
| Operating system                  | Microsoft Windows XP® embedded                                                                                                    |
| Extraction of video/audio<br>data | DiBos or ASF format onto DVD-RW, USB device or net-<br>work drive                                                                      |
| Image printer                     | via USB (with Windows XP drivers)                                                                                                    |
| Mechanical facilities             |                                                                                                    |
| Dimensions (H x B x T )           | 17.5 cm x 48.0 cm x 54.5 cm<br>(7 x 19 x 21.5 inch)                                                                                    |
| Weight                            | 16 – 20.4 kg (25 – 55 lb), model-dependent                                                                                             |

| Environmental conditions                 |                                                                                                    |
|------------------------------------------|----------------------------------------------------------------------------------------------------|
| Operating temperature                    | 5°C to 40°C (41°F to 104°F)                                                                                                    |
| Storage temperature                      | 10°C to 60°C (14°F to 140°F)                                                                                                    |
| Relative humidity in operation           | 15% to 80%, no condensation                                                                                                    |
| Relative humidity when stored            | 8% to 80%, no condensation                                                                                                    |
| Electromagnetic compatibility            | (EMC)                                                                                                    |
| • USA                                    | FCC Part 15, Class A                                                                                                    |
| • EU                                     | EMC Directive 89/336/EEC<br>Interference immunity: Conformance with EN 50130-4<br>requires an external UPS. The product is tested accord-<br>ing to EN50130-4, with the exception of voltage inter-<br>ruption to EN50130-4:1995 Chapter 3/8/04.<br>To comply with EN50130-4, an external UPS is required.<br>The UPS (Pulsar ellipse 500) is not contained in the<br>product and must be ordered separately.<br>Interference emission: EN 55022, Class B<br>Mains power fluctuations: EN 61000-3-2<br>Voltage fluctuations: EN 61000-3-3 |
| Safety                                   |                                                                                                    |
| • USA                                    | UL60950 3rd Issue (2000)<br>CAN/CSA 22.2 No.60950-00, 3rd Issue (2000)                                                                                                    |
| • EU                                     | EN60950: 2000                                                                                                    |
| Warranty                                 | 3 years                                                                                                    |
| Released antivirus software              | Norton Anti Virus<br>McAfee Virus Scan<br>Trend Micro                                                                                                    |
| Other                                    |                                                                                                    |
| Hardware and software option             | 5                                                                                                    |
| DiBos software receiver for ala<br>PSTN. | rm image data streams via network and/or ISDN and/or                                                                                                    |
| DB SR 00 2                               | no device can be connected                                                                                                    |
| DB SR 16 2                               | 16 network devices can be connected                                                                                                    |
| DB SR 32 2                               | 32 network devices can be connected                                                                                                    |
| Requirements for computer w              | ith DiBos recipient software/IP recorder:                                                                                                    |
| Operating system                         | Microsoft Windows XP® Professional                                                                                                    |
| CPU                                      | 2 GHz or more, Pentium® 4                                                                                                    |
| RAM                                      | 512 MB                                                                                                    |
| VGA card                                 | 1024 x 768, 32-bit color                                                                                                    |
| USB connection                           | for dongle                                                                                                    |
| Country variants                         |                                                                                                    |
| All versions come complete wit           | h handbook, keyboard and mouse.                                                                                                    |
| DB EK 012 EN                             | English version                                                                                                    |

| DB EK 012 DE                  | USEnglish version                                                                                                    |
|-------------------------------|----------------------------------------------------------------------------------------------------|
| DB EK 012 FR                  | French version                                                                                                    |
| DB EK 012 ES                  | Spanish version                                                                                                    |
| DB EK 012 IT                  | Italian version                                                                                                    |
| DB EK 012 PT                  | Portuguese version                                                                                                    |
| DB EK 012 NL                  | USEnglish version                                                                                                    |
| External hard disk expansion  |                                                                                                    |
| DB EK 02 1                    | SCSI adapter for external hard disks, supports various<br>Bosch hard disks up to 16 TB                                    |
| Communications expansion      |                                                                                                    |
| DB EK 031                     | PCI modem card (not for DB 30 C5 160)                                                                                     |
| DB EK 121                     | PCI ISDN card (not for DB 30 C5 160)                                                                                      |
| Interface expansion for Bosch | security systems                                                                                                    |
| DB SE 03 1                    | Connection via RS 232 to 9000 Series (Radionics),<br>UGM 2020, UEZ 2000/1000, BZ 500. NZ/BZ 1060, NZ/<br>BZ 1012, NZ 1008 |
| Interface expansion for ATMs  | (KBA)                                                                                                    |
| DB SE 01 3                    | Up to 4 ATMs                                                                                                    |
| DB SE 01 4                    | Up to 2 ATMs                                                                                                    |
| Graphics adapter              |                                                                                                    |
| DB EK 08 1                    | PCI graphics adapter for dual SVGA outputs, DVI-I and FBAS monitor output, installation only at BOSCH                     |
| Upgrade kit for cameras       |                                                                                                    |
| DB EK 10 1                    | Expansion card for 6 cameras, (not for DB 30 C5 xxx), installation only at BOSCH                                          |
| Web browser                   |                                                                                                    |
| Web browser                   | Microsoft Internet Explorer 6 or higher, on Windows<br>2000 or Windows XP variants                                        |

| Ordering information   |                                                                          |
|------------------------|--------------------------------------------------------------------------|
| Models and description |                                                                          |
| DB 06 C1 075 R2        | 6-channel DiBos with 750 GB memory capacity,<br>DVD-RW, 16 IP devices    |
| DB 12 C2 075 R2        | 12-channel DiBos with 750 GB memory capacity,<br>DVD-RW, 16 IP devices   |
| DB 18 C3 025 R2        | 18-channel DiBos with 250 GB memory capacity,<br>DVD-RW, 16 IP devices   |
| DB 18 C3 050 R2        | 18-channel DiBos with 500 GB memory capacity,<br>DVD-RW, 16 IP devices   |
| DB 18 C3 100 R2        | 18-channel DiBos with 1000 GB memory capacity,<br>DVD-RW, 16 IP devices  |
| DB 18 C3 160 R2        | 18-channel DiBos with 1600 GB memory capacity,<br>DVD-RW, 16 IP devices  |
| DB 24 C4 025 R2        | 24 channel DiBos with 250 GB memory capacity,<br>DVD-RW, 32-IP devices   |
| DB 24 C4 050 R2        | 24 -channel DiBos with 500 GB memory capacity,<br>DVD-RW, 32 IP devices  |
| DB 24 C4 100 R2        | 24-channel DiBos with 1000 GB memory capacity,<br>DVD-RW, 32 IP devices  |
| DB 24 C4 160 R2        | 24-channel DiBos with 1600 GB memory capacity,<br>DVD-RW, 32 IP devices  |
| DB 30 C5 025 R2        | 30-channel DiBos with 250 GB memory capacity,<br>DVD-RW, 32 IP devices   |
| DB 30 C5 050 R2        | 30-channel DiBos with 500 GB memory capacity,<br>DVD-RW, 32 IP devices   |
| DB 30 C5 100 R2        | 30 -channel DiBos with 1000 GB memory capacity,<br>DVD-RW, 32 IP devices |
| DB 30 C5 160 R2        | 30-channel DiBos with 1600 GB memory capacity,<br>DVD-RW, 32 IP devices  |

## 1.6.2 DiBos Micro

| Electrical                  |                                    |                                                                                        |                                      |                                 |
|-----------------------------|------------------------------------|----------------------------------------------------------------------------------------|--------------------------------------|---------------------------------|
| Camera inputs               |                                    |                                                                                        |                                      |                                 |
| Connecting cable with 6 (DB | 3 06) or 12 (DB                    | 12) BNC conr                                                                           | nectors                              |                                 |
| 1 Vss FBAS video signal, 75 | Ohm                                |                                                                                        |                                      |                                 |
| Recording resolution        | PAL: 352 x 2<br>PAL: 352 x 2       | 288 Pixel (CIF<br>288 Pixel (CIF                                                       | ), 704 x 288 Pix<br>), 704 x 288 Pix | el (2CIF)<br>el (2CIF)          |
| Network devices             |                                    |                                                                                        |                                      |                                 |
| up to 8 video/audio MPEG4   | data streams fr                    | om Bosch/VC                                                                            | S network or JP                      | 'EG devices.                    |
| Compression technique       | MPEG4                              |                                                                                        |                                      |                                 |
| DiBos device                | IPS CIF<br>(PAL)                   | IPS CIF<br>(NTSC)                                                                      | IPS 2CIF<br>(PAL)                    | IPS 2CIF<br>(NTSC)              |
| DB 06 C1 xxx D2             | 75                                 | 90                                                                                     | 50                                   | 60                              |
| DB 12 C2 xxx D2             | 150                                | 180                                                                                    | 100                                  | 120                             |
| Image size                  | settable fro<br>changes in t       | m 1.5 kB to 20<br>the image)                                                           | ) kB (depending                      | g on the                        |
| IPS per channel (PAL)       | 0,5, 1, 2, 3,                      | 0,5, 1, 2, 3, 4, 5, 6, 8, 12,5, 25                                                     |                                      |                                 |
| IPS per channel (NTSC)      | 0,5, 1, 2, 3,                      | 0,5, 1, 2, 3, 5, 6, 7,5, 10, 15, 30                                                    |                                      |                                 |
| Audio inputs                | 2 or 4 Cincl<br>rate               | 2 or 4 Cinch sockets, line in signal, 16 kHz sampling rate                             |                                      |                                 |
| Audio outputs               | 1, line out s                      | 1, line out signal, 1/8 inch mini-plug                                                 |                                      |                                 |
| Alarm inputs (NO/NC)        | 12                                 |                                                                                        |                                      |                                 |
| Malfunction relay output    | 1                                  |                                                                                        |                                      |                                 |
| Video monitor outputs       | 2, CVBS out<br>nected anal         | tputs for full ir<br>og cameras                                                        | nage or sequen                       | ces from con-                   |
| Bilinx                      | For AutoDo<br>eras via coa         | me control an<br>x cable                                                               | d configuration                      | of Dinion cam-                  |
| PTZ control                 | Bilinx (via c<br>Biphase (up       | Bilinx (via coax cable, up to 12 AutoDome units),<br>Biphase (up to 12 AutoDome units) |                                      |                                 |
| • RS 232                    | supported p<br>col), JVC, S        | protocols: Bos<br>AE                                                                   | ch, Panasonic, I                     | Pelco (D-Proto-                 |
| • RS 232                    | via the cons<br>switch             | sole connectio                                                                         | n of any Allegia                     | nt matrix                       |
| Relay outputs               | 12, of which                       | 12, of which 1 is malfunction output:                                                  |                                      |                                 |
| Internal hard disk          | 120 GB, 250<br>are needed<br>ware. | 0 GB, 400 GB<br>for operating                                                          | (depending on<br>system and vide     | model). 5 GB<br>eo system soft· |
| Video output                | 1x VGA                             |                                                                                        |                                      |                                 |
| Ethernet                    | 10/100/100                         | 0 Base-T, ban                                                                          | dwidth-limited                       |                                 |
| CPU                         | Intel Celero                       | n® (min. 2.6 C                                                                         | iHz)                                 |                                 |
| RAM                         | 512 MB                             |                                                                                        |                                      |                                 |
| RS 232                      | 1                                  |                                                                                        |                                      |                                 |

| USB 2.0                             | 6                                                                                                    |
|-------------------------------------|----------------------------------------------------------------------------------------------------|
| CD-RW or DVD-RW                     | installed                                                                                                    |
| Power supply unit                   | 100 / 240 VAC, 50 / 60 Hz (automatic switchover)                                                                                                    |
| Power consumption (typical)         | approx. 120 W                                                                                                    |
| Operating system                    | Microsoft Windows XP® embedded                                                                                                    |
| Extraction of video/audio<br>data   | DiBos or ASF format onto DVD-RW, USB device or net-<br>work drive                                                                                                    |
| Image printer                       | via USB (with Windows XP drivers)                                                                                                    |
| Mechanical facilities               |                                                                                                    |
| Dimensions (H x B x T )             | 11.5 cm x 48.0 cm x 43cm<br>(4.5 x 19 x 16.9inch)                                                                                                    |
| Weight                              | approx. 11.3 kg (approx. 25 lb), dependent on model                                                                                                    |
| Environmental conditions            |                                                                                                    |
| Operating temperature               | 5°C to 40°C (41°F to 104°F)                                                                                                    |
| Storage temperature                 | 10°C to 60°C (14°F to 140°F)                                                                                                    |
| Relative humidity in opera-<br>tion | 15% to 80%, no condensation                                                                                                    |
| Relative humidity when stored       | 8% to 80%, no condensation                                                                                                    |
| Electromagnetic compatibility       | (EMC)                                                                                                    |
| • USA                               | FCC Part 15, Class B                                                                                                    |
| • EU                                | EMC Directive 89/336/EEC<br>Interference immunity: Conformance with EN 50130-4<br>requires an external UPS. The product is tested accord-<br>ing to EN50130-4, with the exception of voltage inter-<br>ruption to EN50130-4:1995 Chapter 3/8/04.<br>To comply with EN50130-4, an external UPS is required.<br>The UPS (Pulsar ellipse 500) is not contained in the<br>product and must be ordered separately.<br>Interference emission: EN 55022, Class B<br>Mains power fluctuations: EN 61000-3-2<br>Voltage fluctuations: EN 61000-3-3 |
| Safety                              |                                                                                                    |
| • USA                               | UL60950 3rd Issue (2000)<br>CAN/CSA 22.2 No.60950-00, 3rd Issue (2000)                                                                                                    |
| • EU                                | EN60950: 2000                                                                                                    |
| Warranty                            | 3 years                                                                                                    |
| Released antivirus software         | Norton Anti Virus<br>McAfee Virus Scan<br>Trend Micro                                                                                                    |

## Other

#### Hardware and software options

DiBos software receiver for alarm image data streams via network and/or ISDN and/or PSTN.

| DB SR 00 2 | no device can be connected          |
|------------|-------------------------------------|
| DB SR 16 2 | 16 network devices can be connected |
| DB SR 32 2 | 32 network devices can be connected |

## **Requirements for computer with DiBos recipient software/IP recorder:**

| Operating system | Microsoft Windows XP® Professional |
|------------------|------------------------------------|
| CPU              | 2 GHz or more, Pentium® 4          |
| RAM              | 512 MB                             |
| VGA card         | 1024 x 768, 32-bit color           |
| USB connection   | for dongle                         |

#### **Country variants**

All versions come complete with handbook, keyboard and mouse.

| I                             | , <u>,</u>                                                                                                    |
|-------------------------------|----------------------------------------------------------------------------------------------------|
| DB EK 012 EN                  | English version                                                                                                    |
| DB EK 012 DE                  | USEnglish version                                                                                                    |
| DB EK 012 FR                  | French version                                                                                                    |
| DB EK 012 ES                  | Spanish version                                                                                                    |
| DB EK 012 IT                  | Italian version                                                                                                    |
| DB EK 012 PT                  | Portuguese version                                                                                                    |
| DB EK 012 NL                  | USEnglish version                                                                                                    |
| External hard disk expansion  |                                                                                                    |
| DB EK 02 1                    | SCSI adapter for external hard disks, supports various<br>Bosch hard disks up to 16 TB                                   |
| Communications expansion      |                                                                                                    |
| DB EK 031                     | PCI modem card (only for DB 06)                                                                                          |
| Interface expansion for Bosch | security systems                                                                                                    |
| DB SE 03 1                    | Connection via RS 232 to 9000 Series (Radionics),<br>UGM 2020, UEZ 2000/1000, BZ 500. NZ/BZ 1060,<br>NZ/BZ 1012, NZ 1008 |
| Interface expansion for ATMs  | (КВА)                                                                                                    |
| DB SE 01 3                    | Up to 4 ATMs                                                                                                    |
| DB SE 01 4                    | Up to 2 ATMs                                                                                                    |
| Upgrade kit for cameras       |                                                                                                    |
| DB EK 10 1                    | Expansion card for 6 cameras, (only for DB 06), installa-<br>tion only at BOSCH                                          |
| Web browser                   |                                                                                                    |
| Web browser                   | Microsoft Internet Explorer 6 or higher, on<br>Windows 2000 or Windows XP variants                                       |
|                               |                                                                                                    |

| Ordering information   |                                                                            |
|------------------------|----------------------------------------------------------------------------|
| Models and description |                                                                            |
| DB 06 C1 012 DL2       | 6-channel DiBos Micro with 120 GB memory capacity,<br>CD-RW, no IP devices |
| DB 06 C1 012 D2        | 6-channel DiBos Micro with 120 GB memory capacity,<br>CD-RW, 8 IP devices  |
| DB 06 C1 025 D2        | 6-channel DiBos Micro with 250 GB memory capacity,<br>DVD-RW, 8 IP devices |
| DB 06 C1 040 D2        | 6-channel DiBos Micro with 400 GB memory capacity,<br>DVD-RW, 8 IP devices |
| DB 12 C2 025 D2        | 12-channel DiBos Micro with 250 GB memory capacity, DVD-RW, 8 IP devices   |
| DB 12 C2 040 D2        | 12-channel DiBos Micro with 400 GB memory capacity, DVD-RW, 8 IP devices   |

## **2** Device connections

The video system is available as DiBos and as DiBos Micro.

## 2.1 DiBos

## **DiBos front view**

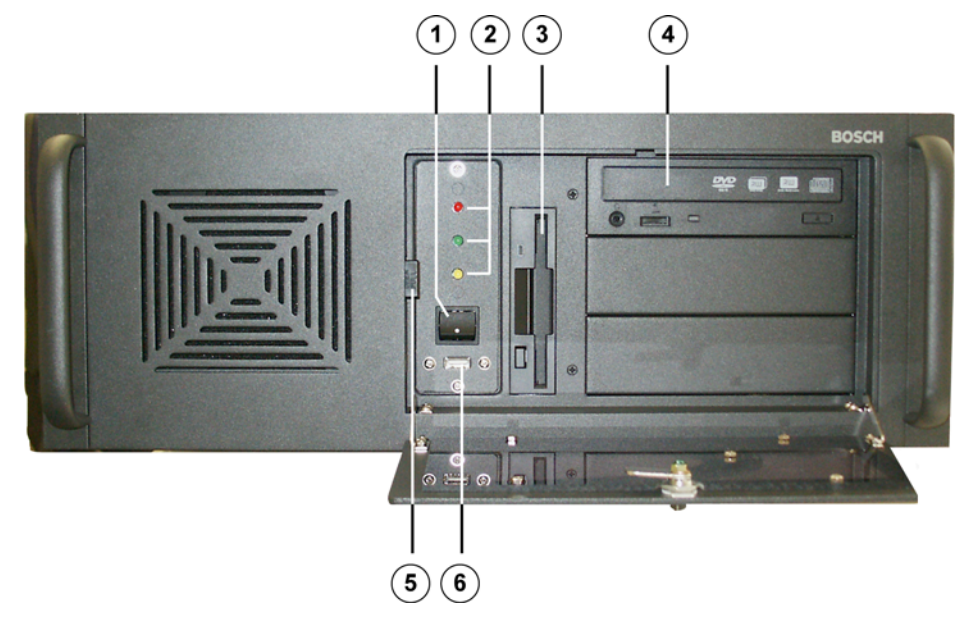

| 1 | On/Off switch                                                                               | 4 | DVD-RW                                  |
|---|---------------------------------------------------------------------------------------------|---|-----------------------------------------|
| 2 | Control lamps<br>Yellow = unused<br>Red = Hard disk access<br>Green = system is switched on | 5 | Dust filter (must be cleaned regularly) |
| 3 | Diskette drive                                                                              | 6 | USB 2.0                                 |

## **DiBos rear view**

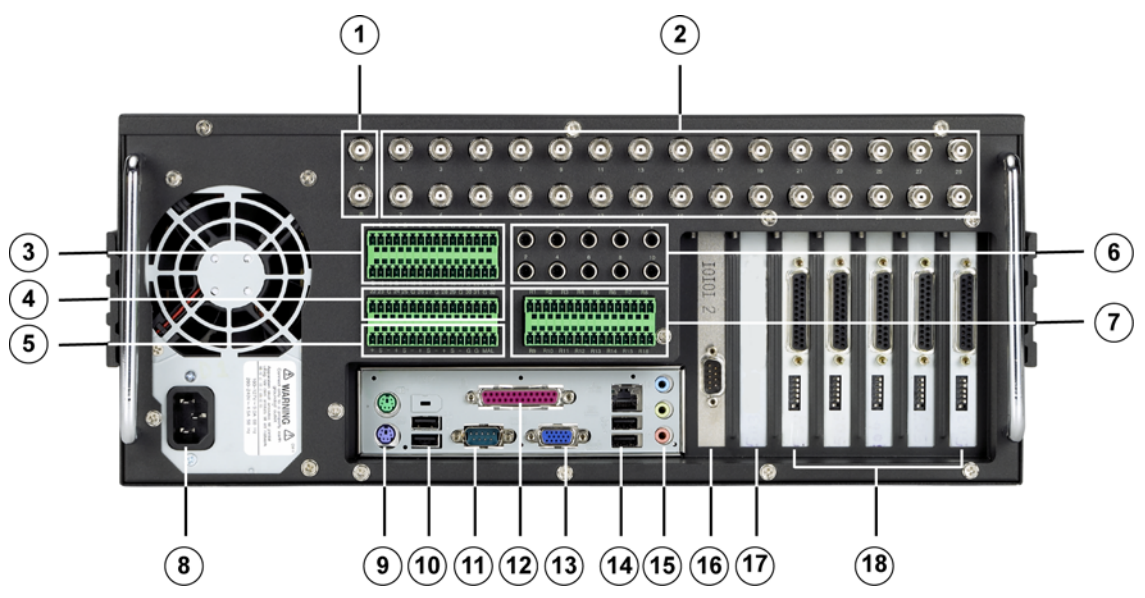

| 1 | Video monitor A/Video monitor B                                      | 10 | 2x USB 2.0                                                         |
|---|----------------------------------------------------------------------|----|--------------------------------------------------------------------|
| 2 | Video inputs 1 - 30                                                  | 11 | Serial port COM1                                                   |
| 3 | Alarm inputs 1 - 21                                                  |    | Parallel interface <b>Note:</b> Dongle must be plugged in          |
| 4 | Alarm inputs 22- 32                                                  | 13 | VGA monitor                                                        |
| 5 | Biphase 1 - 4, malfunction outputs 1                                 | 14 | Ethernet (RJ45) - 2x USB 2.0                                       |
| 6 | Audio inputs 1 - 10                                                  |    | Line In (blue)<br>Speaker Out (green)<br>Microphone In (red), Mono |
| 7 | Relay outputs 1 - 16                                                 | 16 | Second serial port                                                 |
| 8 | Mains connection 100 / 240 VAC, 50 /<br>60 Hz (automatic switchover) | 17 | Free for optional PCI plug-in cards                                |
| 9 | Mouse (green) - Keyboard (purple)                                    | 18 | Grabbers 1 - 5                                                     |

## Grabber card (for DiBos)

Looped through inputs may not be terminated.

When a grabber card is retrofitted, the grabber identification (grabber 1, grabber 2, etc.) must be set:

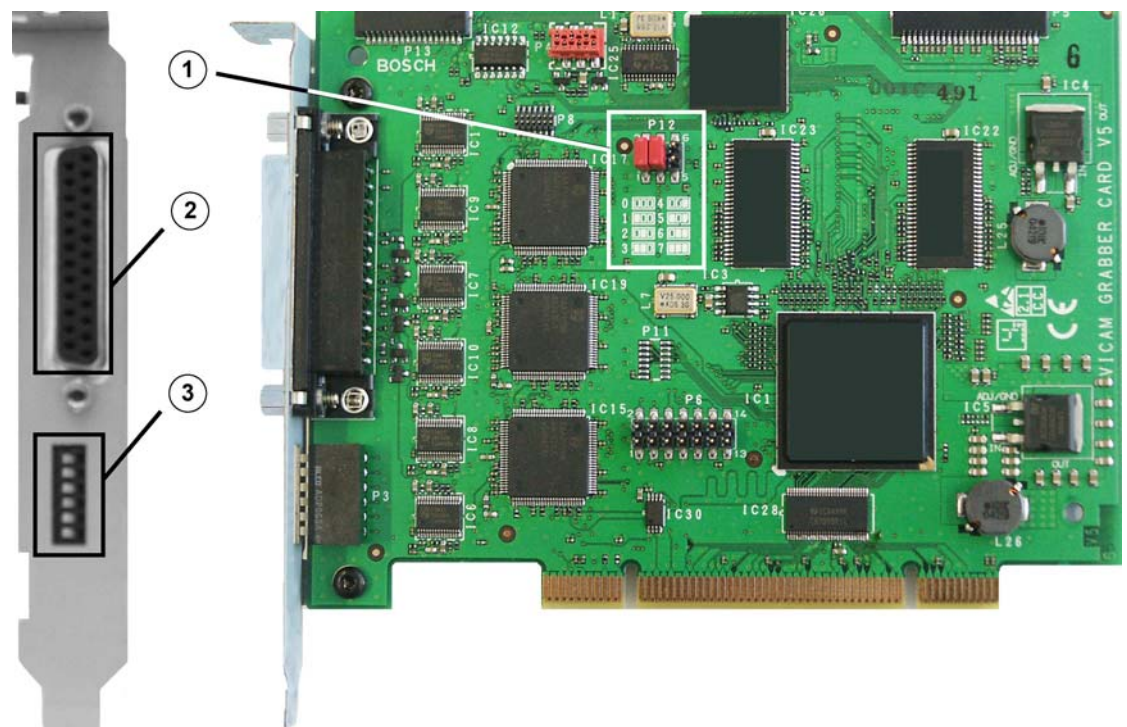

| 1 | P 1 2<br>P 1 2<br>0 10 4<br>1 10 5<br>2 10 6<br>3 10 7 | Grabber identification:<br>The settings for grabber cards 1 - 5 is printed on the PCB.<br>0 = Grabber 1<br>1 = Grabber 2<br>2 = Grabber 3<br>3 = Grabber 4<br>4 = Grabber 5 |
|---|--------------------------------------------------------|----------------------------------------------------------------------------------------------------|
| 2 |                                                        | loopthrough cable plug                                                                                                    |
|   |                                                        | Termination when loopthrough cable is used:                                                                                                    |
| 3 |                                                        | Switch position left: Input is terminated (delivery condition)<br>Switch position right: Open, not terminated<br>Topmost switch: For camera input 1<br>etc.                 |

## I/O card (for DiBos)

The following can be set for the I/O card:

- the relay outputs (NO = normally open, NC = normally closed)
- the malfunction outputs (malfunction, NO = normally open, NC = normally closed)

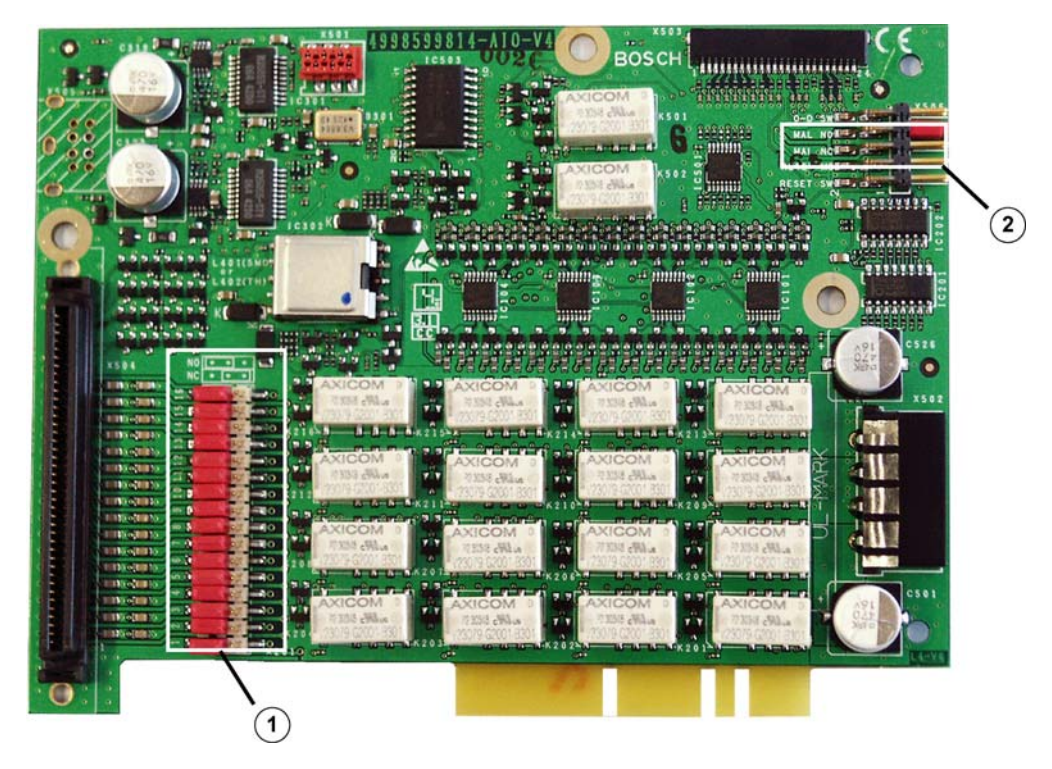

|   | Relay outputs:<br>The setting is printed on the PCB.                         |
|---|------------------------------------------------------------------------------|
| 4 | Bridge position left: (position when delivered)<br>open (NO = normally open) |
| T | Bridge position right:<br>closed (NC = normally closed)                      |
|   | Malfunction output:<br>The setting is printed on the PCB.                    |
| 2 | Bridge position up:<br>open (MAL NO = malfunction normally open)             |
|   | Bridge position down:<br>closed (MAL NC = malfunction normally closed)       |

**Note:** The I/O card must be removed to change the bridge settings.

## 2.2 DiBos Micro

## **DiBos Micro front view**

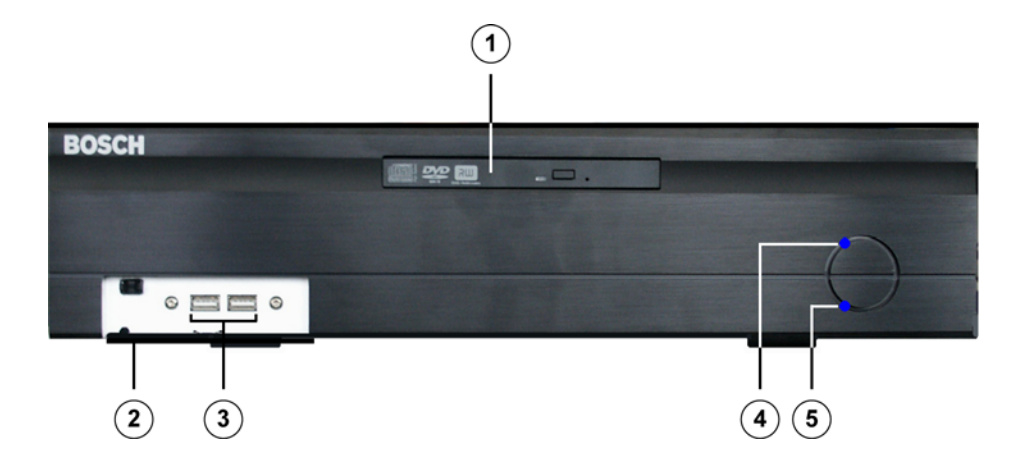

| 1 | DVD/DVD-RW                                        | 4 | Control lamp: System is switched on |
|---|---------------------------------------------------|---|-------------------------------------|
| 2 | Front covering Opened with one push on the cover. | 5 | Control lamp: Hard disk access      |
| 3 | 2x USB 2.0                                        |   |                                     |

## **DiBos Micro rear view**

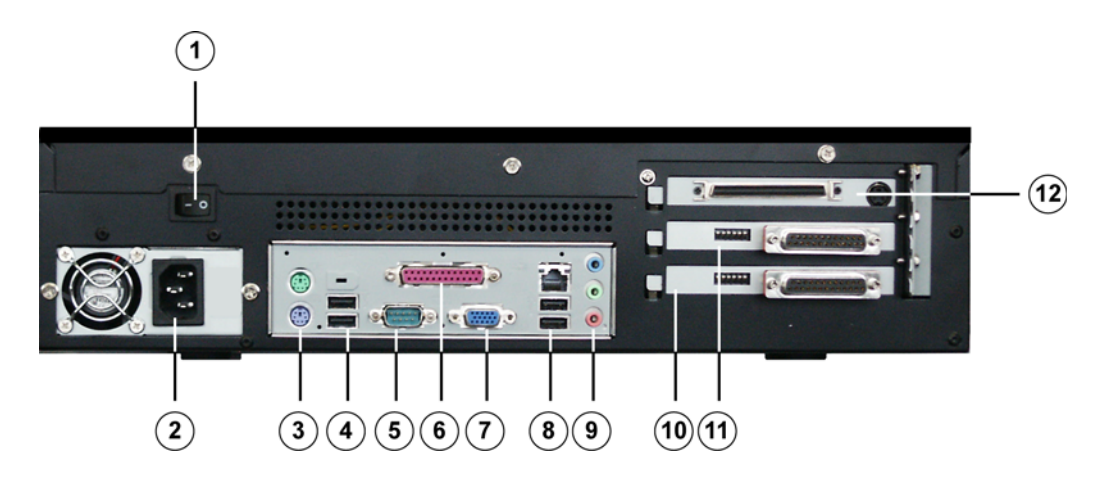

| 1 | On/Off switch                                                        | 7  | VGA monitor                                                                                                    |
|---|----------------------------------------------------------------------|----|----------------------------------------------------------------------------------------------------|
| 2 | Mains connection 100 / 240 VAC, 50 /<br>60 Hz (automatic switchover) | 8  | Ethernet (RJ45) - 2x USB 2.0                                                                                                    |
| 3 | Mouse (green)<br>Keyboard (purple)                                   | 9  | Line In (blue)<br>Speaker Out (green)<br>Microphone In (red), Mono                                                               |
| 4 | 2x USB 2.0                                                           | 19 | Grabber 1 (camera 1 - 6)                                                                                                    |
| 5 | Serial port COM1                                                     | 11 | Grabber 2 (camera 7 - 12)                                                                                                    |
| 6 | Parallel interface<br><b>Note:</b> Dongle must be plugged in         | 12 | I/O card with plug for connecting the<br>alarm inputs and relay outputs and<br>sokket for video monitor A and video<br>monitor B |

### Grabber card (for DiBos Micro)

Looped through inputs may not be terminated.

When a grabber card is retrofitted, the grabber identification (grabber 1, grabber 2, etc.) must be set:

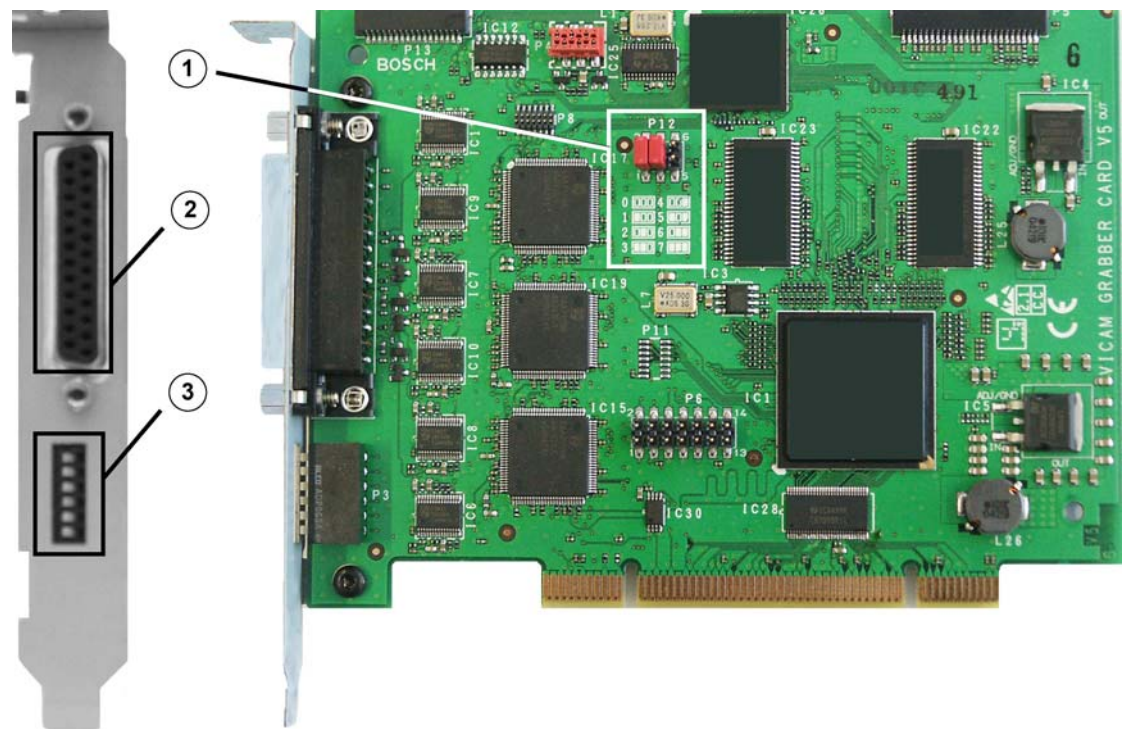

| 1                                                                                                    | P 1 2<br>P 1 2<br>P | Grabber identification:<br>The settings for grabber card 1 and grabber card 2 are printed on the<br>PCB.<br>0 = Grabber 1<br>1 = Grabber 2                                              |  |
|----------------------------------------------------------------------------------------------------|----------------------------------------------------------------------------------------------------|----------------------------------------------------------------------------------------------------|--|
| 2                                                                                                    | <ul> <li>Plug for connecting cable with 6 video and 2 audio inputs (the cables are numbered).</li> <li>BNC cable with Number 1 (brown) = Video-Input 1</li> <li>BNC cable with Number 2 (yellow) = Video-Input 2</li> <li>BNC cable with Number 3 (green) = Video-Input 3</li> <li>BNC cable with Number 4 (black) = Video-Input 4</li> <li>BNC cable with Number 5 (white) = Video-Input 5</li> <li>BNC cable with Number 6 (blue) = Video-Input 6</li> <li>Audio cable with Number 1 (grey) = Audio-Input 1</li> <li>Audio cable with Number 2 (red) = Video-Input 2</li> </ul>                                                                                                    |                                                                                                    |  |
| 3       Scheduling of video inputs:         Switch position left: Input terminated (delivery condition)         Switch position right: Open, not terminated         Topmost switch: For camera input 1         etc. |                                                                                                    | Scheduling of video inputs:<br>Switch position left: Input terminated (delivery condition)<br>Switch position right: Open, not terminated<br>Topmost switch: For camera input 1<br>etc. |  |

## I/O card (for DiBos Micro)

The following can be set for the I/O card:

- the relay outputs (NO = normally open, NC = normally closed)
- the malfunction outputs (malfunction, NO = normally open, NC = normally closed)

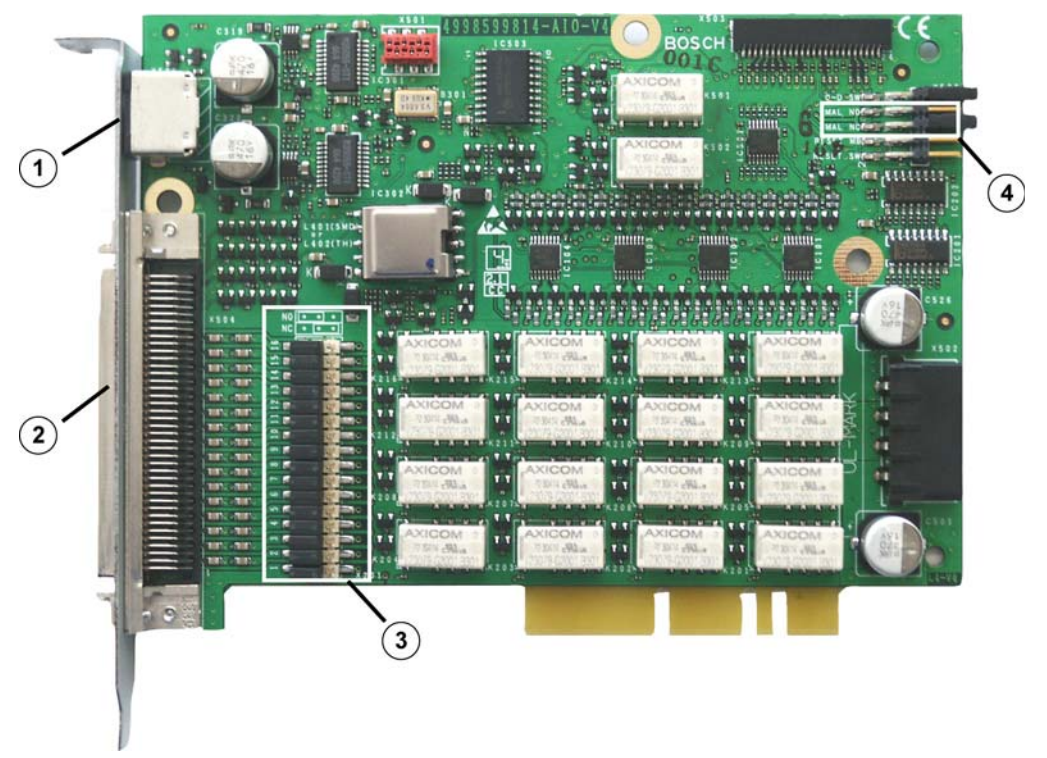

| 1 | Cable for monitor output A and monitor output B (the cables are numbered).<br>Cable with Number 1 = Monitor A<br>Cable with Number 2 = Monitor B |                                                                                                    |  |
|---|----------------------------------------------------------------------------------------------------|----------------------------------------------------------------------------------------------------|--|
| 2 | Connecting cable for 12 alarm inputs, 12 relay outputs, 4 biphase and 1 malfunction output (for allocation see table below)                      |                                                                                                    |  |
|   |                                                                                                    | Relay outputs:<br>The setting is printed on the PCB.                                                                                                    |  |
| 3 |                                                                                                    | Bridge position left: (position when delivered)<br>open (NO = normally open)<br>Bridge position right:<br>closed (NC = normally closed)                                                                 |  |
| 4 |                                                                                                    | Malfunction output:<br>The setting is printed on the PCB.<br>Bridge position up:<br>open (MAL NO = malfunction normally open)<br>Bridge position down:<br>closed (MAL NC = malfunction normally closed) |  |

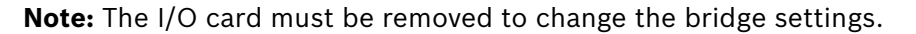

The following table shows the plug pin assignments of the connecting cable:

| Connector | Colour       | Name                    | Connector | Colour       | Name                    |
|-----------|--------------|-------------------------|-----------|--------------|-------------------------|
| 1         | White/tan    | Relay 1                 | 41        | Tan/white    | Alarm input 1           |
| 2         | White/brown  | Relay 1                 | 42        | Brown/white  | Alarm input 2           |
| 3         | White/pink   | Relay 2                 | 43        | Pink/white   | Alarm input 3           |
| 4         | White/orange | Relay 2                 | 44        | Orange/white | Alarm input 4           |
| 5         | White/yellow | Relay 3                 | 45        | Yellow/white | Alarm input 5           |
| 6         | White/green  | Relay 3                 | 46        | Green/white  | Alarm input 6           |
| 7         | White/blue   | Relay 4                 | 47        | Blue/white   | Alarm input 7           |
| 8         | White/violet | Relay 4                 | 48        | Violet/white | Alarm input 8           |
| 9         | White/grey   | Ground                  | 49        | Grey/white   | Ground                  |
| 10        | Tan/brown    | Relay 5                 | 50        | Brown/tan    | Alarm input 9           |
| 11        | Tan/pink     | Relay 5                 | 51        | Pink/tan     | Alarm input 10          |
| 12        | Tan/orange   | Relay 6                 | 52        | Orange/tan   | Alarm input 11          |
| 13        | Tan/yellow   | Relay 6                 | 53        | Yellow/tan   | Alarm input 12          |
| 14        | Tan/green    | Relay 7                 | 54        | Unused       |                         |
| 15        | Green/tan    | Relay 7                 | 55        | Unused       |                         |
| 16        | Tan/blue     | Relay 8                 | 56        | Unused       |                         |
| 17        | Blue/tan     | Relay 8                 | 57        | Unused       |                         |
| 18        | Tan/violet   | Relay 9                 | 58        | Unused       |                         |
| 19        | Violet/tan   | Relay 9                 | 59        | Unused       |                         |
| 20        | Tan/grey     | Relay 10                | 60        | Unused       |                         |
| 21        | Grey/tan     | Relay 10                | 61        | Unused       |                         |
| 22        | Brown/pink   | Relay 11                | 62        | Unused       |                         |
| 23        | Pink/brown   | Relay 11                | 63        | Unused       |                         |
| 24        | Brown/orange | Relay 12                | 64        | Unused       |                         |
| 25        | Orange/brown | Relay 12                | 65        | Unused       |                         |
| 26        | Brown/yellow | Ground                  | 66        | Yellow/brown | Ground                  |
| 27        | Unused       |                         | 67        | Unused       |                         |
| 28        | Unused       |                         | 68        | Unused       |                         |
| 29        | Unused       |                         | 69        | Unused       |                         |
| 30        | Unused       |                         | 70        | Unused       |                         |
| 31        | Unused       |                         | 71        | Unused       |                         |
| 32        | Unused       |                         | 72        | Unused       |                         |
| 33        | Unused       |                         | 73        | Unused       |                         |
| 34        | Unused       |                         | 74        | Unused       |                         |
| 35        | Brown/green  | Malfunction out-<br>put | 75        | Green/brown  | Malfunction out-<br>put |
| 36        | Brown/blue   | Biphase 1-              | 76        | Blue/brown   | Biphase 1+              |
| 37        | Brown/violet | Biphase 2-              | 77        | Violet/brown | Biphase 2+              |
| 38        | Brown/grey   | Ground                  | 78        | Grey/brown   | Ground                  |
| 39        | Pink/orange  | Biphase 3-              | 79        | Orange/pink  | Biphase 3+              |
| 40        | Unused       |                         | 80        | Unused       |                         |

## **3 Quick installation**

This chapter describes how to put the unit into operation quickly.

## **Main connections**

- 1. Connect the cameras to the video inputs.
- 2. Make sure that the dongle is plugged into the parallel interface.
- 3. Connect the VGA monitor.
- 4. Connect the mouse and keyboard.

## **Optional connections**

The optional connections can be added after the system is configured.

- 1. Connect monitor A and monitor B to sockets A and B.
- 2. Connect up to 32 alarm inputs.(for DiBos Micro: 12).
- 3. Connect up to 16 relay outputs. (for DiBos Micro: 12).
- 4. Connect to your network via the Ethernet port.
- 5. Connect customer-operated ATMs, foyer card readers, radio clock and alarm panels.

### Switch on

- 1. Switch on all connected devices.
- 2. Plug the mains power cable into the video system.
- 3. Switch on the video system (On/Off switch on the front). The computer goes through its boot routine.

### First-time use

After finishing the start procedure, 2 images/second are stored for every camera connected.

The user interface is automatically displayed. On it, the images from all cameras connected are displayed in the multi-image view. If the image for a camera is not displayed, check the camera connections.

You are not yet logged on as a user. You can, however, start the Configuration wizard.

### Quick configuration with the help of the Configuration wizard

- 1. Start the Configuration wizard in the menu "System  $\rightarrow$  Configuration wizard".
- 2. Make a quick configuration in the Configuration wizard or load an existing configuration (see Page 28 "Quick configuration") into the system.

4

# **Quick configuration**

You can create a basic system configuration with the help of the configuration wizard in just a few mouse clicks. The system automatically recognizes the video hardware that is connected (cameras, grabbers).

The Configuration wizard consists of five dialogs. Each dialog can be handled separately from other dialogs and the configuration completed. Repeated calling is possible, for example to add new cameras. This does not overwrite a configuration that already exists.

If a more complex configuration is necessary, this is carried out with the help of the standard configuration. A switch to the configuration wizard from the standard configuration is possible at any time without loss of data.

Note: For security reasons, it is advisable to save the configuration on an external data medium.

## **General settings**

or

| Menu "System" <table-cell-rows> "Configu</table-cell-rows>                                                                                            | ıration" <table-cell-rows> "Adminis</table-cell-rows> | istration and dongle"                    |          |
|----------------------------------------------------------------------------------------------------|-------------------------------------------------------|------------------------------------------|----------|
| General settings                                                                                                    |                                                       |                                          | ? 🔀      |
| Language<br>Language<br>English                                                                                                    | Region<br>United States                               | Keyboard layout  English (United States) | <b>_</b> |
| Time and date formats         Time format:       h:mm:ss tt         Date format:       M/d/yyyy                                                       | Time: 10:11:21 AM<br>Date: 6/16/2005                  | Configuration 5 Load                     | )        |
| Time zone         3         (GMT+01:00) Amsterdam, Berlin, Bern, Rome, Stockholm, Vienna         Set clock to automatic summer/winter time changeover |                                                       |                                          |          |
| Here you can enter another computer name     DIBOS                                                                                                    | N                                                     |                                          |          |
|                                                                                                    | 6                                                     | < <u>B</u> ack <u>N</u> ext > Finish     | Cancel   |

In this dialog box, edit the general settings for the system, such as language, time and date format, time zone and computer name.

| 1 | Language | It is possible to set the language of the operating system and the video system software.                                                                                                    |
|---|----------|----------------------------------------------------------------------------------------------------|
|   |          | <b>Note:</b> Representation of the time and date display is deter-<br>mined by the language and region selected. If the language<br>is changed, the system is automatically shut down and<br>rebooted when the wizard finishes. |

Menu "System" - "Configuration wizard"

| 1 | Language                                                   | Lists the available languages for the operating system and the video system software.                                                                                                    |  |  |
|---|------------------------------------------------------------|----------------------------------------------------------------------------------------------------|--|--|
|   | Region                                                     | Lists the available regions for the language selected.                                                                                                    |  |  |
|   | Keyboard layout                                            | Lists the available keyboard layouts.                                                                                                    |  |  |
| 2 | Time and date formats                                      | Specify the time and date format here.                                                                                                    |  |  |
|   | Time format:                                               | Enter the type of time display.<br>h = hours; m = month; s = seconds; t = morning/afternoon<br>(e. g. AM/PM)<br>h = 12 hours; H = 24 hours<br>hh, mm, ss = representation with leading zero (representa-<br>tion with 2 digits)<br>h, m, s = representation without leading zero |  |  |
|   | Date format:                                               | Enter the type of date display.<br>d = day; M = month; y = year<br>dd, MM = representation with leading zero<br>yy = for example 05; yyyy = for example 2005                                                                                                    |  |  |
|   | Time:                                                      | Current time.                                                                                                    |  |  |
|   | Date:                                                      | Current date.                                                                                                    |  |  |
| 3 | Time zone                                                  | Lists the available time zones                                                                                                    |  |  |
|   | Set clock to automatic<br>summer/winter time<br>changeover | Activate this function when the system time should change automatically to summer and winter time.                                                                                                    |  |  |
| 4 | Computer name                                              | Enter the name. This name identifies the video system in the network.                                                                                                    |  |  |
|   |                                                            | <b>Note:</b> If the name is changed, the system automatically shuts down when the wizard finishes. The system is subsequently rebooted automatically.                                                                                                    |  |  |
| 5 | Configuration                                              | Loads a previously created configuration, for example from a USB memory stick.                                                                                                    |  |  |
|   | Load                                                       | Click on the button to load a configuration.                                                                                                    |  |  |
| 6 | Finish                                                     | Saves the settings and finishes the wizard.                                                                                                    |  |  |
|   | Next                                                       | Click on "Next" to continue.                                                                                                    |  |  |

#### Create a user

| /lenu "System" 🕂 "Configuration wizard" 🗭 "Next"        |               |                                                         |                    |  |
|---------------------------------------------------------|---------------|---------------------------------------------------------|--------------------|--|
| User                                                    |               |                                                         | ? 🛛                |  |
| Administrator<br>Name:<br>Password:<br>Repeat password: | Administrator | Extended user<br>Name:<br>Password:<br>Repeat password: | Extended user      |  |
| Normal user<br>Name:<br>Password:<br>Repeat password:   | Vormal user   |                                                         |                    |  |
|                                                         | (4)           | < <u>B</u> ack Ne                                       | xt > Finish Cancel |  |

On first installation, 3 authorization levels are automatically created. These can not be edited or deleted.

| 1 | Administrator: | Possesses all rights concerning operation and configura-<br>tion of the system.                                                                                             |
|---|----------------|----------------------------------------------------------------------------------------------------|
| 2 | Extended user: | Possesses all rights concerning operation of the system.<br>He possesses no rights for configuration of the system. An<br>exception is the right to create a "normal user". |
| 3 | Normal user:   | Possesses all rights concerning operation of the system.<br>He possesses no rights for configuration.                                                                       |
| 4 | Finish         | Saves the settings and finishes the wizard.                                                                                                    |
|   | Next           | Click on "Next" to continue.                                                                                                    |

Proceed as follows to create a new user:

- 1. Create a new user by entering "Name" and "Password" in the corresponding authorization.
- 2. Enter the same password again under "Repeat password".
- 3. Click on "Next" to call the next page of the wizard or on "Finish" to save the entries and exit the wizard.

#### Note:

As standard, no password is assigned for the authorization levels.

## Set up network

| Menu "System"        | 🗕 "Configu                             | ration wizard    | d" <b>-</b> ₽ | ⊦ "Next" |                               |        |        |
|----------------------|----------------------------------------|------------------|---------------|----------|-------------------------------|--------|--------|
| Network settings     |                                        |                  |               |          |                               |        | ? 🛛    |
|                      |                                        |                  |               |          |                               |        |        |
| Network card:        | Local Area Connection                  | 1                |               | <b>•</b> |                               |        |        |
| (1)                  | 🔽 Limit bandwidth                      | -                | 8 MBit        |          |                               |        |        |
| TCP/IP settings      |                                        |                  |               |          |                               |        |        |
| 2 <sup>C</sup> Obtai | in IP address automatical <sup>1</sup> | 1                |               |          |                               |        |        |
| O Use f              | ollowing IP address:                   |                  |               |          |                               |        |        |
| IP addr              | ess:                                   | 169 . 254 . 61 . | 45            |          |                               |        |        |
| Subnet               | mask:                                  | 255 . 255 . 0 .  | . 0           |          |                               |        |        |
| Default              | : gateway                              | · · · ·          |               |          |                               |        |        |
|                      |                                        |                  |               |          |                               |        |        |
|                      | to following DNS corver a              | ddrossos         |               |          |                               |        |        |
| (5)                  | ne rollowing Divo server a             |                  |               |          |                               |        |        |
| Preferr              | ed DNS server:                         |                  |               |          |                               |        |        |
| Alterna              | tive DNS server:                       |                  |               |          |                               |        |        |
|                      |                                        |                  |               |          |                               |        |        |
|                      |                                        |                  |               |          |                               |        |        |
|                      |                                        | 6                |               | <        | : <u>B</u> ack <u>N</u> ext > | Finish | Cancel |

If integrated into a customer network, the following settings must be made:

| 1 | Network card                       | Select the network card.                                                                                                    |  |
|---|------------------------------------|----------------------------------------------------------------------------------------------------|--|
|   | Limit bandwidth                    | Limits data transmission bandwidth to a value that the system does not exceed.                                                                    |  |
| 2 | TCP/IP settings                    | Specify here whether the network connection should use<br>a fixed IP address or whether the IP address should be<br>assigned automatically.       |  |
|   | Obtain IP address<br>automatically | The IP address of this network connection has been dynamically assigned by a DHCP server.                                                         |  |
|   |                                    | <b>Note:</b> The existing network must support this function.                                                                                     |  |
| 3 | Use following IP<br>address:       | A fixed IP address will be assigned to the network connec-<br>tion. In this case, the IP address and subnet mask must<br>subsequently be entered. |  |
|   |                                    | <b>Note:</b> You get these from your system administrator or Internet service provider.                                                           |  |
|   | IP address:                        | Enter the IP address.                                                                                                    |  |
|   | Subnet mask:                       | Enter the number of the subnet mask. The IP address and subnet mask determine which network your computer will use.                               |  |

| 3 | Default gateway                                   | Enter the address of the default gateway you want to use.<br>This is the address of a local gateway in the same network<br>as the computer. It is used to forward data to a target out-<br>side the local network. |
|---|---------------------------------------------------|----------------------------------------------------------------------------------------------------|
|   |                                                   | <b>Note:</b> A gateway connects separate networks together.<br>For example, the local network (LAN) needs a gateway to<br>connect it to the Internet or WAN. Ask your system admin-<br>istrator for the number.    |
| 4 | Obtain DNS server<br>addresses automati-<br>cally | The network addresses for DNS servers are assigned dynamically by the network.                                                                                                    |
| 5 | Use the following DNS server addresses            | The network addresses for DNS servers have fixed assignments.                                                                                                    |
|   | Preferred DNS server:                             | IP address of preferred DNS server. This server is used first.                                                                                                    |
|   | Alternative DNS<br>server:                        | IP address of a replacement server that is to be used when the first server is unreachable.                                                                                                    |
| 6 | Finish                                            | Saves the settings and finishes the wizard.                                                                                                    |
|   | Next                                              | Click on "Next" to continue.                                                                                                    |

**Note:** This dialog is only available when a network connection is present or a network card is fitted.

## Specify cameras

| Menu "System" <table-cell-rows> "Configuration wizard" <table-cell-rows> "Next"</table-cell-rows></table-cell-rows> |                    |                                 |  |  |  |
|----------------------------------------------------------------------------------------------------|--------------------|---------------------------------|--|--|--|
| Cameras                                                                                                    | Cameras ?X         |                                 |  |  |  |
| Connected cameras                                                                                                   |                    | Preview 4                       |  |  |  |
| Video input                                                                                                    | Status             |                                 |  |  |  |
| Dome camera 01                                                                                                    | Signal present     |                                 |  |  |  |
| Camera 02                                                                                                    | Signal not present | 020 M 8012 19.29.39             |  |  |  |
| Camera 03                                                                                                    | Signal present     | Camera 20 23-04-99              |  |  |  |
| Camera 04                                                                                                    | Signal not present |                                 |  |  |  |
| Camera 05                                                                                                    | Signal present     |                                 |  |  |  |
| Camera 06                                                                                                    | Signal present     |                                 |  |  |  |
| Camera 07                                                                                                    | Signal present     |                                 |  |  |  |
| Camera 08                                                                                                    | Signal not present |                                 |  |  |  |
| Camera 09                                                                                                    | Signal present     |                                 |  |  |  |
| Camera 10                                                                                                    | Signal not present |                                 |  |  |  |
| Camera 11                                                                                                    | Signal present     |                                 |  |  |  |
| Camera 12                                                                                                    | Signal not present |                                 |  |  |  |
| Camera 13                                                                                                    | Signal present     |                                 |  |  |  |
| Camera 14                                                                                                    | Signal not present |                                 |  |  |  |
|                                                                                                    |                    |                                 |  |  |  |
| (2)                                                                                                    | Update             |                                 |  |  |  |
| $\times$ —                                                                                                    | _                  |                                 |  |  |  |
| 3                                                                                                    | Rename camera      |                                 |  |  |  |
| Τ                                                                                                    |                    |                                 |  |  |  |
|                                                                                                    |                    |                                 |  |  |  |
|                                                                                                    |                    |                                 |  |  |  |
|                                                                                                    |                    | (5) < Back Next > Finish Cancel |  |  |  |
|                                                                                                    |                    |                                 |  |  |  |
|                                                                                                    |                    |                                 |  |  |  |

The dialog box displays all video inputs of the grabber cards present. Cameras already connected are recognized.

| 1 | Connected cameras | Activate the check box of the desired video input to add cameras that have been connected later.   |
|---|-------------------|----------------------------------------------------------------------------------------------------|
| 2 | Update            | Click on the button to display cameras that have been con-<br>nected after the wizard has started. |
| 3 | Rename camera     | Select the camera whose name you want to change and click on the button. Then enter the new name.  |
| 4 | Preview           | Shows the image from the selected camera.                                                          |
| 5 | Finish            | Saves the settings and finishes the wizard.                                                        |
|   | Next              | Click on "Next" to continue.                                                                       |

## Assigning time profiles

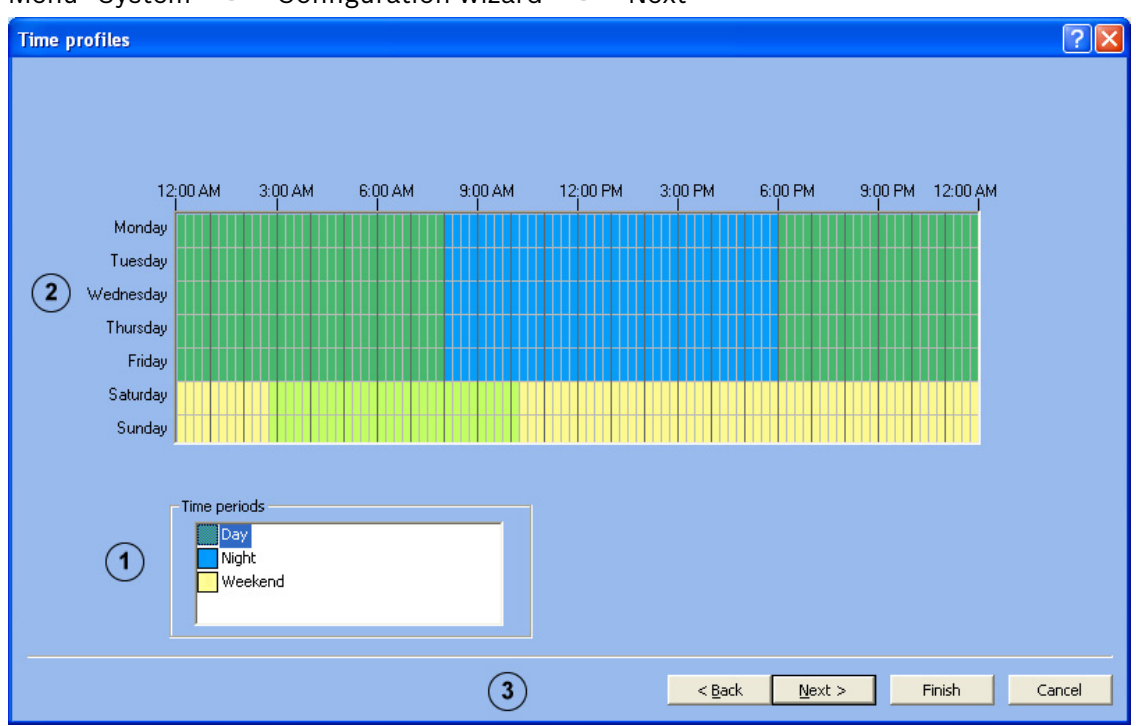

Menu "System" - "Configuration wizard" - "Next"

Assignment of the time periods is done with the mouse cursor in a graphical time planner. There are three time periods available. These time periods can be assigned to any day of the week. The time periods are displayed in different colors.

| 1 | Time periods              | Select the time period that you want to assign to a day.                                                                                                    |
|---|---------------------------|----------------------------------------------------------------------------------------------------|
| 2 | Graphical time<br>planner | Move the mouse cursor into the graphical time planner.<br>Clicking with the left mouse button marks a cell. Dragging<br>up a square while pressing the left mouse button marks a<br>time period. All selected cells take the color of the<br>selected time period.                                                                                                    |
|   |                           | <b>Note:</b> The 24 hours of the day are displayed on the horizontal axis of the graphical time planner. Each hour is sub-<br>divided into four cells. A cell is the smallest selectable<br>time unit and represents 15 minutes.<br>The days are shown on the vertical axis.<br>To edit marked cells in the graphical time planner, select<br>another time period and "overwrite" the cell already<br>marked. |
| 3 | Finish                    | Saves the settings and finishes the wizard.                                                                                                    |
|   | Next                      | Click on "Next" to continue.                                                                                                    |

## Set up recording

| Mer        | Menu "System" <table-cell-rows> "Configuration wizard" <table-cell-rows> "Next"</table-cell-rows></table-cell-rows> |            |                         |                               |               |  |
|------------|----------------------------------------------------------------------------------------------------|------------|-------------------------|-------------------------------|---------------|--|
| Reco       | Recording settings                                                                                                  |            |                         |                               |               |  |
| Г          | Enabling recording                                                                                                  |            |                         |                               |               |  |
|            | Continuous recording                                                                                                | C All      | 🔿 None                  | Selection                     | Select camera |  |
| $\odot$    | Motion recording                                                                                                    | 🔿 All      | C None                  | Selection                     | Select camera |  |
|            | Alarm recording                                                                                                    | C All      | C None                  | Selection                     | Select camera |  |
|            | Recording settings                                                                                                  |            |                         |                               |               |  |
|            |                                                                                                    | Day        | Night                   | Weekend                       | Quality       |  |
| $\bigcirc$ | Continuous recording                                                                                                | 1.0 fps 💌  | 1.0 fps 💌               | 1.0 fps 💌                     | Continuous    |  |
| ٩          | Motion recording                                                                                                    | 0.0 fps 💌  | 12.5 fps 💌              | 12.5 fps 💌                    | Very good     |  |
|            | Alarm recording                                                                                                    | 12.5 fps 💌 | 12.5 fps 💽              | 12.5 fps 👤                    | Excellent     |  |
|            | 3 Pre-alarm time [sec.]:                                                                                            | 120 🕂 (4)  | Post-alarm time [sec.]: | 0 .                           |               |  |
|            |                                                                                                    | (          | 5                       | < <u>B</u> ack <u>N</u> ext > | Finish Cancel |  |

In this dialog box, you determine the type of recording, recording rate, recording quality and pre- and post-alarm time.

| 1 | Enabling recording                                          | You can here select whether continuous, motion, or alarn<br>recording for all cameras, no cameras or for specific cam<br>eras should take place.                          |  |  |
|---|-------------------------------------------------------------|----------------------------------------------------------------------------------------------------|--|--|
|   | Continuous recording                                        | All:                                                                                                    |  |  |
|   | Alarm recording                                             | The type of recording is the same for all cameras, for example permanent recording on all cameras.                                                                        |  |  |
|   |                                                             | None:                                                                                                    |  |  |
|   |                                                             | No camera records                                                                                                    |  |  |
|   |                                                             | Selection:                                                                                                    |  |  |
|   |                                                             | The type of recording should apply only to specific cameras.<br>To do so, click on "Select camera" and choose the cameras.                                                |  |  |
| 2 | Recording settings                                          | Specifies the recording rate and quality.                                                                                                    |  |  |
|   | Continuous recording<br>Motion recording<br>Alarm recording | Select the recording rate and quality for each type of recording. The recording rate can be entered for each time period.                                                 |  |  |
|   |                                                             | <b>Note:</b> If column (Day, Night, Weekend) is grayed out, no time periods are assigned in the "Time profile" dialog.                                                    |  |  |
| 3 | Pre-alarm time [sec.]:                                      | Enter the pre-alarm time for alarm and motion detection.<br>Values from 0 to 120 seconds are allowed.                                                                     |  |  |
|   |                                                             | <b>Note:</b> The recording rate during the pre- and post-alarm time is at least 2 images per second. If the rate is higher than 2 images per second, this value is taken. |  |  |
| 4 | Post-alarm time<br>[secs]: | Enter the post-alarm time. Values from 0 to 999 seconds are allowed.                                                                                                    |
|---|----------------------------|----------------------------------------------------------------------------------------------------|
| 5 | Finish                     | Click on the button to exit the basic configuration.<br>The video system is then started.<br>Log in with your user name and password. Make further<br>configuration entries if necessary.                                                                                                    |
|   |                            | <b>Note:</b> The wizard automatically creates a job for each camera when it finishes. The camera number and the job number are identical, e.g. Camera 01 - Job 01, Camera 02 - Job 02, up to a maximum of Camera 30 - Job 30. If the wizard is run again, all previous settings with the designation Job 01, Job 02 Job 30 are overwritten.<br>If you do not want this to happen: Edit the designation of the jobs in the configuration and do not name the newly configured jobs as Job 01, Job 02, etc. |

# 5 Default configuration

The default configuration allows more complex applications or customer wishes to be catered for than the configuration wizard.

Go through the configuration tree from top to bottom by clicking on individual menu points and making the corresponding entries.

A switch to the configuration wizard from the standard configuration is possible at any time without loss of data.

## 5.1 Configure drives

Menu "Drives"

| Configuration                                                                                          |                                                                                                    |                           |                     |                    | ? 🔀  |
|----------------------------------------------------------------------------------------------------|----------------------------------------------------------------------------------------------------|---------------------------|---------------------|--------------------|------|
| Configuration                                                                                          | 1<br>Drive<br>Dri\(Data(D:))                                                                                                    | Total size (MB)<br>233351 | Free [MB]<br>225082 | Used (MB):<br>8270 | × 2  |
| Remote stations<br>Alarm transmission<br>Export video scheduler<br>Authorization levels<br>See<br>User | 2                                                                                                    | 3                         |                     | 4                  |      |
| Curtion forwarding                                                                                     | New network drive           Selected drives           Initial size [MB]:         233351           Free [MB]         225075           Used (MB):         8273 | Disconnect network drive  | Save                | Update             | Exit |

This dialog box gives you an overview of the hard drives and network drives available.

| 1 |                             | The list field contains all hard drives and network drives<br>known to the system. The total size, the free storage capac-<br>ity and the used storage capacity are shown in MByte.<br>The drives listed can be activated or deactivated.<br>Activate the drive by clicking the check box.<br>☑=D:\ The drive is activated.<br>□=D:\ The drive is not activated. |
|---|-----------------------------|----------------------------------------------------------------------------------------------------|
| 2 | New network drive           | A new drive can be added.                                                                                                    |
| 3 | Disconnect network<br>drive | Disconnects a drive. Select the drive and click on the but-<br>ton.                                                                                                    |
| 4 | Update                      | If an additional drive is put into operation during the con-<br>figuration, this can be included in the list field by clicking<br>"Update".                                                                                                    |

| 5 | Selected drives | The total storage capacity, the free storage capacity and<br>the used storage capacity are shown in MByte for acti-<br>vated drives. |
|---|-----------------|----------------------------------------------------------------------------------------------------|
| 6 | Save            | Entries saved.                                                                                                    |

## 5.2 Configure video and audio connections

Menu "Video and audio connections"

| Configuration                                                                                                    |                                                                                                    | 2                                                                                                    |
|----------------------------------------------------------------------------------------------------|----------------------------------------------------------------------------------------------------|----------------------------------------------------------------------------------------------------|
| <ul> <li>Drives</li> <li>Video and audio connections</li> <li>Video and audio connections</li> <li>Recording settings</li> <li>Time periods</li> <li>Time periods</li> <li>Time pariods</li> <li>Alarm processing</li> <li>Remote stations</li> <li>Alarm transmission</li> <li>Export video scheduler</li> <li>Authorization levels</li> <li>User</li> </ul> | Grabber1     A01 Audio 01     A02 Audio 02     W01 Onne comera 01     W03 Camera 03     W03 Camera 05     Grabber2     A03 Audio 03     A04 Audio 04     W07 Camera 07     W09 Camera 09     W11 Camera 11     WWW03     01 IP camera 1     WWW03     02 VIP 10 | Local connections:<br>Automatic recognition<br>Update<br>Grabber<br>Auto<br>Camera<br>Auto input<br>Auto input<br>Add Modify Remove<br>Monitors<br>Configure |
| Error forwarding      Cyclions      Security and network      Administration and dongle                                                                                                    |                                                                                                    | Network devices:<br>JPEG IP cameras<br>MPEG4 IP cameras<br>Add Modify Remove                                                                                 |
|                                                                                                    | -                                                                                                    | Save Cancel Exit                                                                                                    |

| Connections overview                                                                                                    | Right side of dialog box                                                                           |
|----------------------------------------------------------------------------------------------------|----------------------------------------------------------------------------------------------------|
| <ul> <li>Gives you an overview of the local system:</li> <li>Number of active grabber cards with the cameras and audio sources connected to them.</li> <li>Number of network components (IP cameras)</li> </ul> | Grabbers, cameras, audio sources, moni-<br>tors and IP cameras can be added, edited<br>or removed. |

## Automatic recognition of locally connected components

1. Click on "Update" in the section "Automatic recognition". Locally connected grabbers and analog cameras are recognized by the system and shown graphically in the connection overview.

#### Add grabber

- 1. Select a grabber in the connection overview.
- 2. In the section "Grabber", click on "Add". A dialog box for grabber selection appears.

1.

audio inputs. 2. In the section "Camera" or "Audio input", click on "Add". A dialog box for camera or audio selection appears.

## Edit cameras or audio inputs settings

- Select the camera or audio input in the connection overview. 1.
- In the section "Camera" or "Audio input", click on "Edit". A dialog box for editing 2. camera or audio settings appears.

### Remove grabber, cameras or audio inputs

- 1. Select the components in the connection overview.
- 2. Click on "Remove" in the appropriate section. The component is removed.

### **Configure monitors**

In the section "Monitors", click on "Configure". The A dialog box for configuration of 1 locally connected monitors appears.

### Add network camera

- Select the designation "Network devices" in the connection overview. 1.
- 2. In the section "JPEG IP cameras" or "MPEG cameras", click on "Add". A network camera is added.

#### Edit network camera settings

- 1 Select the camera in the connection overview.
- In the section "JPEG IP cameras" or "MPEG cameras", click on "Edit". A dialog box 2. for editing the camera settings appears.

## **Remove network cameras**

- Select the camera in the connection overview. 1
- 2 In the section "JPEG IP cameras" or "MPEG4 IP cameras", click on "Remove". The camera is removed.

#### Note:

- The system can automatically recognize built-in grabbers and directly connected cameras.
- A maximum of five grabbers can be built into one DiBos.
- A maximum of two grabbers can be built into one DiBos Micro.
- A maximum of 6 cameras and 2 audio inputs can be assigned to each grabber.
- In addition to a VGA monitor, two video monitors can be locally connected.
- The number of IP cameras depends on the extension level of the system.

### **General camera settings**

Menu "Video and audio connections" - Section "Camera" - "Edit"

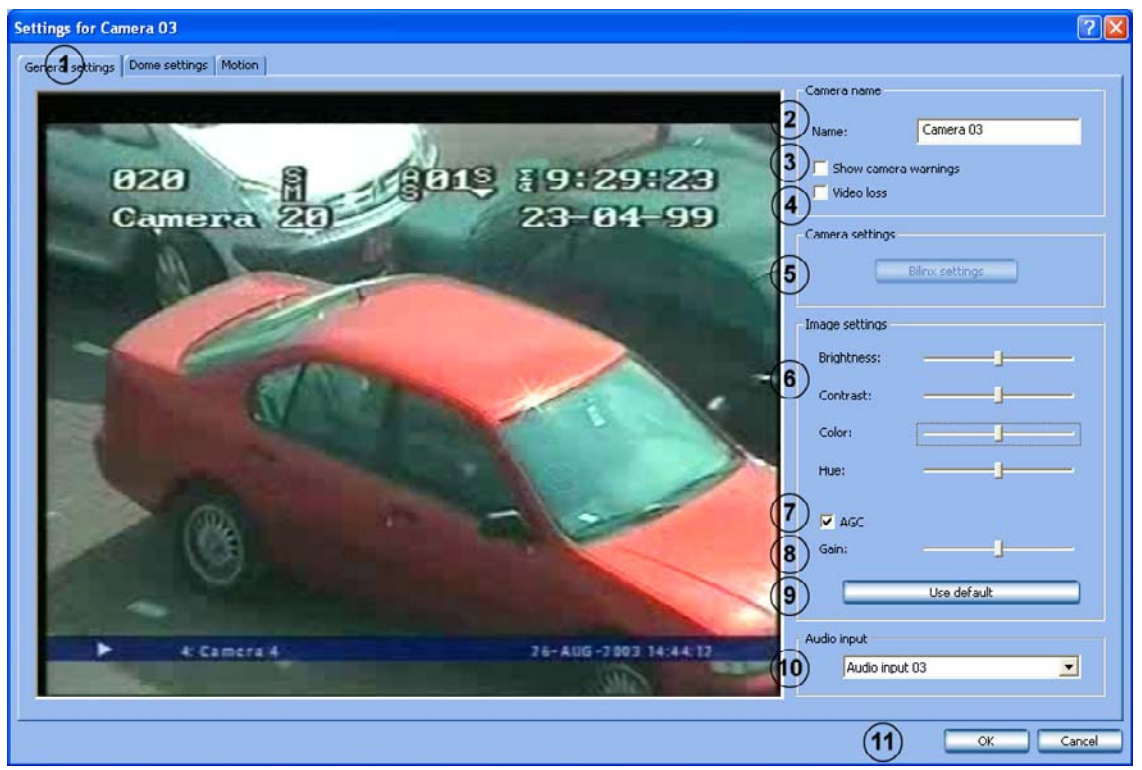

Edit the settings for each camera as desired.

| 1 | General settings                         | Click on the tab.                                                                                      |
|---|------------------------------------------|----------------------------------------------------------------------------------------------------|
| 2 | Name:                                    | Enter the name of the camera.                                                                          |
| 3 | Show camera warn-<br>ings                | Activate the check box when a warning should be shown on camera problems (too light, too dark, noisy). |
|   |                                          | <b>Note:</b> The values that trigger the warning cannot be changed.                                    |
| 4 | Video loss                               | Activate the check box if a warning is to be displayed if no signal comes from the camera.             |
| 5 | Bilinx settings                          | Click on the button to call the Bilinx camera navigation menu.                                         |
|   |                                          | Note: Only selectable for Bilinx-capable cameras.                                                      |
| 6 | Image settings                           | Set brightness, contrast, color and hue. You can see the result of these settings in the camera image. |
| 7 | AGC<br>(AGC = automatic gain<br>control) | Activate this check box when the camera signal on the grabber should be amplified.                     |
| 8 | Gain:                                    | Manually correct the input level amplification at the grab-<br>ber using the slider.                   |
|   |                                          | Note: Only possible when "AGC" is not activated.                                                       |

| 9  | Use default | The standard image settings are saved.                                                |  |
|----|-------------|---------------------------------------------------------------------------------------|--|
|    |             | <b>Note:</b> The image properties (incl. AGC/Gain) are reset to the factory settings. |  |
| 10 | Audio input | Click on the down arrow and assign the camera an audio input if necessary.            |  |
|    |             | Note: One audio input can be assigned to multiple cameras.                            |  |
| 11 | ОК          | Entries saved.                                                                        |  |
|    |             |                                                                                       |  |

## Set up dome cameras

Menu "Video and audio connections" - Section "Camera" - "Edit"

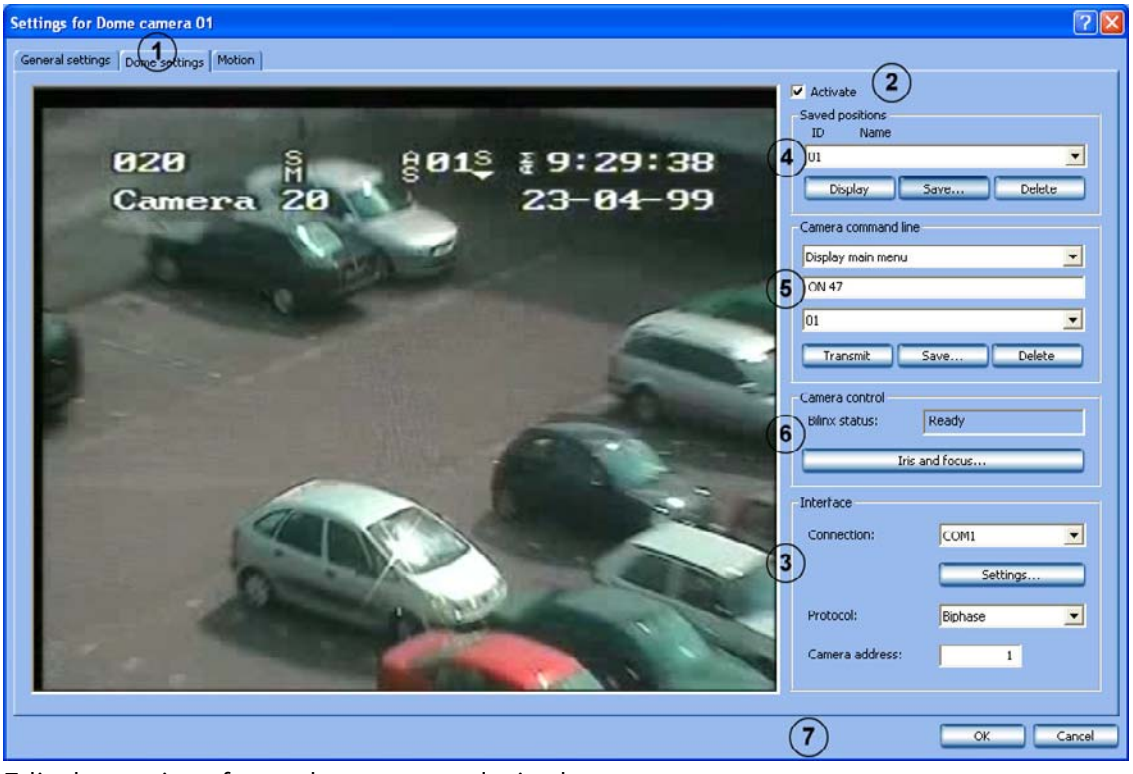

Edit the settings for each camera as desired.

| 1 | Dome settings | Click on the tab.                                    |
|---|---------------|------------------------------------------------------|
| 2 | Activate      | Select the check box if the camera is a dome camera. |

## Make interface settings

| 3 | Interface       | The interface settings must be made first. Only then can further dome settings follow.                                                                                                    |
|---|-----------------|----------------------------------------------------------------------------------------------------|
|   | Connection:     | Click on the down arrow, and select the interface<br>(BLX = Bilinx, GBPx = Grabber Biphase port, COMx = serial<br>RS232 port).                                                                                                    |
|   | Settings        | Click on the button. A dialog box opens. Edit the settings<br>for the COM interface (bits per second, data bits, stop<br>bits, parity, etc.). The settings depend on the type of cam-<br>era. They can be found in the dome camera handbook. |
|   | Protocol:       | Select the protocol depending on the camera connected.                                                                                                    |
|   | Camera address: | Enter the address of the camera. The address is set in the camera.                                                                                                    |

## Save camera positions

You can specify positions for dome cameras to which you can repeatedly pan automatically. The user can quickly select these positions in the live image, assuming that these have been enabled for his level of authorization. An automatic go-to if an event occurs is also possible.

Proceed as follows to save a new position:

- Select a free ID.
- Pan the camera to the position and zoom the image as desired.
- Save the procedure.

| 4 | Saved positions                                                                                                    |                                                                                                    |
|---|----------------------------------------------------------------------------------------------------|----------------------------------------------------------------------------------------------------|
|   | ID Name                                                                                                    | Click on the down arrow beside the list field and select an<br>unused number when you want to save a new position, or<br>select an already saved position to edit it.                                                                                                    |
|   |                                                                                                    | <b>Note:</b> When the user selects this name, the camera automatically moves to this camera position.                                                                                                    |
|   | This is how the cam-                                                                                                    | The camera is panned as follows:                                                                                                    |
|   | era is controlled.<br>S         Ø         Ø           S         Ø         Ø           Ø         Ø         Ø           Ø         Ø         Ø           Ø         Ø         Ø           Ø         Ø         Ø | Move the mouse cursor around in the camera image until<br>the directional arrow points in the direction in which you<br>want to pan the camera. Then hold the left mouse button<br>down. The camera pans in the direction of the arrow, this<br>speed increasing the further you move the arrow outwards<br>(with the left mouse button pressed). |
|   |                                                                                                    | You zoom as follows:                                                                                                    |
|   |                                                                                                    | Move the mouse cursor around in the camera image win-<br>dow until a magnifying glass with a plus or minus sign<br>appears. Left click with the mouse to zoom the camera.<br>Magnifying glass with a plus sign: Camera moves in<br>towards the object.<br>Magnifying glass with a minus sign: Camera moves out-<br>wards away from the object.    |
|   | Save                                                                                                    | Click on the button to save. A dialog box opens. Enter a meaningful name and confirm the entry. A message con-<br>firms the save.                                                                                                    |
|   | Display                                                                                                    | To check, select saved position and click the button. The camera moves to the saved position.                                                                                                    |
|   | Delete                                                                                                    | Select a saved position and click on the button.                                                                                                    |

## Enter control commands via the command line

You can here specify various commands for dome cameras or matrix switches via a command line. These commands can be called manually or automatically. The possible commands can be found in the operating manual of the respective camera or matrix switch. The user can quickly select these commands in the live image, assuming that these have been enabled for his level of authorization.

| 5 | Camera command line                                                           |                                                                                                    |
|---|-------------------------------------------------------------------------------|----------------------------------------------------------------------------------------------------|
|   | Camera command ine<br>Display man menu<br>ON 47<br>01<br>Transmit Save Delete | First line:<br>The list contains preset control commands that you can<br>choose from.<br>Middle line (command line):<br>The command that you selected in the first line is dis-<br>played.<br>As an alternative, there exists in this line the possibility of<br>creating a new command if you do not find this in the list<br>field for the first line.<br>Bottom line:<br>Assign the command a free number. |
|   | Transmit                                                                      | Click on the button to check the command.                                                                                                    |
|   | Save                                                                          | Click on the button to save. A dialog box opens. Enter a meaningful name and confirm the entry. A message con-<br>firms the save.                                                                                                    |
|   |                                                                               | Note: The command is available on the user interface.                                                                                                    |
|   | Delete                                                                        | The saved command will be deleted.                                                                                                    |

## **Camera control**

The iris and the focus can be set for each camera.

| 6 | Bilinx status: | The status is displayed.                                                    |
|---|----------------|-----------------------------------------------------------------------------|
|   | Iris and focus | Click on the button. A dialog box opens to allow you to set iris and focus. |

## **Entries saved**

| 7 OK Entries saved. |  |
|---------------------|--|
|---------------------|--|

## Specify monitoring zone for motion cameras

Menu "Video and audio connections" - Section "Camera" - "Edit"

| Settings for Dome camera 01             |                                                                                                    | ? 🛛          |
|-----------------------------------------|----------------------------------------------------------------------------------------------------|--------------|
| General settings Dome settings Motion 1 |                                                                                                    |              |
|                                         | Activate (2)                                                                                                    |              |
|                                         | Sensitivity                                                                                                    |              |
| 828 3 8883 80220207                     |                                                                                                    |              |
| 1 20 1 201 201 201                      | ( <b>4</b> ) . <sup>h</sup>                                                                                                    | iah          |
| Camerra 201 25-04-99                    | · ·                                                                                                    |              |
|                                         |                                                                                                    |              |
| 3                                       | Τ- κ                                                                                                    | W            |
|                                         | and the second second s |              |
|                                         | Grid                                                                                                    |              |
|                                         | 5 Show                                                                                                    |              |
|                                         |                                                                                                    |              |
|                                         |                                                                                                    |              |
|                                         |                                                                                                    |              |
|                                         |                                                                                                    |              |
|                                         |                                                                                                    |              |
|                                         |                                                                                                    |              |
|                                         |                                                                                                    |              |
|                                         |                                                                                                    |              |
|                                         |                                                                                                    |              |
|                                         |                                                                                                    |              |
|                                         | -                                                                                                    |              |
|                                         | (6)                                                                                                    | Close Cancel |

Edit the settings for each camera as desired.

| 1 | Motion                                                                                                    | Click on the tab. The entire image content inside the blue<br>frame is initially sensitive, i.e. motion is monitored. If you<br>want to limit the area to be monitored then carry out the<br>next point.                                           |
|---|----------------------------------------------------------------------------------------------------|----------------------------------------------------------------------------------------------------|
| 2 | Activate                                                                                                    | Select the check box to activate motion.                                                                                                    |
| 3 | Within the blue frame<br>Left click or<br>hold the left mouse<br>button down and drag<br>an area.<br>Right click or | A minus sign appears beside the mouse cursor to show<br>that the area is not sensitive and will not be assessed dur-<br>ing motion detection. Non-sensitive areas are shown<br>shaded.<br>A plus sign appears beside the mouse cursor to show that |
|   | hold the right mouse<br>button down and drag<br>up an area                                                          | the area is sensitive and will be assessed during motion detection. Sensitive areas are shown unshaded.                                                                                                    |

| 4 | Sensitivity | Change the sensitivity when the results of motion detec-<br>tion are not satisfactory.                                                                     |
|---|-------------|----------------------------------------------------------------------------------------------------|
|   | high        | The sensitivity increases i.e. to trigger an alarm smaller changes in the edges, the brightness and the motion are needed.                                 |
|   | low         | The sensitivity decreases i.e. to trigger an alarm larger changes in the edges, the brightness and the motion are needed.                                  |
| 5 | Grid - show | A grid is shown in the image when the check box is acti-<br>vated. The sizes of the drawn-in sensitive/insensitive areas<br>are oriented towards the grid. |
| 6 | Close       |                                                                                                    |

## **Configure video monitors**

Menu "Video and audio connections" - Section "Monitors" - "Configure"

| Configure monitors                                                                              | ? 🛛                                 |
|-------------------------------------------------------------------------------------------------|-------------------------------------|
| Text display<br>Camera name<br>Date and time<br>Alarm name<br>Video loss                        | Text position     O Above     Below |
| • White on black background<br>• White on transparent background<br>• Black on white background |                                     |
| Monitor A<br>Default camera                                                                     | Monitor B<br>Default camera         |
| Configure sequence  Configure sequence  Dome camera 01  Camera 03  Dwell time [s]: 2            | Configure sequence                  |
| C                                                                                               | OK Cancel                           |

Specify the text display and the standard camera sequence for the video monitors.

| 1 | Text display        | Select what should be shown on the monitors, for example camera name, date and time, etc.                           |
|---|---------------------|----------------------------------------------------------------------------------------------------|
| 2 | Text position       | Select where on the monitor the display should be.                                                                  |
| 3 | Text color          | Select what the display should look like, e.g. white on a black background.                                         |
| 4 | Monitor A/Monitor B | The default camera and sequence can be started here.                                                                |
|   | Default camera      | Select which camera should be displayed as standard.                                                                |
|   | Configure sequence  | Click on the button if you want to specify a default camera sequence. A dialog box opens. Make your selection here. |
| 5 | ОК                  | Entries saved.                                                                                                    |

## Configure standard camera sequence

Menu "Video and audio connections" - Section "Monitors" - "Configure" - "Section Monitor A/B" - "Configure sequence"

| Configure sequence                    |                | ? 🛛                               |
|---------------------------------------|----------------|-----------------------------------|
| Camera<br>Dome camera 01<br>Camera 03 | Dwell time [s] | 1 Add<br>2 Eulit<br>3 Delete<br>4 |
|                                       | (1             | K Cancel                          |

| 1 | Add    | Click on the button. A dialog box opens. Select the cameras you wish to add to the sequence.                                             |
|---|--------|----------------------------------------------------------------------------------------------------|
| 2 | Edit   | Click on the button. A dialog box opens. Make the changes here.                                                                          |
| 3 | Delete | Deletes the camera from the sequence. First select the camera in the list field.                                                         |
| 4 |        | Changes the order of the cameras in the sequence. To do<br>so, select the camera in the list field and click on the up or<br>down arrow. |
| 5 | ОК     | Entries saved.                                                                                                    |

## Edit audio settings

Menu "Video and audio connections" 🔶 Section "Audio input" 🔶 "Edit"

| Audio settings   |                | ? 🔀    |
|------------------|----------------|--------|
| Audio settings   | Audio input 03 | Ок     |
| 2 Amplification: | ·              | Cancel |
| 3 5ignal level   |                |        |
|                  |                | J      |

Here you can edit the names and the amplification of each individual audio input.

| 1 | Name:          | The name of the audio input is displayed and can be edited.                                                                                                    |
|---|----------------|----------------------------------------------------------------------------------------------------|
| 2 | Amplification: | The amplification of the audio input can be changed with the slider.                                                                                                    |
|   |                | <b>Note:</b><br>Slider all the way left = minimum amplification<br>Slider all the way right = maximum amplification                                                                                                    |
| 3 | Signal level   | Shows the signal level selected with the slider graphically.<br>From the color, you can see if the sound is being received<br>without distortion or if you need to change the amplifica-<br>tion.<br>Green = sound is too soft<br>Yellow = sound is optimally set<br>Red = sound is over-driven |
| 4 | ОК             | Entries saved.                                                                                                    |

## **Configure JPEG IP cameras**

Menu "Video and audio connections" - Section "JPEG IP Cameras" - "Edit"

| Settings 1<br>Address: Disular<br>Camera name<br>3<br>Name: IP camera 1                                                                                                    |
|----------------------------------------------------------------------------------------------------|
| Address: Display Camera name 3 Name: IP camera 1                                                                                                    |
| 3 Name: IP camera 1                                                                                                    |
| Image repeat rate for live images         Image repeat rate for live images         Image repeat rate for live images |
|                                                                                                    |

In this menu, only those cameras from which JPEG images can be called via the http protocol can be configured.

Depending on the model, a maximum of 32 network devices (JPEG cameras and MPEG4 units from Bosch) can be connected.

| 1 | Address:                     | Enter the address (URL) of the camera and the command to call up live images.                                                         |
|---|------------------------------|----------------------------------------------------------------------------------------------------|
|   |                              | <b>Note:</b><br>Axis: http://"IP address"/jpg/image.jpg<br>Mobotix: http://"IP address"/record/current.jpg                            |
| 2 | Display                      | When you click on the button, you can check whether the<br>entered URL and command are correct. If so, the camera<br>picture appears. |
| 3 | Name:                        | Enter the name of the camera.                                                                                                    |
| 4 | Max. no. of images per sec.: | Activate this check box and enter the number of images per second to be called up.                                                    |
| 5 | User name:<br>Password:      | Enter the camera user name and password needed for login (e.g. Mobotix banking camera).                                               |

| EN | 53 |
|----|----|
|    |    |

| 6 | Motion camera | The video system can be controlled by triggering of the sensor technology, if the IP camera is a camera with motion detection. Activate the check box for this. |
|---|---------------|----------------------------------------------------------------------------------------------------|
|   | Port:         | Enter the port to which the camera sends the motion information.                                                                                                |
|   | On command:   | Here you enter the command that the camera sends when the motion detection triggers.                                                                            |
|   |               | <b>Note:</b><br>The command can be found in the handbook for the camera used.                                                                                   |
|   | Off command:  | Here you enter the command that the camera sends when motion detection has ended.                                                                               |
| 7 | ОК            | Entries saved.                                                                                                    |

## **Configure MPEG4 IP cameras**

Menu "Video and audio connections" - Section "MPEG4 IP Cameras" - "Edit"

| Settings for VIP 10            |    |                                         |
|--------------------------------|----|-----------------------------------------|
| General settings Dome settings |    |                                         |
| 1                              | 1  | Camera name                             |
|                                |    | IP address:                             |
|                                | (1 | VIP 10                                  |
|                                |    | Name:                                   |
|                                |    | Live encoder number: Encoder 2          |
|                                |    | 🔽 Motion camera                         |
|                                |    | Save                                    |
|                                |    | Camera login                            |
|                                |    | User name:                              |
|                                | (2 | )                                       |
|                                |    | Password:                               |
|                                |    | Input/output                            |
|                                | -  | Activate alarm input                    |
|                                | (3 | Name of alarm input: Alarm input VIP 10 |
|                                |    | Activate relay                          |
|                                |    | Relay name: Relay VIP 10                |
|                                |    | Audio                                   |
|                                | G  | Activate audio input                    |
|                                | 6  | Audio name: IP-Audio 2                  |
|                                |    |                                         |
|                                |    |                                         |
|                                |    | 5 OK Cancel                             |

In this menu, only MPEG4 units from Bosch from which MPEG4 images can be called up can be configured (e. g. VideoJet, VIP).

Depending on the model, a maximum of 32 network devices (JPEG cameras and MPEG4 units from Bosch) can be connected.

| 1 | IP address:          | Enter the address (URL) of the MPEG4 unit from which images are to be called up.                                                                                                    |
|---|----------------------|----------------------------------------------------------------------------------------------------|
|   | Name:                | Enter the name of the MPEG4 unit.                                                                                                    |
|   | Live encoder number: | Select the encoder of the MPEG4 unit (Encoder 1 or Encoder 2).                                                                                                    |
|   | Motion camera        | The video system can be controlled by triggering of the sensor technology, if the MPEG4 unit has motion detec-<br>tion. Activate the check box for this.                                  |
|   |                      | <b>Note:</b><br>Under "Alarm processing", the name of the MPEG4 unit<br>appears in the "Trigger" section. The trigger can, for exam-<br>ple, be selected such that it controls recording. |
|   | Save                 | Entries saved.                                                                                                    |
| 2 | User name:           | Enter the user name and password of the MPEG4 units                                                                                                    |
|   | Password:            | configured in the MPEG4 unit).                                                                                                    |

| 3 | Activate alarm input | Activate this check box when triggering of the input on the MPEG4 unit is to be used for control of the video system. |
|---|----------------------|----------------------------------------------------------------------------------------------------|
|   | Name of alarm input: | Enter the name of the alarm input.                                                                                    |
|   | Activate relay       | Activate this check box when the relay output of the MPEG4 unit is to be controlled by the video system.              |
|   | Relay name:          | Enter the name of the relay output.                                                                                   |
| 4 | Activate audio input | Activate this check box when the audio input of the MPEG4 unit is to be used.                                         |
|   | Audio name:          | Enter the name of the audio input.                                                                                    |
| 5 | ОК                   | Entries saved.                                                                                                    |

# 5.3 Configure recording settings

Configure recording settings for analog cameras

| Menu "Recording settings" 🕂 Tab "C | Camera x-y" |
|------------------------------------|-------------|
|------------------------------------|-------------|

| Configuration                                                    |                                                                                                    |
|------------------------------------------------------------------|----------------------------------------------------------------------------------------------------|
| Drives                                                           | 1) ay         Night         Weekend         Time profile 4           2): amera 1 - 6         Camera 7 - 12         Camera 19 - 24         Camera 25 - 30         IP camera                                                                                                    |
| Recording settings                                               | Camera         Continuous recording         Motion recording         Alarm recording           Dome camera 01         1.0 fps - Normal         0.0 fps - Good         0.0 fps - Good           Camera 03         1.0 fps - Normal         0.0 fps - Good         0.0 fps - Good           Camera 05         1.0 fps - Normal         0.0 fps - Good         0.0 fps - Good |
| <ul> <li>Inputs and outputs</li> <li>Alarm processing</li> </ul> | Settings for selected camera(s)                                                                                                    |
| Alarm transmission                                               | 4     Continuous recording:     1.0 fps     Alarm recording:     0.0 fps       Motion recording:     0.0 fps     Quality:     Good                                                                                                    |
| Authorization levels                                             | Audio:                                                                                                    |
| ▲ Error forwarding                                               | Clider than [days]:  Clider than [days]:  Extended  Extended settings                                                                                                    |
| Security and network                                             | B     Pre-alarm time [sec.]:     0     1     Post-alarm time [sec.]:     0       B     Pre-alarm recording:     2.1 fps     9     Quality levels                                                                                                    |
|                                                                  | 10     Assigned grabber power:     10.0 %     11     Default sottings       12     Copy settings to other time periods                                                                                                    |
|                                                                  | 13 Save Cancel Exit                                                                                                    |

| 1 | Day I Night I<br>Weekend    | All configured time periods are displayed as tabs.<br>Select the time period to which the settings should apply.<br><b>Note:</b> Only the time periods configured under "Time peri-<br>ods" are displayed.                               |
|---|-----------------------------|----------------------------------------------------------------------------------------------------|
| 2 | Camera 1-6   Camera<br>7-12 | Select the tab. Tabs with cameras are displayed for each<br>time period.<br>Select the tab with the camera for which you want to edit<br>the settings. The associated list field shows all cameras<br>attached to the same grabber card. |
|   |                             | <b>Note:</b> The number of tabs depends on the number of grab-<br>ber cards and network components in the system. IP cam-<br>era tabs are only shown when IP cameras are configured.                                                     |

| 3 | In camera list field            | Select the camera for which you want to edit the settings.                                                                                                    |
|---|---------------------------------|----------------------------------------------------------------------------------------------------|
|   |                                 | <b>Note:</b> Multiple cameras can be selected and set up jointly.<br>The settings in points 4 - 7 only refer to the selected cameras and the associated time periods.                                                                                                    |
| 4 | Continuous and motion recording | Edit the settings for continuous and motion recording.                                                                                                    |
|   | Continuous recording:           | Select the recording rate for continuous and motion recording                                                                                                    |
|   | Motion recording:               | <b>Note:</b> Recording only takes place when a value greater than "0 fps" is selected.                                                                                                    |
|   | Quality:                        | Select the recording quality. The selection possibilities are valid for continuous and motion recording.                                                                                                    |
|   |                                 | <b>Note:</b> Four quality levels are defined in the system. Further recording qualities can be added. To do so, click on "Quality levels".                                                                                                    |
|   | Audio:                          | Activate this check box when audio should also be recorded.                                                                                                    |
|   |                                 | Note: Audio can only be selected when the camera has<br>been assigned an audio input. This is done under "Video<br>and audio connections → Add or edit camera → Gen-<br>eral settings → Audio input".<br>An audio recording is made for continuous and/or motion<br>recording. |
| 5 | Alarm recording                 | Edit the settings for alarm recording.                                                                                                    |
|   | Alarm recording:                | Select the recording rate.                                                                                                    |
|   |                                 | <b>Note:</b> If the recording rate exceeds the grabber performance, this is announced by the system. If the user ignores this message, recording is made at the greatest rate possible.                                                                                        |
|   | Quality:                        | Select the recording quality.                                                                                                    |
|   |                                 | <b>Note:</b> Four quality levels are defined in the system. Further recording qualities can be added. To do so, click on "Quality levels".                                                                                                    |
|   | Audio:                          | Activate this check box when audio should also be recorded.                                                                                                    |
| 6 | Delete old video                | Activate this check box when you want to delete data.                                                                                                    |
|   | Older than [days]:              | Enter the value from which data should be deleted.<br>For example: "3" means that all data should be deleted<br>that is older than 3 days.                                                                                                    |

| 7  | Extended                            | Click on the button. A dialog box opens. Here you can edit the settings for each camera.                                                                |  |
|----|-------------------------------------|----------------------------------------------------------------------------------------------------|--|
| 8  | Extended settings                   | The information on pre- and post-alarm time and pre-alarm<br>recording are valid for the selected time period and for all<br>cameras on the camera tab. |  |
|    |                                     | <b>Note:</b> If the cameras are assigned differing values, this is marked by an asterisk ( * ).                                                         |  |
|    | Pre-alarm time:                     | Enter the pre-alarm time.                                                                                                    |  |
|    |                                     | <b>Note:</b> The maximum pre-alarm time is 120 seconds.<br>The standard setting is 0 seconds.                                                           |  |
|    | Post-alarm time:                    | Enter the post-alarm time.                                                                                                    |  |
|    |                                     | <b>Note:</b> The maximum post-alarm time is 999 seconds.<br>The standard setting is 0 seconds.                                                          |  |
|    | Pre-alarm recording:                | Select the recording rate.                                                                                                    |  |
| 9  | Quality levels                      | Click on the button. A dialog box opens. You can add or edit recording qualities.                                                                       |  |
| 10 | Assigned grabber<br>power           | The system calculates, per camera tab (grabber) and time<br>period, the sum of the recording rates for continuous and<br>motion recording.              |  |
|    |                                     | <b>Note:</b> If the result exceeds the grabber performance (more than 100%), the user cannot save the settings.                                         |  |
| 11 | Default settings                    | Click on the button to see the standard settings.                                                                                                    |  |
| 12 | Copy settings to other time periods | Copies cameras and their settings to another time period.<br>Click on the button. A dialog box opens. Select the time<br>period.                        |  |
| 13 | Save                                | Entries saved.                                                                                                    |  |

## Extended recording settings for analog cameras

Menu "Recording settings" 🔶 button "Extended..."

| Ext        | Extended settings - Camera 03 - Day                                            |                                      |                                |                    |                                          |                      |
|------------|--------------------------------------------------------------------------------|--------------------------------------|--------------------------------|--------------------|------------------------------------------|----------------------|
| Alarm jobs |                                                                                |                                      |                                |                    |                                          |                      |
|            | Alarm job                                                                      | Image rate                           | Quality                        | Audio              | Pre-alarm time                           | Post alarm time      |
| 1          | Job 5<br>Job 1                                                                 | 15.0 fps<br>15.0 fps                 | Excellent<br>Excellent         | Yes<br>Yes         | 120<br>120                               | 0                    |
| 2          | Settings for selected alarm job<br>Rate: 15.0 f<br>Quality: Excell<br>Audio: 🗸 | ips 💌<br>ent 💌                       | Pre-alari<br>Post ala          | n time:<br>m time: |                                          |                      |
| 3          | Motion recording<br>Rate: 0.0 fps  Quality: Excellent Audio:                   | Pre-alarm<br>(4)<br>Rate:<br>Quality | recording<br>2.0 fps<br>: Good | •                  | Continuous rea<br>5<br>Rate:<br>Quality: | 0.0 fps<br>Excellent |
| As         | Pre-alarm time: 0 .<br>Post alarm time: 0 .<br>signed grabber power: 6         | Audio:                               | 3.3 %                          |                    | Audio:                                   | Cancel               |

In this dialog box you can edit individual settings.

| 1 | Alarm jobs                      | The list field shows all jobs where this camera is in the alarm recording list.                                                                                     |
|---|---------------------------------|----------------------------------------------------------------------------------------------------|
|   |                                 | <b>Note:</b> The alarm jobs are added according to the configuration in the list field.                                                                             |
| 2 | Settings for selected alarm job | First select a job in the list field. The settings for the selected job are displayed.                                                                              |
|   |                                 | <b>Note:</b> If the jobs are assigned differing values, this is marked by an asterisk ( * ).                                                                        |
|   | Rate:                           | Select the recording rate for the job.                                                                                                    |
|   | Quality:                        | Select the recording quality for the job.                                                                                                    |
|   |                                 | <b>Note:</b> Four quality levels are defined in the system. Further recording qualities can be added. To do so, click on "Quality levels".                          |
|   | Audio:                          | Activate this check box when audio should also be recorded along with this job.                                                                                     |
|   |                                 | Note: The audio input must be assigned to the camera.<br>This is done under "Video and audio connections → Add<br>or edit camera → General settings → Audio input". |

| 2 | Pre-alarm time:            | Enter the pre-alarm time.                                                                                                    |
|---|----------------------------|----------------------------------------------------------------------------------------------------|
|   |                            | <b>Note:</b> The maximum pre-alarm time is 120 seconds.<br>The standard setting is 0 seconds.                                     |
|   | Post-alarm time:           | Enter the post-alarm time.                                                                                                    |
|   |                            | <b>Note:</b> The maximum post-alarm time is 999 seconds.<br>The standard setting is 0 seconds.                                    |
| 3 | Motion recording           | Edit the settings for motion recording.                                                                                           |
|   | Rate:                      | Select the recording rate.                                                                                                    |
|   | Quality:                   | Select the recording quality.                                                                                                    |
|   | Audio:                     | Activate this check box when audio should also be recorded.                                                                       |
|   | Pre-alarm time:            | Enter the pre-alarm time.                                                                                                    |
|   |                            | <b>Note:</b> The maximum pre-alarm time is 120 seconds.<br>The standard setting is 0 seconds.                                     |
|   | Post-alarm time:           | Enter the post-alarm time.                                                                                                    |
|   |                            | <b>Note:</b> The maximum post-alarm time is 999 seconds.<br>The standard setting is 0 seconds.                                    |
| 4 | Pre-alarm recording        | Edit the settings for pre-alarm recording.                                                                                        |
|   | Rate:                      | Select the recording rate.                                                                                                    |
|   | Quality:                   | Select the recording quality.                                                                                                    |
| 5 | Continuous recording       | Edit the settings for continuous recording.                                                                                       |
|   | Rate:                      | Select the recording rate.                                                                                                    |
|   |                            | Note: The value "0" means no recording.                                                                                           |
|   | Quality:                   | Select the recording quality.                                                                                                    |
|   | Audio:                     | Activate this check box when audio should also be recorded.                                                                       |
| 6 | Assigned grabber<br>power: | The system calculates, per camera tab and time profile,<br>the sum of the recording rates for continuous and motion<br>recording. |
|   |                            | <b>Note:</b> If the result exceeds the grabber performance (more than 100%), the user cannot save the settings.                   |
| 7 | ОК                         | Entries saved.                                                                                                    |

## Specify recording quality for analog cameras

Menu "Recording settings" -> button "Quality levels..."

| Recording quality                        | ? 🛛                                              |
|------------------------------------------|--------------------------------------------------|
| Excellent<br>Very good<br>Good<br>Normal | 1 Add<br>2 Remove<br>3 Rename                    |
| Image format:<br>Bit rate [KBit/s]       | Half image ( 2CIF )<br>Excellent(4)<br>OK Cancel |

In this dialog box you can edit existing recording qualities or add new quality levels.

| 1 | Add                  | Adds a new recording quality.                                       |
|---|----------------------|---------------------------------------------------------------------|
| 2 | Remove               | An existing quality level is removed.                               |
| 3 | Rename               | The name of the quality level can be edited.                        |
| 4 | Image format         | Select the image format.                                            |
|   | Bit rate [KBits/sec] | Activate this check box and enter a maximum value for the bit rate. |
|   |                      | <b>Note:</b> If no value is entered, the bit rate is variable.      |
|   | Quality level:       | Activate the check box and select the quality level.                |
| 5 | ОК                   | Entries saved.                                                      |

## Configure recording settings of JPEG IP cameras

Menu "Recording settings" -> Tab "IP cameras"

| Configuration               |                         |                                       |                               | ? 🛽                 |
|-----------------------------|-------------------------|---------------------------------------|-------------------------------|---------------------|
| Drives                      | Day Night Weekend       | Time profile 4                        |                               |                     |
| Video and audio connections | Camera 1 - 6   Camera 7 | - 12   Camera 13 - 18   Camera 19 - 7 | 24 Camera 25 - 30   IP camera | MPEG IP cameras     |
| Recording settings          | Camera<br>IP-Kamera 1   | Continuous recording<br>0.0 fps       | Alarm recording<br>0.0 fps    | Pre-alarm recording |
| Time periods                |                         | 100.000                               |                               |                     |
| and outputs                 |                         |                                       |                               |                     |
| Salarm processing           |                         |                                       |                               |                     |
| Remote stations             |                         |                                       |                               |                     |
| Alarm transmission          | Settings for selected   | camera(s)                             |                               |                     |
| Export video scheduler      | Pre-alarm recordin      | g                                     | Alarm recording               | 5                   |
| Authorization levels        | 4 Rate:                 | 0.0 fps 💌                             | Rate:                         | 0.0 fps 💌           |
| and Users                   | Pre-alarm time [s       | ec.]: 0 📫                             | Post-alarm time [sec.]        | : 0 -               |
| Arror forwarding            | Continuous record       | ing                                   | Delete old video              | (7)                 |
| 🛋 🗧 Options                 | Rate:                   | 0.0 fps 💌                             | Ago limit:                    | 0 🔆 Days            |
| Security and network        |                         |                                       |                               |                     |
| administration and dongle   |                         |                                       |                               |                     |
|                             |                         |                                       | (8)                           | Default settings    |
|                             |                         | 9 Copy settin                         | gs to other time periods      |                     |
|                             |                         |                                       | (10) Save                     | Cancel Evit         |
|                             |                         |                                       |                               | Conver EXIL         |

| 1 | Day I Night I<br>Weekend | All configured time profiles are displayed as tabs.<br>Select the time profile to which the settings should apply. |
|---|--------------------------|----------------------------------------------------------------------------------------------------|
|   |                          | <b>Note:</b> Only the time profile configured under "Time peri-<br>ods" is displayed.                              |
| 2 | IP camera                | Select the tab. All JPEG IP cameras are displayed in the list field underneath.                                    |
| 3 | In camera list field     | Select the camera for which you want to edit the settings.                                                         |
| 4 | Pre-alarm recording      | Edit the settings for pre-alarm recording.                                                                         |
|   | Rate:                    | Select the recording rate.                                                                                         |
|   | Pre-alarm time [sec,]:   | Enter the pre-alarm time.                                                                                          |
|   |                          | <b>Note:</b> The maximum pre-alarm time is 120 seconds.<br>The standard setting is 0 seconds.                      |

| 5  | Alarm recording                     | Edit the settings for alarm recording.                                                                                                    |
|----|-------------------------------------|----------------------------------------------------------------------------------------------------|
|    | Rate:                               | Select the recording rate.                                                                                                    |
|    | Post-alarm time:                    | Enter the post-alarm time.                                                                                                    |
|    |                                     | <b>Note:</b> The maximum post-alarm time is 999 seconds.<br>The standard setting is 0 seconds.                                             |
| 6  | Continuous recording                | Edit the settings for continuous recording.                                                                                                |
|    | Rate:                               | Select the recording rate.                                                                                                    |
| 7  | Delete old video                    | Activate this check box when you want to delete data.                                                                                      |
|    | Age limit:                          | Enter the value from which data should be deleted.<br>For example: "3" means that all data should be deleted<br>that is older than 3 days. |
| 8  | Default settings                    | Click on the button to see the standard settings.                                                                                          |
| 9  | Copy settings to other time periods | Copies cameras and their settings to another time period.<br>Click on the button. A dialog box opens. Select the time<br>period.           |
| 10 | Save                                | Entries saved.                                                                                                    |
|    |                                     |                                                                                                    |

## Configure recording settings of MPEG4 IP cameras

Menu "Recording settings" - Tab "MPEG IP cameras"

| Configuration                                                                                                    |                |                                                                                                    |                                                |                                                                                             |                                                                                   | ? 🔀 |
|----------------------------------------------------------------------------------------------------|----------------|----------------------------------------------------------------------------------------------------|------------------------------------------------|---------------------------------------------------------------------------------------------|-----------------------------------------------------------------------------------|-----|
| Drives                                                                                                    | 1 Day<br>2 Cam | Night Weekend Time                                                                                                    | profile 4  <br>Camera 13 - 16   Camera 19 - 2: | 4 Camera 25 - 30 IP camera                                                                  | MPEG IP cameras                                                                   |     |
| Recording settings Recording settings Time periods Time periods Time p | 3              | Camera<br>JIP 10                                                                                                    | Continuous recording                           | Alarm recording<br>Encoder 1 - with audio                                                   | Pre-alarm recording                                                               |     |
| Alarm transmission         Export video scheduler         Authorization levels         Authorization levels         Users         M* Error forwarding         Coptions         From Security and network                                                                                                    |                | Pre-alarm recording<br>Pre-alarm recording<br>Encoder:<br>Audio<br>Pre-alarm time [sec.]:<br>Continuous recording<br>Encoder:<br>Audio | s)                                             | Alarm recording<br>Encoder:<br>Audio<br>Post-alarm time<br>© Delete old video<br>Aue limit: | 5<br>Encoder 1 •<br>•<br>•<br>•<br>•<br>•<br>•<br>•<br>•<br>•<br>•<br>•<br>•<br>• |     |
| Administration and dongle                                                                                                    |                | 9                                                                                                    | Copy setting                                   | 8<br>s to other time periods                                                                | Default settings                                                                  |     |

| 1 | Day I Night I<br>Weekend | All configured time profiles are displayed as tabs.<br>Select the time profile to which the settings should apply.                                         |
|---|--------------------------|----------------------------------------------------------------------------------------------------|
|   |                          | <b>Note:</b> Only the time profile configured under "Time peri-<br>ods" is displayed.                                                                      |
| 2 | MPEG IP cameras          | Select the tab. All MPEG IP cameras are displayed in the list field underneath.                                                                            |
| 3 | In camera list field     | Select the camera for which you want to edit the settings.                                                                                                 |
| 4 | Pre-alarm recording      | Edit the settings for pre-alarm recording.                                                                                                    |
|   | Encoder:                 | Select the encoder of the MPEG4 unit (Encoder 1 or Encoder 2).                                                                                             |
|   | Audio                    | Activate this check box when audio should also be recorded.                                                                                                |
|   |                          | Note: Audio can only be selected if, under "Video and audio connections — MPEG4 IP cameras - Edit — General settings", "Activate audio input" is selected. |
|   | Pre-alarm time:          | Enter the pre-alarm time.                                                                                                    |
|   |                          | <b>Note:</b> The maximum pre-alarm time is 120 seconds. The standard setting is 0 seconds.                                                                 |

| 5  | Alarm recording                     | Edit the settings for alarm recording.                                                                                                    |
|----|-------------------------------------|----------------------------------------------------------------------------------------------------|
|    | Encoder:                            | Select the encoder of the MPEG4 unit (Encoder 1 or Encoder 2).                                                                             |
|    | Audio                               | Activate this check box when audio should also be recorded.                                                                                |
|    | Post-alarm time:                    | Enter the post-alarm time.                                                                                                    |
|    |                                     | <b>Note:</b> The maximum post-alarm time is 999 seconds. The standard setting is 0 seconds.                                                |
| 6  | Continuous recording                | Edit the settings for continuous recording.                                                                                                |
|    | Encoder:                            | Select the encoder of the MPEG4 unit (Encoder 1 or Encoder 2).                                                                             |
|    | Audio                               | Activate this check box when audio should also be recorded.                                                                                |
| 7  | Delete old video                    | Activate this check box when you want to delete data.                                                                                      |
|    | Age limit:                          | Enter the value from which data should be deleted.<br>For example: "3" means that all data should be deleted<br>that is older than 3 days. |
| 8  | Default settings                    | Click on the button to see the standard settings.                                                                                          |
| 9  | Copy settings to other time periods | Copies cameras and their settings to another time period.<br>Click on the button. A dialog box opens. Select the time<br>period.           |
| 10 | Save                                | Entries saved.                                                                                                    |

# 5.4 Configure time periods

## Menu "Time periods"

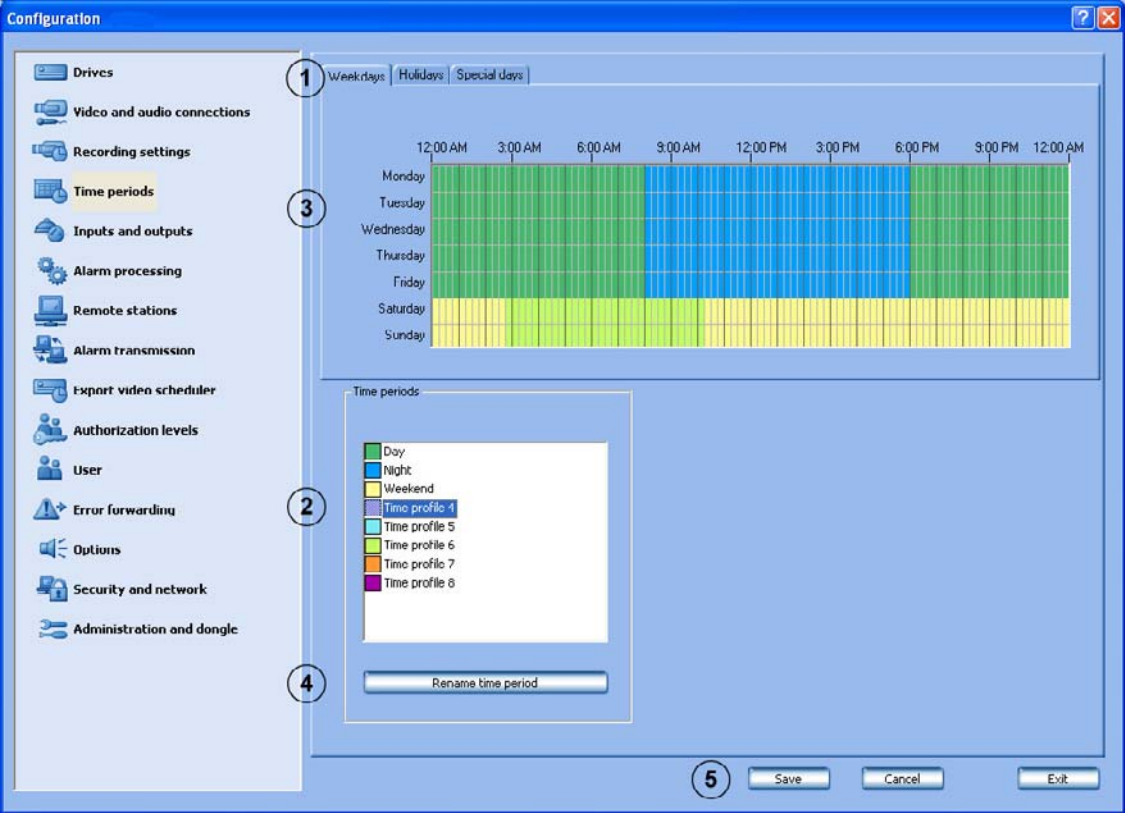

Assignment of the time periods is done with the mouse cursor in a graphical time planner. There are 8 time periods available. These time periods can be assigned to any day of the week, individual holidays and special days. The time periods are displayed in different colors.

| 1 | Weekdays               | Select the corresponding tab.                                                                                                    |  |
|---|------------------------|----------------------------------------------------------------------------------------------------|--|
|   | Holidays               | <b>Note:</b> You can add holidays or special days if you have selected the "Holidays" or "Special days" tab.                                                                                                    |  |
|   | Special days           |                                                                                                    |  |
| 2 | Time periods           | Select the time period to which you want to assign a day.                                                                                                    |  |
| 3 | Graphical time planner | Move the mouse cursor into the graphical time planner.<br>Clicking with the left mouse button marks a cell. Dragging<br>up a square while pressing the left mouse button marks a<br>time period. All selected cells take the color of the<br>selected time period.                                                                                                    |  |
|   |                        | <b>Note:</b><br>The 24 hours of the day are displayed on the horizontal axis of the graphical time planner. Each hour is subdivided into four cells. A cell is the smallest selectable time unit and represents 15 minutes.<br>The days are shown on the vertical axis.<br>To edit marked cells in the graphical time planner, select another time period and "overwrite" the cell already marked. |  |

| 4 | Rename time period | To change the name.<br>Select a time period and click on the button. Enter a new<br>name and confirm the entry with the "Enter" key. |
|---|--------------------|----------------------------------------------------------------------------------------------------|
| 5 | Save               | Entries saved.                                                                                                    |

# 5.5 Configure inputs and outputs

## **Configure alarm inputs**

| Configuration               |                          |                        | 2                |
|-----------------------------|--------------------------|------------------------|------------------|
|                             |                          |                        |                  |
| Drives                      | Automatic teller machine | Foyer card reader      | AP inputs        |
| Video and audio connections | Alarm inputs (1)         | Relay Alarm simulatio  | n Virtual inputs |
| Recording settings          | Input Type               | 2) <sub>Name</sub> (3) | N/C contact      |
| Time periods                | 1 📥 Alarm input          |                        |                  |
| and outputs                 | 2 Alarm input            | Alarm input 2          |                  |
| Galarm processing           | 4 Alarm input            | Marm input 4           | V                |
| Remote stations             | 5 Alarm input            | Alarm input 5          | <b>4</b>         |
|                             | 7 Alarminput             | Alarm input 7          |                  |
| Export video scheduler      | 0 Unused                 | Alarm input 9          | -                |
| Authorization levels        | 10 Unused                |                        |                  |
|                             | 11 Alarm Input           | Alarm input 11         |                  |
|                             | j m j ondsea             |                        |                  |
|                             |                          |                        |                  |
|                             |                          |                        |                  |
| Security and network        |                          |                        |                  |
| Contraction and dongle      |                          |                        |                  |
|                             |                          |                        |                  |
|                             |                          |                        |                  |
|                             |                          |                        |                  |
|                             |                          | (5) Save               | Cancel Exit      |

Menu "Inputs and outputs" 🗭 Tab "Alarm inputs"

This dialog box allows activation and deactivation of the alarm inputs and the selection of the standby condition.

There are 32 alarm inputs available.

| 1 | Alarm inputs | Click on the tab.                                                                             |
|---|--------------|-----------------------------------------------------------------------------------------------|
| 2 | Туре         | Click on the down arrow in the column and select whether an input is to be configured or not. |
|   | Alarm input  | The input is assessed as an alarm input.                                                      |
|   | unused 🔽     | The input is not assessed as an alarm input.                                                  |
| 3 | Name         | Place the cursor in the column and enter the name of the alarm input.                         |
| 4 | N/C contact  | Specify whether an N/C or N/O contact is connected to the alarm input.                        |
|   |              | N/C contact connected.                                                                        |
|   |              | N/O contact connected.                                                                        |
| 5 | Save         | Entries saved.                                                                                |

## **Configure relay outputs**

| nfiguration                                                                                                    |                                                                  |                                                                                                    |                                                                                                    |                                                                                       |           |
|----------------------------------------------------------------------------------------------------|------------------------------------------------------------------|----------------------------------------------------------------------------------------------------|----------------------------------------------------------------------------------------------------|---------------------------------------------------------------------------------------|-----------|
| <ul> <li>Drives</li> <li>Video and audio connections</li> <li>Recording settings</li> <li>Time periods</li> <li>Inputs and outputs</li> <li>Alarm processing</li> <li>Remote stations</li> <li>Alarm transmission</li> </ul> | Autor<br>Alarr<br>Output<br>1<br>2<br>3<br>4<br>5<br>6<br>7<br>8 | Inputs<br>Type<br>Type<br>Relay<br>Relay<br>Relay<br>Relay<br>Relay<br>Relay<br>Relay<br>Relay<br>Relay<br>Relay<br>Relay<br>Relay<br>Relay<br>Relay<br>Relay | Relay Relay Relay Relay Relay Relay Relay Relay Relay Relay Relay Relay Relay Relay Relay Relay Relay | Foyer card reader  Alarm simulation Name  Name  S  S  S  S  S  S  S  S  S  S  S  S  S | AP inputs |
| Authorization levels         ▲         User         ▲         Fror forwarding         ■         Q         Options                                                                                                    | 9<br>10<br>11<br>12                                              | Relay       Relay       Relay       Relay       Relay                                                                                                    | Relay     Relay     Relay     Relay     Relay                                                         | )<br>10<br>11<br>12                                                                   |           |
| Security and network                                                                                                    |                                                                  |                                                                                                    |                                                                                                    |                                                                                       |           |

The number of relay outputs depends on the model. There are 16 relay outputs available.

The relays can be activated locally by a remote station, or via a browser.

| 1 | Relay             | Click on the tab.                                                                                                    |
|---|-------------------|----------------------------------------------------------------------------------------------------|
| 2 | Туре              | Click on the down arrow in the column and select whether an output is to be activated or not.                                                                               |
|   | 🕘 Relay 📃         | The relay output is activated.                                                                                                    |
|   | Malfunction relay | A malfunction relay can be connected to the relay output.                                                                                                    |
|   |                   | <b>Note:</b> Only one malfunction relay can be connected.<br>The events that trigger the malfunction relay can be<br>found in the "Connecting a malfunction relay" chapter. |
|   | unused 💌          | The relay output is not activated.                                                                                                    |
| 3 | Name              | Place the cursor in the column and enter the name.                                                                                                    |
| 4 | Save              | Entries saved.                                                                                                    |

## Configure alarm simulation

| Configuration               | 2                                |
|-----------------------------|----------------------------------|
| comparation                 |                                  |
| Drives                      | Automatic teller machine         |
| Video and audio connections | Alarm inputs                     |
| Recording settings          | Input Type (2) Name (3)          |
| Time periods                | 1 Alarm input  Varm simulation 1 |
| and outputs                 | 2 Alarm input  Varm simulation 2 |
| Alarm processing            | 4 unsed                          |
| Remote stations             |                                  |
| Alarm transmission          |                                  |
| Export video scheduler      |                                  |
| Authorization levels        |                                  |
| 🔐 User                      |                                  |
| Arror forwarding            |                                  |
| © Coptions                  |                                  |
| Security and network        |                                  |
| Numeration and dongle       |                                  |
|                             |                                  |
|                             |                                  |
|                             |                                  |
|                             | (4) Save Cancel Exit             |

Menu "Inputs and outputs" - Tab "Alarm simulation"

The video system supports 4 inputs for the triggering of user alarms in the user interface.

| 1 | Alarm simulation | Click on the tab.                                                                                                  |
|---|------------------|----------------------------------------------------------------------------------------------------|
| 2 | Туре             | Click on the down arrow in the column and select<br>whether an input is to be used for alarm simulation or<br>not. |
|   | 📥 Alarm input 📃  | Input is to be used for alarm simulation.                                                                          |
|   | unused 💌         | Input is not to be used for alarm simulation.                                                                      |
| 3 | Name             | Place the cursor in the column and enter the name.<br>The name can be freely selected.                             |
| 4 | Save             | Entries saved.                                                                                                    |

### **Configure virtual inputs**

| Configuration          |                  |                          |                                    |                          |
|------------------------|------------------|--------------------------|------------------------------------|--------------------------|
| Drives                 | Automatic telle  | er machine               | Foyer card reader                  | AP inputs                |
| Recording settings     | Alarm inputs     | Relay                    | Alarm simula                       | ition 🚖 Virtual inputs 1 |
| Time periods           | Input            | Type                     | Virtual input 1                    | ^                        |
| Inputs and outputs     | 2 A              | larm input<br>larm input | Virtual input 2<br>Virtual input 3 |                          |
| Remote stations        | 4 🗛 A<br>5 — u   | larm input               | virtuai input 4                    |                          |
| Alarm transmission     | 7                | nused                    |                                    |                          |
| Export video scheduler | 9 <u> </u>       | nused 🗾                  |                                    |                          |
| Authorization levels   | 11 - u<br>12 - u | nused 🗾                  |                                    |                          |
| ▲ Error forwarding     | 13 — u<br>14 — u | nused 🗾                  |                                    |                          |
| Coptions               | 15 u<br>16 u     | nused 🗾                  |                                    | ×                        |
| Security and network   | Change field     | designator               |                                    |                          |
|                        |                  |                          |                                    |                          |
|                        |                  |                          |                                    |                          |
|                        |                  |                          | <b>(5)</b> Sav                     | e Cancel Exit            |

Menu "Inputs and outputs" - Tab "Virtual inputs"

Virtual inputs are inputs that are controlled via the browser interface. They offer the same functionality as the other inputs in the system.

The virtual inputs can be used to execute jobs in the video system, for example for video export. There are 32 virtual inputs available.

| 1 | Virtual inputs          | Click on the tab.                                                                                       |
|---|-------------------------|----------------------------------------------------------------------------------------------------|
| 2 | Туре                    | Click on the down arrow in the column and select whether a virtual input is to be configured or not.    |
|   | Alarm input             | Input is to be used as virtual input.                                                                   |
|   | unused 💌                | Input is not to be used as virtual input.                                                               |
| 3 | Name                    | Place the cursor in the column and enter the name.                                                      |
| 4 | Change field designator | Click on the button. A dialog box opens. Edit the desig-<br>nation of the additional data as necessary. |
| 5 | Save                    | Entries saved.                                                                                          |

Note: Login is not necessary for access to the virtual inputs interface.

## **Configure Automatic teller machines**

Menu "Inputs and outputs" - Tab "Automatic teller machine"

A maximum of 4 ATMs, each with 2 inputs, can be connected to one video system.

| 1 | Automatic teller machine | Click on the tab.                                                                             |
|---|--------------------------|-----------------------------------------------------------------------------------------------|
| 2 | Interface                | Select the interface.                                                                         |
| 3 | Туре                     | Click on the down arrow in the column and select whether an input is to be configured or not. |
|   | Alarm input              | The input is assessed.                                                                        |
|   | unused 💌                 | The input is not assessed.                                                                    |
|   |                          | Assignment of inputs:                                                                         |
|   |                          | Input 3 + 4 = ATM 2                                                                           |
|   |                          | Input 5 + 6 = ATM 3                                                                           |
|   |                          | Input 7 + 6 = ATM 4<br>Inputs 1, 3, 5, 7 normally activate the portrait camera                |
|   |                          | and inputs 2, 4, 6, 8 the cash dispenser camera.                                              |
| 4 | Name                     | Place the cursor in the column and enter the name.<br>The name can be freely selected.        |
| 5 | Save                     | Entries saved.                                                                                |
### Configure foyer card reader

A maximum of 4 foyer readers can be connected to one video system. Each foyer reader uses one input.

| 1 | Foyer card reader       | Click on the tab.                                                                                                    |
|---|-------------------------|----------------------------------------------------------------------------------------------------|
| 2 | Interface               | Select the interface.                                                                                                    |
| 3 | Туре                    | Click on the down arrow in the column and select whether an input is to be configured or not.                                                                              |
|   | 📥 Alarm input 📃         | A foyer reader is connected to the input.                                                                                                    |
|   | unused 💌                | No foyer reader is connected to the input.                                                                                                    |
| 4 | Name                    | Place the cursor in the column and enter the name.<br>The name can be freely selected.                                                                                     |
| 5 | Time management - setup | Click on the button if you want to enter a time sched-<br>uler. A dialog box opens to allow you to select the<br>default setting for the foyer reader and the time period. |

| 6 | Locked out bank codes<br>Add | You have the possibility of locking out specific bank<br>codes, i.e. the EC cards with the lock characteristics<br>entered here do not have access authorization. Access<br>is denied by the foyer reader. The default setting of the<br>foyer reader must be set to "Foyer reader automatic".<br>Enter the Bank code to be locked into the text field<br>and click on the button. After the entry, the bank code<br>is held in the list field. |
|---|------------------------------|----------------------------------------------------------------------------------------------------|
|   |                              | Note: When making an entry, the use of so-called wild<br>cards (? or *) in any combination is allowed.<br>Here,<br>? means: Any character, or none, may be placed in the<br>exact position of the question mark.<br>*: A sequence of any characters (one character and<br>more) or no characters, can be placed at the exact<br>position of the asterisk (exception: *on its own means<br>that all bank codes are locked out).                  |
|   | Delete                       | Select the entry in the list field and click on the button.<br>The bank code is deleted from the list field.                                                                                                    |
| 7 | Save                         | Entries saved.                                                                                                    |

**Note:** The number of the configured foyer card readers must agree with the number of foyer card readers connected.

### Configure foyer card reader time control

Menu "Inputs and outputs" - Tab "Foyer card reader" - "Setup"

| Time controlling (Foyer card read | er 1)                       | ? 🛛      |
|-----------------------------------|-----------------------------|----------|
| Foyer card reader time controlled | 1)                          | (5)к     |
| Default setting; 2                | Foyer card reader automatic | Cancel   |
|                                   | Time period:                |          |
| Foyer card reader open:           | Day                         | •        |
| 3 Foyer card reader automatic:    | Day                         | <u>×</u> |
| i-over card reader closed:        | Day                         | •        |

Edit the settings for the time scheduler.

| 1 | Foyer card reader time controlled | Activate the check box.                                                                                                    |
|---|-----------------------------------|----------------------------------------------------------------------------------------------------|
| 2 | Default setting                   | To do so, click on the down arrow in the list field and select which default setting the foyer reader should have.                                                                                             |
| 3 |                                   | In the previous point, you specified the default setting for<br>the foyer reader. Activate as necessary one or more of the<br>following characteristics when the default setting should<br>be limited in time. |
|   | Foyer card reader<br>open:        | Foyer always open.                                                                                                    |
|   | Foyer card reader<br>automatic:   | Access is only possible with an EC card or a credit card.<br>Cards from specific banks can be locked out.                                                                                                    |
|   | Foyer card reader<br>closed:      | Foyer always closed.                                                                                                    |
| 4 | Time period:                      | Select the time period within which the time limitation should apply (see also "Time periods" configuration).                                                                                                  |
| 5 | ОК                                | Entries saved.                                                                                                    |

### **Configure AP inputs**

| Drives                      | Alarm      | innute               | D Relay  | 64              | Alarm simulation |            |             | lionute    |
|-----------------------------|------------|----------------------|----------|-----------------|------------------|------------|-------------|------------|
| Video and audio connections |            | astic teller machine | - Noidy  |                 | d reader         |            |             |            |
| Recording settings          | Connection | nauc celler machine  |          |                 | urequer          |            | AP input    |            |
| 🔥 Time periods              | (2         | ) Interface: COM2    | -        | Baud rate: 9600 | •                | AP type: U | EZ          | -          |
| Inputs and outputs          | Insut      | Turne                | (3)      | Alama           | (4)              |            | Line status | Addresses  |
| Alarm processing            | 1          | Holdup               | •        | AP input 1      |                  |            | Assign      | Assign     |
| Remote stations             | 2          | unused               | •        |                 |                  |            | (5)         | (6)        |
| Alarm transmission          | 4          | unused               | •        |                 |                  |            | $\bigcirc$  | $\bigcirc$ |
| The scheduler               | 5          | unused               | -        |                 |                  |            |             |            |
| Authorization levels        | 7          | unused               | -        |                 |                  |            |             |            |
|                             | 8          | - unused             | -        |                 |                  |            |             |            |
| 🚡 User                      | 9          | unused               | -        |                 |                  |            |             |            |
| 🛃 Error forwarding          | 11         | unused               | <u> </u> |                 |                  |            |             |            |
| Coplions                    | 12         | unused               | •        |                 |                  |            |             |            |
| Corunity and natural        | 13         | unused               | -        |                 |                  |            |             |            |
| Jecurcy and network         | 14         | unused               |          |                 |                  |            |             |            |
| Administration and dongle   | 16         | unused               | -        |                 |                  |            |             | v          |
|                             |            |                      |          |                 |                  |            |             |            |
|                             |            |                      |          |                 |                  |            |             |            |
|                             |            |                      |          |                 |                  |            |             |            |

Menu "Inputs and outputs" 🔶 Tab "AP inputs"

If an AP is connected serially, a maximum of 32 inputs that can cause triggering of an alarm in the system can be specified.

As standard, every input has line statuses assigned that can be modified in LSN alarm panels for the specific project. In addition, AP addresses can be assigned to each input.

| 1 | AP inputs           | Click on the tab.                                                                                                    |
|---|---------------------|----------------------------------------------------------------------------------------------------|
| 2 | Connection settings |                                                                                                    |
|   | Interface:          | Select the interface.                                                                                                    |
|   | Baud rate:          | Select the Baud rate.                                                                                                    |
|   | AP type:            | Select the AP type.                                                                                                    |
| 3 | Туре                | Click on the down arrow in the column and select the type of input.                                                                    |
|   | A Holdup            | The input type, e.g. holdup, is activated.                                                                                             |
|   | unused 💌            | The input type is not activated.                                                                                                    |
|   |                     | <b>Note:</b> Each input has specific types of line statuses assigned as standard. This assignment can be changed for LSN alarm panels. |

| 4 | Name        | Place the cursor in the column and enter the name.                                                                                                    |
|---|-------------|----------------------------------------------------------------------------------------------------|
| 5 | Line status |                                                                                                    |
|   | Assign      | Click on the button. A dialog box opens to allow you to<br>see and edit the standard assignment of the line sta-<br>tuses.<br><b>Note:</b> Only possible for LSN alarm panels. |
| 6 | Addresses   |                                                                                                    |
|   | Assign      | Click on the button. A dialog box opens in which you can assign specific AP addresses to the input.                                                                            |
| 7 | Save        | Entries saved.                                                                                                    |

### Assign AP line statuses to inputs (not for Bosch D9000)

Menu "Inputs and Outputs" 🗭 Tab "AP inputs" 🗭 Section "Line statuses" 🗭 "Assign"

| Line status assignment (AP input 1)                                                                    |                                                                                                    |
|----------------------------------------------------------------------------------------------------|----------------------------------------------------------------------------------------------------|
| Selected line statuses:<br>16H (A1) Holdup alarm (TU)<br>56H (A1-B) Holdup alarm with threat (TU)<br>3 | Unselected line statuses:         1H       (MAD)       Alarm insuk obscured         2H       (ABL)       Block / Bypass         3H       (GAB)       Group switch-olt       1         4H       (TST)       Alarm input test       1         4H       (TST)       Alarm input test       1         4H       (TST)       Candby / Control off       1         4H       (TST)       Criterion alarm       1         4H       (TST)       Criterion 1       1         9H       (C4)       Criterion 3       1         9H       (C4)       Criterion 2       1         (GO)       General malfunction       1       1         11       (F1)       Fire external alarm       1         11       (F2)       Internal alarm       1         11       (A)       Tamper external alarm (TU)       1         11       (A)       Tamper external alarm       1         121       (A2)       Internal alarm       1         134       (A4)       Tamper external alarm (TU)       1         14       (A3)       Tamper external alarm       1         134< |
|                                                                                                    | 5 Close                                                                                                    |

Assign line statuses of an AP to the inputs.

### Adding line statuses:

| 1 | Unselected line sta-<br>tuses: | Select the line status.                                                                      |
|---|--------------------------------|----------------------------------------------------------------------------------------------|
| 2 | Add                            | Click on the button. The line statuses are added to the "Selected line statuses" list field. |
| 5 | Close                          | Finishes the procedure. Saves the entries.                                                   |

### **Removing line statuses:**

| 3 | Selected line sta-<br>tuses: | Select the line status.                                                                          |
|---|------------------------------|--------------------------------------------------------------------------------------------------|
| 4 | Remove                       | Click on the button. The line statuses are removed from the "Selected line statuses" list field. |
| 5 | Close                        | Finishes the procedure. Saves the entries.                                                       |

### Assign AP addresses to inputs (not for Bosch D9000)

Menu "Inputs and Outputs" - Tab "AP inputs" - Section "Addresses" - "Assign"

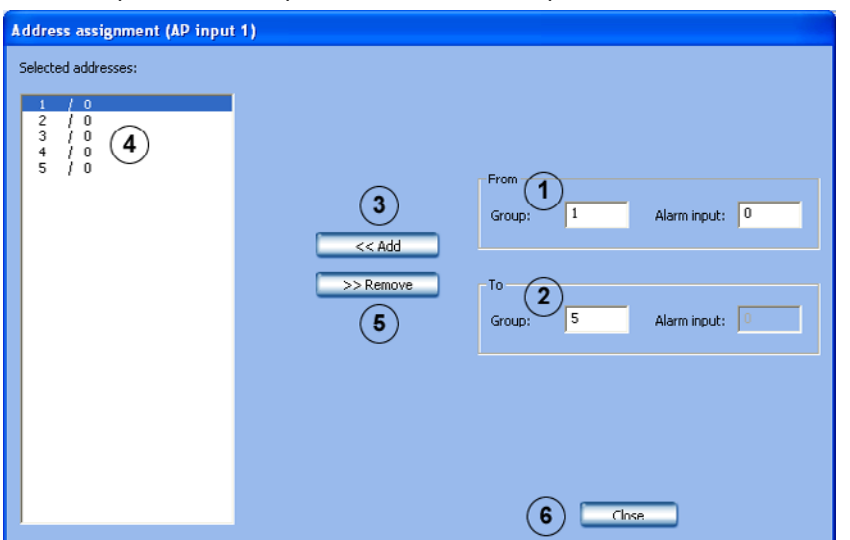

Assign AP addresses for an AP (not Bosch D9000) to the inputs.

#### Add addresses:

| 1 | From<br>Group:<br>Alarm input: | Enter the starting address in the input fields.                                          |
|---|--------------------------------|------------------------------------------------------------------------------------------|
| 2 | To<br>Group:<br>Alarm input:   | Enter the final address in the input fields.                                             |
| 3 | Add                            | Click on the button. The alarm jobs are added to the<br>"Selected addresses" list field. |
| 6 | Close                          | Finishes the procedure. Saves the entries.                                               |

### **Remove addresses:**

| 4 | Selected addresses: | Select the addresses you wish remove.                                                    |  |
|---|---------------------|------------------------------------------------------------------------------------------|--|
| 5 | Remove              | Click on the button. The addresses are removed from the "Selected addresses" list field. |  |
| 6 | Close               | Finishes the procedure. Saves the entries.                                               |  |

### Assign AP addresses (Bosch D9000) to inputs

| Menu "In                                                                                                    | puts and Ou                                                                                                    | tputs" 🗕                             | Tab "AP inp                                                                                                    | uts" 🔶 See                      | ction "Addre                    | esses" 🔶 | "Assign"         |
|----------------------------------------------------------------------------------------------------|----------------------------------------------------------------------------------------------------|--------------------------------------|----------------------------------------------------------------------------------------------------|---------------------------------|---------------------------------|----------|------------------|
| Address as                                                                                                    | signment (AP inp                                                                                                    | ut 1)                                |                                                                                                    |                                 |                                 |          | ? 🗙              |
| Menu "In<br>Address as<br>1<br>2<br>3<br>4<br>4<br>5<br>6<br>6<br>7<br>8<br>9<br>10<br>11<br>12<br>13<br>14<br>14<br>15<br>16<br>17<br>18<br>19 | signment (AP inp<br>26<br>27<br>28<br>29<br>30<br>31<br>31<br>32<br>33<br>34<br>35<br>36<br>37<br>38<br>39<br>40<br>41<br>41<br>41<br>42<br>43<br>44 | tputs"                               | Tab "AP inp<br>76<br>77<br>78<br>79<br>80<br>81<br>82<br>83<br>84<br>85<br>86<br>87<br>88<br>89<br>90<br>91<br>92<br>93<br>94 | uts" - See                      | ction "Addre                    |          | Assign<br>Cancel |
|                                                                                                    | 45<br>46<br>47<br>48<br>48                                                                                                    | □ 70<br>□ 71<br>□ 72<br>□ 73<br>□ 74 | 95<br>96<br>97<br>98                                                                                                    | 119<br>120<br>121<br>122<br>123 | 143<br>146<br>147<br>148<br>149 |          |                  |
| 25<br><                                                                                                    | 50                                                                                                    | 75                                   |                                                                                                    | 125                             | ☐ 151                           |          |                  |

### Assign AP addresses for an AP of type Bosch D9000 to the inputs.

| 1 | AP addresses | Activate the AP addresses check box to which you wish to assign the input. |
|---|--------------|----------------------------------------------------------------------------|
| 2 | ОК           | Entries saved.                                                             |

# 5.6 Configure alarm processing

Menu "Alarm processing"

| Configuration                                                                                                    |                                                                                                    |
|----------------------------------------------------------------------------------------------------|----------------------------------------------------------------------------------------------------|
| Drives     Video and audio connections     Recording settings     Time periods     Inputs and outputs            | Job 1         Add           Job 2         Add           Job 3         Remove           Job 5         Remove           Job 6         Rename           Job 7         Or           Job 8         Input 4           Job 8         Input 5           Job 8         Input 6           Job 9         Nid/K |
| Alarm processing Alarm processing Remote stations Alarm transmission Export video scheduler Authorization levels | Adarm recording list:     Camera 03     Cdm:     Camera 09                                                                                                    |
| User<br>Control forwarding<br>Coptions<br>Coptions<br>Security and network<br>Coption Administration and dongle  | 6     Protect alarm recordings       8     Copy settings to other time periods                                                                                                    |
|                                                                                                    | 9 Save Cancel Exit                                                                                                    |

In this dialog box you can specify so-called "jobs" for every time profile. By "jobs", activities are meant that are started by inputs and cameras with motion detection.

The following activities are possible:

- Control of a maximum of four dome cameras
- Control of a relay output
- Control of camera sequences for a maximum of two video monitors
- Start of an alarm recording

| 1 | Job    |                                                                                      |
|---|--------|--------------------------------------------------------------------------------------|
|   | Add    | Adds a new job. The name of the new job is sequentially numbered and can be renamed. |
|   | Remove | Removes a job.                                                                       |
|   | Rename | The name of the job can be changed.                                                  |

| 2 | Trigger                  | <ul> <li>In the list field, select the inputs or cameras with motion detection whose triggering starts the job.</li> <li>Displayed as trigger are: <ul> <li>all types of inputs</li> <li>cameras with motion detection</li> <li>IP cameras and MPEG units</li> </ul> </li> </ul>                                                                                                    |
|---|--------------------------|----------------------------------------------------------------------------------------------------|
|   | And                      | All selected inputs and cameras with motion detection must trigger in order to start the job.                                                                                                    |
|   | Or                       | Only one input or one camera with motion detection must trigger in order to start the job.                                                                                                    |
| 3 | Night I Day I<br>Weekend | Select the time profile. The job is assigned to this time profile.                                                                                                    |
|   |                          | <b>Note:</b> Only the time profile configured under "Time peri-<br>ods" is displayed.                                                                                                    |
|   |                          | <b>Note:</b> With the "Copy settings to other time periods" button, It is possible to quickly copy jobs to other time periods.                                                                                                    |
| 4 | Dome camera control      | A job can control a maximum of four dome cameras.<br>Activate the check box of the line concerned. Then select<br>the camera to be controlled in the list field and a saved<br>position or a command.                                                                                                    |
|   |                          | Note: The saved positions and commands must be config-<br>ured under "Video and audio connections → Add/Edit<br>camera → Dome settings".                                                                                                    |
| 5 | Relay control            | Specify the relays which are to be controlled.                                                                                                    |
|   | Relay                    | Activate the check box and select the relay and relay behavior.                                                                                                    |
|   |                          | <b>Note:</b> Relay<br>Start of event = at the start of an event the relay switches<br>for one second<br>End of event = at the end of an event the relay switches for<br>one second<br>Follow event = the relay switches at the beginning of the<br>event, maintains this status during the event, and at the<br>end of the event returns to its original status<br>Follow alarm recording = the relay switches at the start of<br>the event and returns to its original status only after the<br>end of alarm recording (including the post-alarm time). |

6

7

8

9

Save

| Alarm recording list                | The inputs or cameras selected under "Trigger" trigger alarm recording for locally connected cameras.                                                                                                    |
|-------------------------------------|----------------------------------------------------------------------------------------------------|
| Edit                                | Click on the button. A dialog box opens. Select the cameras for which alarm recording should take place.                                                                                                    |
| Protect alarm record-<br>ings       | Activate the check box. The alarm recordings are pro-<br>tected against overwriting (including pre-alarm images).                                                                                             |
|                                     | <b>Note:</b> Protected data is only automatically deleted when<br>under "Recording settings", the "Delete old video" option<br>is activated. It is also possible to manually delete in the<br>user interface. |
| Monitor control                     | Specify the cameras and their display duration for each monitor.                                                                                                    |
| Monitor A/Monitor B                 | Activate the check box. The cameras are displayed on the monitor when the selected job triggers.                                                                                                    |
| Edit                                | Click on the button. A dialog box opens. Select the cameras.                                                                                                    |
| Copy settings to other time periods | Copies existing settings to other time periods.<br>Select one or more job names and click on the button.                                                                                                    |

jobs are also in use.

Entries saved.

A dialog box opens. Select the time period for which the

# 5.7 Configure remote stations

Menu "Remote stations"

| Configuration                                                                                                    |                                                                                |                                     |                                                                 |                | ? 🔀  |
|----------------------------------------------------------------------------------------------------|--------------------------------------------------------------------------------|-------------------------------------|-----------------------------------------------------------------|----------------|------|
| <ul> <li>Drives</li> <li>Video and audio connections</li> <li>Recording settings</li> <li>Time periods</li> <li>Inputs and outputs</li> </ul> | Local settings<br>1 Modem/ISON: Sta<br>Number of B channels<br>Remote stations | ndard 9600 bps Modem                | (and users)                                                     | System control |      |
| Alarm processing                                                                                                    | New Designation                                                                | Edit Dolote<br>Address/Number       | User                                                            | Password       |      |
| Alarm transmission                                                                                                    | Remote station 1<br>Remote station 2<br>Remote station 3                       | 192.168.1.1<br>90709870<br>97809780 | <standard user=""><br/><standard user=""></standard></standard> | ***<br>***     |      |
| Authorization levels                                                                                                    |                                                                                |                                     |                                                                 |                |      |
| Coptions                                                                                                    |                                                                                |                                     |                                                                 |                |      |
| Administration and dongle                                                                                                    |                                                                                |                                     |                                                                 |                |      |
|                                                                                                    |                                                                                |                                     |                                                                 |                |      |
|                                                                                                    |                                                                                |                                     | 3 Save                                                          | Cancel         | Exit |

In this dialog box, you determine the remote stations for your own workstation (local computer) so that you can connect to these remote stations later in the configuration procedure and/or allow dialling into your own workstation.

| 1                                          | Local settings | Edit the following settings for your own workstation.                                                                                              |  |
|--------------------------------------------|----------------|----------------------------------------------------------------------------------------------------|--|
|                                            | Modem/ISDN:    | Select the modem or ISDN card.                                                                                                    |  |
|                                            |                | <b>Note:</b> To be able to configure a modem connection, a RAS capable modem must be connected and a RAS service installed.                        |  |
| Number of B channels                       |                | Enter the number of B channels.                                                                                                    |  |
| Accept incoming calls (for standard users) |                | Incoming calls may be accepted by standard users.                                                                                                  |  |
| Password                                   |                | Enter a password that allows remote stations to be dialed into.                                                                                    |  |
|                                            |                | <b>Note:</b> This password must be known in the remote station.<br>It is to be entered there under "Authorization levels/<br>Connection password". |  |

| 1                                                                                                    | System control | Under Windows XP, opens Network connections in the Control Panel.                                                                                                    |  |
|----------------------------------------------------------------------------------------------------|----------------|----------------------------------------------------------------------------------------------------|--|
|                                                                                                    |                | <b>Note:</b> Here, for example, you can configure your own IP address or make firewall settings.                                                                                     |  |
|                                                                                                    |                | <b>Note:</b> If no RAS capable modem is connected or RAS service installed, a notes icon and a button with additional information appears.                                           |  |
| 2 Remote stations New remote stations can be added here. Existir stations are displayed in the list field. |                | New remote stations can be added here. Existing remote stations are displayed in the list field.                                                                                     |  |
|                                                                                                    | New            | Creates a new remote station.<br>Click on "New" and make your entries in the dialog box<br>that opens.                                                                               |  |
|                                                                                                    | Edit           | Data on existing remote stations can be edited.<br>Select the remote stations in the overview in the lower<br>part of the dialog box and click on the button.                        |  |
|                                                                                                    | Delete         | Deletes the connection to a remote station.<br>Select the remote stations in the overview in the lower<br>part of the dialog box that you want to delete and click on<br>the button. |  |
| 3                                                                                                    | Save           | Click on "Save". If your entry contains errors, click on<br>"Cancel" and start again.                                                                                                |  |

# 5.8 Configure alarm transmission

Menu "Alarm transmission"

| Configuration                                                                                                    |                                                                                                    |
|----------------------------------------------------------------------------------------------------|----------------------------------------------------------------------------------------------------|
| Drives         Drives         Video and audio connections         Recording settings         Time periods         Time periods         Remote stations         Time periods         Time periods | Job       1         Job       Add         Job       Remove         Remove       Adam input 1         Remove       Adam input 2         Adam input 4       Adam input 5         Adam input 5       Adam input 6         Adam input 6       Adam input 7         Adam input 7       Image: State of the state of the state of the state of the state of the state of the state of the receiving system         The connection can only be the receiving system       Camera 15         Camera 21       Camera 21         Camera 23       Image: State of the receiving system |
| र्ष्स् Options<br>कि Security and network<br>कि Administration and dongle                                                                                                    | 9 Copy settings to other time periods  10 Save Cancel Evit                                                                                                    |

In this dialog box you can specify so-called "jobs" for alarm transmissions. By "jobs", activities are meant that are started by inputs and cameras with motion detection.

Should an alarm occur, a connection is established from the station generating the alarm to the configured remote station.

In the remote station live image, the tab blinks red. The remote station generating the alarm is displayed by clicking on the tab. Clicking on the remote station shows the cameras that have been triggered.

| 1 | Job     |                                                                                                    |
|---|---------|----------------------------------------------------------------------------------------------------|
|   | Add     | Adds a new job. The name of the new job is sequentially numbered and can be renamed.                                                                                                    |
|   | Remove  | Removes a job.                                                                                                    |
|   | Rename  | The name of the job can be changed.                                                                                                    |
| 2 | Trigger | <ul> <li>In the list field, select the inputs or cameras with motion detection whose triggering starts the job.</li> <li>Displayed as trigger are: <ul> <li>all types of inputs</li> <li>cameras with motion detection</li> <li>IP cameras and MPEG units</li> </ul> </li> </ul> |
|   | And     | All selected inputs and cameras with motion detection must trigger in order to start the job.                                                                                                    |
|   | Or      | Only one input or one camera with motion detection must trigger in order to start the job.                                                                                                    |

| 3  | Night I Day I<br>Weekend                                                              | Select the time profile. The job is assigned to this time profile.                                                                                                    |
|----|---------------------------------------------------------------------------------------|----------------------------------------------------------------------------------------------------|
|    |                                                                                       | <b>Note:</b> Only the time profile configured under "Time peri-<br>ods" is displayed.                                                                                                    |
| 4  | Authorization level                                                                   | Select the authorization level.                                                                                                    |
|    |                                                                                       | <b>Note:</b> The name of the authorization level and its connection password must agree in both the local station and in the remote station causing the alarm transmission. The individual enabling of authorization levels, for example enabled cameras, relays, etc., may however be different. Enabling of the authorization level in the remote station takes place upon dialling into that remote station. Authorization for alarm transmission must be activated in the "Authorization levels" menu. |
| 5  | Cameras                                                                               | Select the cameras whose images you want to transmit to the remote station.                                                                                                    |
| 6  | Remote stations                                                                       | The list field contains all remote stations known in the sys-<br>tem.<br>Select the remote stations and possibly one or more<br>replacement remote stations to which alarm transmissions<br>are to be made and click on . The remote station is<br>added to the "Alarm recipient" list field.                                                                                                    |
| 7  | Alarm recipient                                                                       | The list field contains the remote stations to which an alarm transmission is to be made.                                                                                                    |
|    |                                                                                       | Note: The remote stations to be called are worked through<br>by the system from top to bottom. This means that the<br>remote station that should be dialed first must be at the<br>top of the list. The replacement remote stations that<br>should be dialled when no connection can be made to the<br>first remote station, are listed underneath. The sequence<br>is specified with the buttons and .                                                                                                    |
| 8  | The connection can<br>only be terminated by<br>the user of the receiv-<br>ing system. | Activate this check box when only the user of the receiving system can terminate the connection.                                                                                                    |
| 9  | Copy settings to other<br>time periods                                                | Copies existing settings to other time periods.<br>Select a job name and click on the button. A dialog box<br>opens. Select the time period for which the job is also in<br>use.                                                                                                    |
| 10 | Save                                                                                  | Entries saved.                                                                                                    |

**Note:** Multiple remote stations can be called up on one event. To do so, multiple jobs must be created.

# 5.9 Configure export video scheduler

Menu "Export video scheduler"

| Configuration                                                                                                    |                                                                                                    |
|----------------------------------------------------------------------------------------------------|----------------------------------------------------------------------------------------------------|
| <ul> <li>Drives</li> <li>Video and audio connections</li> <li>Recording settings</li> <li>Recording settings</li> <li>Time periods</li> <li>Inputs and outputs</li> <li>Alarm processing</li> <li>Remote stations</li> <li>Alarm transmission</li> <li>Export video scheduler</li> <li>Authorization levels</li> <li>User</li> <li>Ver</li> <li>Fror forwarding</li> <li>Options</li> <li>Security and network</li> <li>Administration and dongle</li> </ul> | Job   Job   Job |
|                                                                                                    | 5 Save Cancel Evit                                                                                                    |

In this dialog box you can specify so-called "jobs" for the export video scheduler.

| 1 | Job                                       |                                                                                                    |
|---|-------------------------------------------|----------------------------------------------------------------------------------------------------|
|   | Add                                       | Adds a new job. The name of the new job is sequentially numbered and can be renamed.                                                                                                    |
|   | Сору                                      | An existing job is copied.                                                                                                    |
|   | Remove                                    | Removes a job.                                                                                                    |
|   | Rename                                    | The name of the job can be changed.                                                                                                    |
| 2 | Export video                              |                                                                                                    |
|   | Number of days to be exported (past days) | Enter the number of past days to be exported.                                                                                                    |
|   | Export current days                       | Activate this check box the current day should be exported.                                                                                                    |
|   |                                           | <b>Note:</b> Images from the current day are only exported up to the point in time at which the job is executed. Images from the current day that have not yet been saved are not exported. |

| 3 | Day and time                |                                                       |
|---|-----------------------------|-------------------------------------------------------|
|   | MondaySunday                | Select the day on which export should be carried out. |
|   | Time:                       | Enter the time for export.                            |
| 4 | Target drive                | Select the target drive.                              |
|   | Update                      | Updates the list of drives.                           |
|   | New network drive           | Adds a new network drive.                             |
|   | Disconnect network<br>drive | Removes a network drive                               |
| 5 | Save                        | Entries saved.                                        |

## 5.10 Create authorization levels

Menu "Authorization levels"

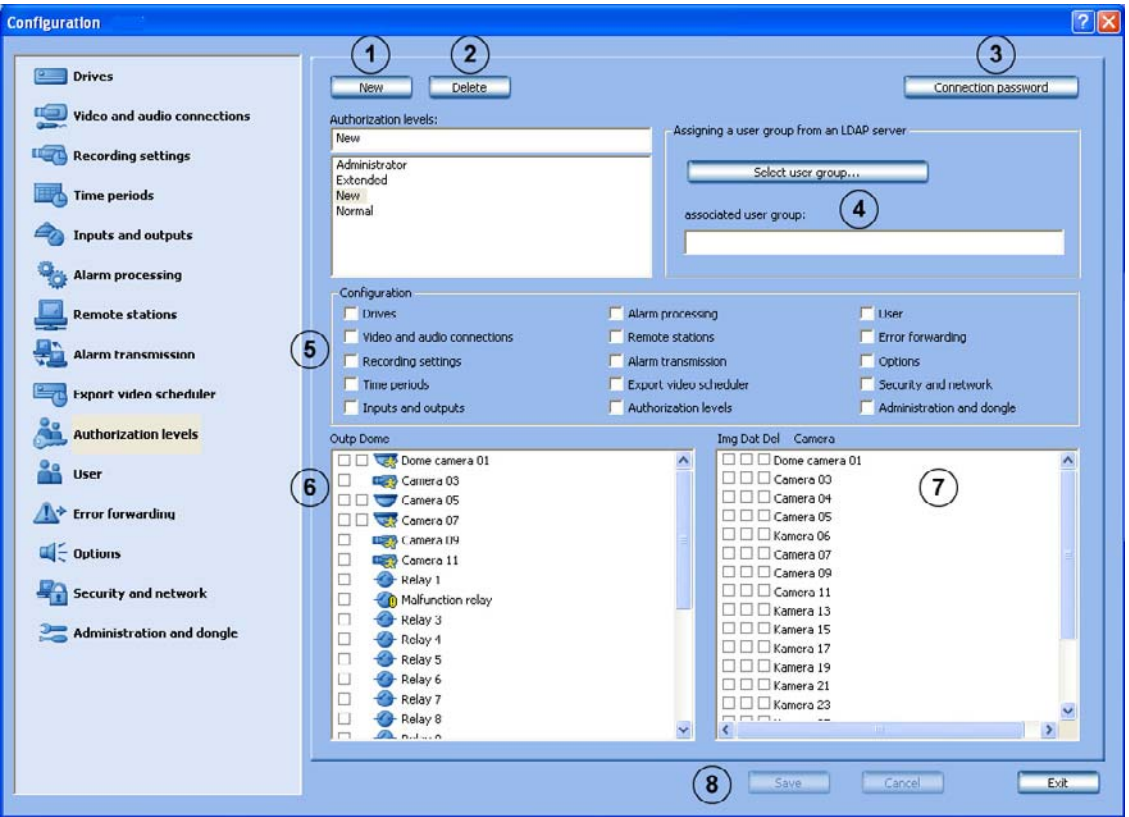

You can create different groups of authorizations in this menu if you have administrator rights. In these so-called authorization levels, you specify what the user can do in the system. The "Administrator" authorization level possesses all rights and is configured exfactory. An "Extended user" may create a "Normal user".

| 1 | New                 | Creates a new authorization level.<br>Click on "New" and enter the name into the input field.                                                             |  |
|---|---------------------|----------------------------------------------------------------------------------------------------|--|
| 2 | Delete              | Deleted an existing authorization level.<br>Select an authorization level in the list field and click on<br>"Delete". The authorization level is deleted. |  |
| 3 | Connection password | A dialog box opens after the button is clicked. The connec-<br>tion password is entered into this dialog box.                                             |  |
|   |                     | <b>Note:</b> To connect, the connection password must agree with that of the remote station.                                                              |  |
| 4 | Select user group   | A dialog box opens after the button is clicked. An LDAP server user group must be selected.                                                               |  |
| 5 | Configuration       | Activate the check box for those functions that can be con-<br>figured by a user with this authorization level.                                           |  |

| 6 | Outp Dome   | Activate the element (cameras, relays) check boxes that<br>should be available to possessors of this authorization<br>level. For dome cameras, a second column with check<br>boxes is displayed.<br>Here, the check boxes in front of the elements mean:<br><b>Outp</b><br>In a live mode, only those cameras and relays are shown to<br>the user which have the check box activated.<br><b>Dome</b><br>In live mode, the user can only control those dome cam-<br>eras with the check boxes activated. |
|---|-------------|----------------------------------------------------------------------------------------------------|
|   |             | <b>Note:</b> Only video hardware that is already configured is offered by the video system. If new components are created, access to these by all access authorized users must be configured afterwards.                                                                                                    |
| 7 | Img Dat Del | Select the access rights for the authorization level by activating the check box.<br>Here, the activated check boxes in front of the elements mean:                                                                                                    |
|   |             | Img (= image)                                                                                                    |
|   |             | In playback mode, only those cameras are shown to the user that have the check box activated.                                                                                                    |
|   |             | Dat (= data)                                                                                                    |
|   |             | The saved images with additional data (e.g. date, time, ATM data) can be searched for, viewed, assessed, copied and printed out.                                                                                                    |
|   |             | Del (= delete)                                                                                                    |
|   |             | The saved images from the corresponding camera can be deleted.                                                                                                    |
| 8 | Save        | Entries saved.                                                                                                    |
|   |             |                                                                                                    |

# 5.11 Configure users

Menu "User"

| Configuration               |                                                                       | 2                        |
|-----------------------------|-----------------------------------------------------------------------|--------------------------|
|                             |                                                                       |                          |
| Drives                      | 1 New 3 Name: Extended us                                             | ser Password             |
| Recording settings          | 2 Delete 3 Addition level. Extended                                   |                          |
| Time periods                | User Authorization 1                                                  | level Dual authorization |
| anputs and outputs          | Administrator Administrator Extended user Extended Normal user Normal |                          |
| Alarm processing            |                                                                       |                          |
| Remote stations             |                                                                       |                          |
| Alarm transmission          |                                                                       |                          |
| Export video scheduler      |                                                                       |                          |
| Authorization levels        |                                                                       |                          |
| 🔐 User                      |                                                                       |                          |
| Arror forwarding            |                                                                       |                          |
| Coplians                    |                                                                       |                          |
| Security and network        |                                                                       |                          |
| 🚬 Administration and dongle |                                                                       |                          |
|                             |                                                                       |                          |
|                             |                                                                       |                          |
|                             | 1                                                                     |                          |
|                             | (7                                                                    | 7 Save Cancel Evit       |

To protect access to system components and data, operations can only be carried out by logged-in users. Every user is assigned an authorization level for work which has to be carried out by him (see also configuration of authorization levels).

in addition, the user login procedure can be protected by password. This password is only evaluated for local login procedures. For remote login procedures, the authorization level password is evaluated.

**Note:** Protect the user with the authorization level "Administrator" with a password. Ensure that this password is only known to those persons who are responsible for this video system.

| 1 | New    | Creates a new user.<br>Click on "New" and enter a user name into the "Name"<br>input field.                                                                      |
|---|--------|----------------------------------------------------------------------------------------------------|
| 2 | Delete | Deletes an existing user name.<br>In the overview in the lower part of the dialog box, select<br>the user name that you want to delete and click on<br>"Delete". |
| 3 | Name   | Name of the user. You can either enter a new user name here or change an existing one.                                                                           |

| 4 | Password            | Click on the button and enter a password for the user.<br>Confirm your entries.               |  |
|---|---------------------|-----------------------------------------------------------------------------------------------|--|
| 5 | Authorization level | Click on the down arrow in the list field and select an authorization level for the user.     |  |
| 6 | Dual authorization  | Activate this function when the user may only login on the system together with another user. |  |
| 7 | Save                | Click on "Save". If your entry contains errors, click on<br>"Cancel" and start again.         |  |

### Notes:

- An unlimited number of users can be created.
- The user password only applies to the login procedure of a local user.
- The administrator authorization can only be issued by administrators.

# 5.12 Configure error forwarding

Menu "Error forwarding"

| Configuration               |               |                          | 2 🔀 |
|-----------------------------|---------------|--------------------------|-----|
|                             | 6. ·          |                          |     |
| Drives                      | Informing     | Error forwarding address |     |
| Video and audio connections |               | 臺 192.160.2.1            |     |
| Recording settings          | Edk           |                          |     |
| Time periods                | Remove        |                          |     |
| and outputs                 | Testing       |                          |     |
| Alarm processing            |               |                          |     |
| Remote stations             |               |                          |     |
| Alarm transmission          |               |                          |     |
| Export video scheduler      |               |                          |     |
| Authorization levels        |               |                          |     |
| Users                       |               |                          |     |
|                             |               |                          |     |
| Coptions                    |               |                          |     |
| Security and network        | 2             |                          |     |
| 🚬 Administration and dongle | E-mail server |                          |     |
|                             | SMS service   |                          |     |
|                             |               |                          |     |
|                             | -             |                          |     |
|                             |               | 3 Save Cancel Exit       |     |

In case of malfunction, for example, external locations can be informed via network (= net send), e-mail, SMS or batch file.

Error forwarding also applies to the malfunction relay.

| 1 | Informing | Specify the location to be informed here.                                                                                                    |  |
|---|-----------|----------------------------------------------------------------------------------------------------|--|
|   | Add       | Adds a new recipient who is to be informed in case of mal-<br>function.                                                                                                    |  |
|   | Edit      | Data on existing recipients can be edited.<br>Select the recipient in the overview and click on the button.                                                                                 |  |
|   | Remove    | An existing recipient can be removed from the list of those<br>to be informed.<br>Select the recipient in the right-hand part of the dialog box<br>in the overview and click on the button. |  |
|   | Testing   | Test the connection to the recipient.<br>Select the recipient in the right-hand part of the dialog box<br>in the overview and click on the button.                                          |  |

| 2 | Settings      | Edit the settings here for the e-mail server and the SMS service.                                                                                                  |
|---|---------------|----------------------------------------------------------------------------------------------------|
|   | E-mail server | The e-mail server setup opens after the button is clicked.<br>In setup, enter data on the sender name, e-mail address,<br>user name, etc.                          |
|   | SMS service   | The SMS service configuration opens after the button is clicked. In the SMS configuration, enter data on the dialing parameters and modems, transmit options, etc. |
| 3 | Save          | Click on "Save". If your entry contains errors, click on<br>"Cancel" and start again.                                                                              |

# 5.13 Configure options

Menu "Options"

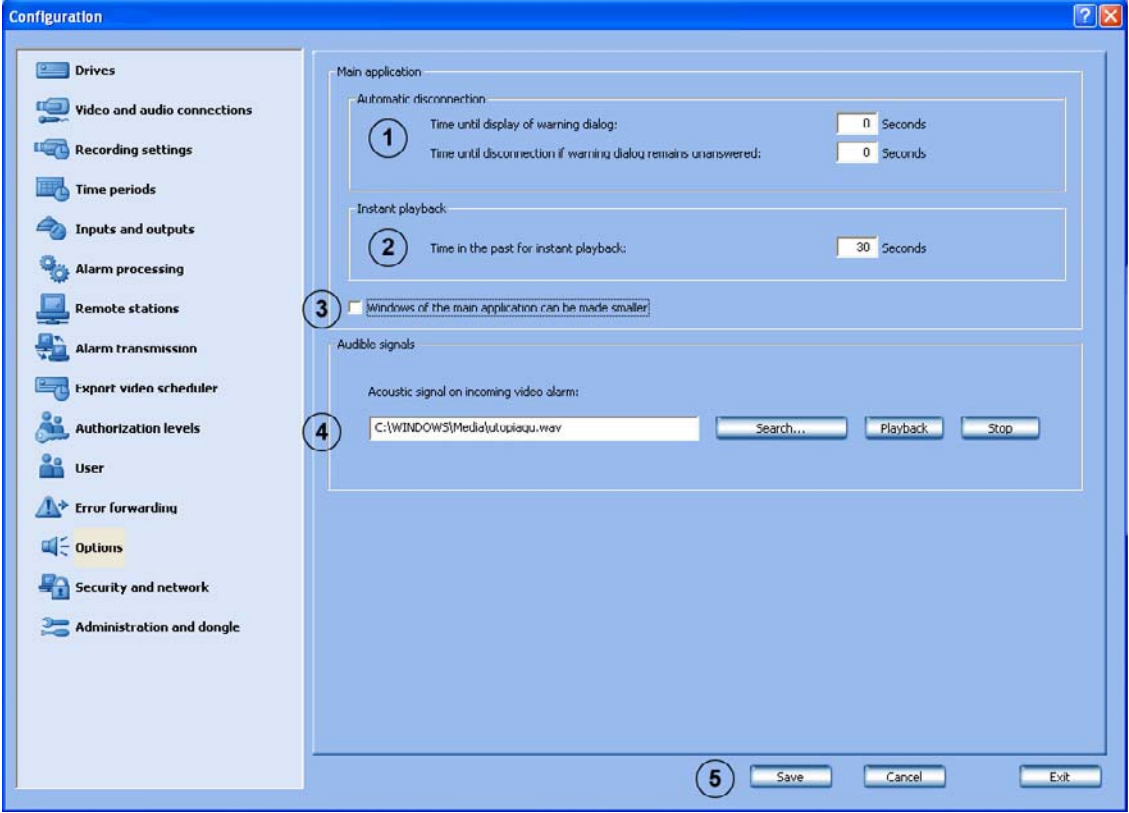

In this dialog box you can edit optional settings, for example automatic connection, instant playback and acoustic signals.

| 1 | Automatic disconnec-<br>tion                                           | This function serves to disconnect the local live image and<br>all ISDN and network connections (previously indepen-<br>dently connected by the video system) automatically after<br>a specific time.<br>To do so, make your entries in both of the following fields: |
|---|------------------------------------------------------------------------|----------------------------------------------------------------------------------------------------|
|   | Time until display of warning dialog:                                  | Enter the time after which a warning dialog is to be displayed.                                                                                                    |
|   |                                                                        | <b>Note:</b> The warning dialog allows you not to break the connection or to break it immediately.                                                                                                    |
|   | Time until disconnec-<br>tion if warning dialog<br>remains unanswered: | Enter the time after which disconnection is to take place if<br>the warning dialog remains unanswered (a value of 0<br>means that no disconnection will take place).                                                                                                  |

| 2 | Instant playback                                          | In instant playback, the images which have been saved in<br>the selected camera are played back with a time delay to<br>the live images. This means you will see the live image of<br>the camera and the image of this camera from about<br>30 seconds ago. Playback is in real time. |  |
|---|-----------------------------------------------------------|----------------------------------------------------------------------------------------------------|--|
|   | Time in the past for instant playback:                    | Enter the time here. A time between 10 seconds and 300 seconds can be selected.                                                                                                    |  |
| 3 | Windows of the main<br>application can be<br>made smaller | Here you can select whether the user interface can be<br>shrunk or not. Changes are first saved after a reboot of<br>DiBos.                                                                                                    |  |
| 4 | Audible signals                                           | You can here assign an audio signal (wav file) to incomin video alarms.                                                                                                    |  |
|   | Acoustic signal on<br>incoming video alarm:               | Enter the path and the file name or click on "Search".                                                                                                    |  |
|   | Search                                                    | Click on "Search" and in the window that opens, select the<br>wav file you want to assign to the incoming video alarms.<br>Click on "Open" to save the file.                                                                                                    |  |
|   | Playback                                                  | If you want to listen to the file to test it, click on "Playback".                                                                                                    |  |
|   | Stop                                                      | Clicking on "Stop" stops playing the file back.                                                                                                    |  |
| 5 | Save                                                      | Click on "Save". If your entry contains errors, click on<br>"Cancel" and start again.                                                                                                    |  |

# 5.14 Configure browser access and network settings

Menu "Security and network"

In this dialog box you can specify security settings such as browser access and network connection encryption.

| onfiguration                                                                                                    |                                                                                                    |
|----------------------------------------------------------------------------------------------------|----------------------------------------------------------------------------------------------------|
| Drives     Video and audio connections     Recording settings     Time periods                                          | All authorization levels may exit the video system Browser access                                   |
| Inputs and outputs Alarm processing Remote stations Alarm transmission                                                  | Network settings                                                                                    |
| Aurm transmission     Export video scheduler     Authorization levels     User                                          | Transmission rate<br>Limit transmission rate<br>Transmission rate:  0 MDR<br>Reception rate:  8 MBR |
| Error forwarding     Error forwarding     Error forwarding     Security and network     Error Administration and dongle | UDP tunneling (for firewall environments)                                                           |
|                                                                                                    | 6 Save Cancel Exit                                                                                  |

| 1 | All authorization levels<br>may exit the video sys-<br>tem | Activate this check box when all users should receive authorization to exit the video system.        |
|---|------------------------------------------------------------|----------------------------------------------------------------------------------------------------|
| 2 | Browser access                                             | For browser access over the network.                                                                 |
|   | Access without log-on<br>permitted                         | Activate this check box when access to the system via a browser (without log-on) is to be permitted. |
|   | User account used:                                         | Select the user in the list field whose authorization is to be used for the access.                  |
| 3 | Network settings                                           |                                                                                                    |
|   | Network adapter:                                           | Click on the down arrow (on left) and select the network adapter.                                    |

| 4 | Transmission rate                         |                                                                                                    |
|---|-------------------------------------------|----------------------------------------------------------------------------------------------------|
|   | Limit transmission<br>rate                | Activate this check box when you want to limit the trans-<br>mission rate.                                    |
|   | Transmission rate:                        | Select the transmission rate for DiBos-DiBos connections and browser.                                         |
|   | Reception rate:                           | Select the reception rate.                                                                                    |
| 5 | UDP tunneling (for firewall environments) | The integrated firewall embedded in the Windows XP operating system is deactivated as standard.               |
|   | Activate UDP tunnel-<br>ing               | Activate this check box when you want to permit a DiBos-<br>DiBos network connection via a fixed port.        |
|   |                                           | <b>Note:</b> This port must be enabled in the network. The video system Windows firewall must be deactivated. |
|   | Port number:                              | Enter the port number.                                                                                        |
|   | Activate transmission encryption          | Activate this check box when data transmission is to be encrypted.                                            |
|   | Secret record:                            | Enter a password of at least 10 digits.                                                                       |
| 6 | Save                                      | Entries saved.                                                                                                |

The master disk already contains the preinstalled Web application for access via the browser. The Web application is activated as standard. If access via http is to be prevented, the World Wide Web Publishing Service must be deactivated.

### Activate/deactivate the Web application:

Administrator rights are necessary for the following steps.

- 1. Log on to the operating system as Administrator.
- 2. Select "Start/Control Panel".
- 3. Double click on the "Administration" icon.
- 4. Double click the "Internet Information Services" icon.
- 5. Open the tree structure under "Internet Information Services" until you see the entry "Default Web Site".
- 6. Select the entry "Default Web Site".
- 7. Start or stop the service. To do so, click on the corresponding buttons.

# 5.15 Administration and dongle

Menu "Administration and dongle"

| Configuration                                                |                                              | ? 🛛                                        |
|--------------------------------------------------------------|----------------------------------------------|--------------------------------------------|
| Drives Drives Video and audio connections Recording settings | Configuration data 1 Holiday file (          | 2<br>Load Configuration wizard 3<br>Start  |
| Time periods                                                 | English     United states                    | Inglish (Linited States)                   |
| and outputs                                                  | Dongle                                       |                                            |
| Alarm processing                                             | Serial number: 10000                         | Enabling<br>HW dongle:<br>Describe valid   |
| Remote stations                                              | Order number: Faiterbach                     | HW dongle extension file:<br>He not read 5 |
| Export video scheduler                                       | AP<br>ATM<br>Foyer card reader<br>DBos micro | Load new file Delete                       |
| User     Ser     Fror forwarding                             |                                              |                                            |
|                                                              |                                              | Features enabled in:                       |
| Security and network                                         |                                              |                                            |
| 2 Administration and dongle                                  |                                              |                                            |
|                                                              |                                              | 6 Save Cancel Exit                         |

In this dialog box you can do the following:

- Load and save the configuration data
- Load the holiday file
- Start the configuration wizard
- Set the language
- Load and delete the HW dongle extension file
- Overview of enabled features
- Serial and order number
- Enable status of the HW dongle and the HW dongle extension file

| 1 | Configuration data |                                                                                                    |
|---|--------------------|----------------------------------------------------------------------------------------------------|
|   | Load               | A new configuration can be loaded. The new configuration overwrites the previous one.                           |
|   | Save               | The configuration can be saved on a network drive or a data medium.                                             |
|   |                    | <b>Note:</b> For security reasons, it is advisable to always save the configuration on an external data medium. |

| 2 | Holiday file         | Here you have the possibility of modifying the holidays for<br>the time program according to the country. The modifica-<br>tion must be made in the file Holidays.xml.                                 |
|---|----------------------|----------------------------------------------------------------------------------------------------|
|   | Load                 | Click on the button and answer the warning note with<br>"OK" when the previous file is to be overwritten or with<br>"Cancel" if you want to modify the file.                                           |
| 3 | Configuration wizard |                                                                                                    |
|   | Start                | Click on the button to start the configuration wizard.                                                                                                    |
|   |                      | <b>Note:</b> A configuration that already exists is not overwritten when the wizard starts. All images are retained.                                                                                   |
| 4 | Language             | Click on the down arrow and select the language for the operating system and the video system.                                                                                                    |
|   |                      | <b>Note:</b> If the language is changed, the system must be rebooted.                                                                                                    |
|   | Region               | Click on the down arrow and make your selection.                                                                                                    |
|   | Keyboard layout      | Click on the down arrow and select the layout of the keyboard connected.                                                                                                    |
| 5 | Enabling             | The hardware dongle extension file contains features pur-<br>chased later. The file must be loaded to activate these fea-<br>tures. The hardware dongle extension file refers to a<br>specific dongle. |
|   |                      | <b>Note:</b> The dongle number and order number must be given if an extension is made later.                                                                                                    |
|   | Load new file        | Click on the button to load a new dongle extension file.<br>Input the data, for example from a diskette. The existing<br>file will be overwritten.                                                     |
|   |                      | <b>Note:</b> Keep a copy of the dongle extension file to be able to load this again after a restore (with Recovery CD).                                                                                |
|   | Delete               | Click on the button to delete the existing dongle extension file.                                                                                                    |
| 6 | Save                 | Entries saved.                                                                                                    |

# 6 XP Administration

### 6.1 Change from the video system to the XP Administrator level

### To be carried out by authorized personnel only!

Proceed as follows to change from the video system to the XP Administrator level.

- 1. Terminate the operating procedure in the video system. To do so, select the command "System  $\rightarrow$  Exit system" in the menu bar.
- 2. In Windows® XP select the "Start  $\rightarrow$  Log Off" command. The Windows log-off dialog appears.
- 3. Press the left shift key and click on the "Log off" button. Here, hold the left key down until the Windows logon screen appears.
- 4. Log on with the user name "Administrator".

For security reasons, you must ask the "Product Service Video" of the video system manufacturer for the password. Then, for security reasons, change this password.

### 6.2 Log on on as Windows<sup>®</sup> XP user

Proceed as follows to log onto Windows® XP as a video system user.

- 1. In Windows® XP select the "Start  $\rightarrow$  Log Off" command. The Windows log-off dialog appears.
- 2. The system automatically logs itself on as a DiBos user.

### Attention:

An automatic start, e.g. after a power failure, can only be done as a preset user.

# 7 Connections

### 7.1 Connection to an Ethernet/Token Ring network

### To be carried out by authorized personnel only!

As well as the Ethernet on-board connection, a Token Ring card is also available.

### Note:

Only the card type Madge Token Ring Smart 16/4 PCI Ring node may be used.

### Installation and configuration of the Token Ring card.

- 1. Switch off the computer and pull out the mains power connector.
- 2. Fit the network card in the appropriate computer slot.
- 3. Switch on the computer. The network card is automatically recognized and installed by the system.

# Integration into a customer network with dynamic assignment of IP addresses (for Ethernet and Token Ring)

In the delivery condition, DHCP is activated. If, however, you have moved to a fixed IP address and want to change back to automatic assignment of the IP addresses (DHCP), then activate DHCP as follows.

- 1. Double-click on "Local Area Connection  $\rightarrow$  General".
- 2. On the following dialog box, select the "Internet Protocol (TCP/IP)" option and click the "Properties" button.
- 3. Activate the "Obtain IP address automatically" option button and confirm by clicking "OK".

# Integration into a customer network with static assignment of IP addresses (for Ethernet and Token Ring)

Request the IP and Subnet address from the system administrator and proceed as follows:

- 1. Double-click on "Local Area Connection  $\rightarrow$  Properties".
- 2. On the following dialog box, select the "Internet Protocol (TCP/IP)" option and click the "Properties" button.
- 3. Activate the "Use the following IP addresses" option button and enter the IP and subnet mask: "IP Address: x. y . z . computer number"
  - x: like other computers
  - y: like other computers
  - z: last two digits of the dongle number

Computer number: consecutive number of the computer "Subnet mask: e. g. 255 . 255 . 0 . 0" (remains the same). Confirm with "OK".

# 7.2 Connection to ISDN controller

### To be carried out by authorized personnel only!.

The ISDN connection is made via the included adapter cable (with Western plug) on the  ${\rm S}_{\rm o}$  interface of the computer.

### Note:

Only the card type Fritz! Card PCI V2.0 may be used.

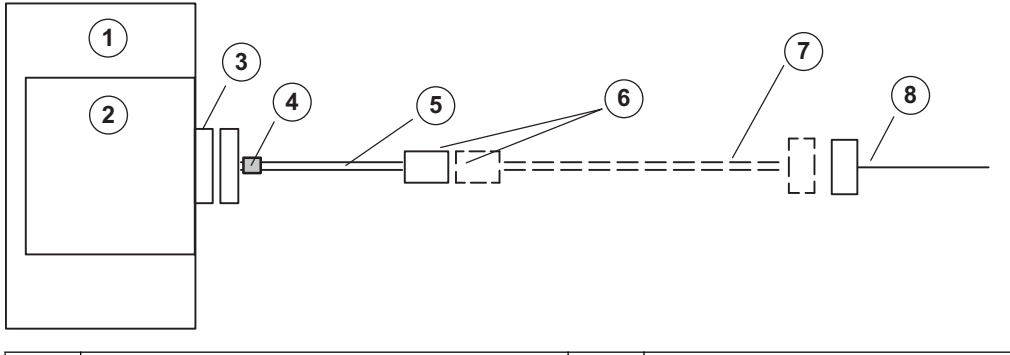

| 1 | Video system                          | 5 | Included adapter cable                                            |
|---|---------------------------------------|---|-------------------------------------------------------------------|
| 2 | ISDN contr. (Transmitter or receiver) | 6 | Western plug                                                      |
| 3 | ISDN adapter card socket              | 7 | Only necessary for TAE connector boxes (not included in delivery) |
| 4 | Ferrite core                          | 8 | ISDN connection                                                   |

For installation of the ISDN card, the computer must be next to the ISDN connection and the card must be fitted in the computer.

The prerequisite for data transmission is that the connection supports the EURO ISDN (DSS1) protocol.  $S_0$  connections in PBXs may first have to be enabled in the PBX. The data service in the incoming and outgoing direction must also be enabled. The video system is delivered for EURO ISDN ex-factory.

**ISDN connector TAE 8** on S<sub>o</sub> interface of the video system (9-pole Sub-D socket)

| Sub-D socket | TAE 8 plug | Function      |
|--------------|------------|---------------|
| 1-           |            |               |
| 2 – SR1–     | - 4 (b1)   | Transmit wire |
| 3 – SR2+     | - 3 (a1)   | Transmit wire |
| 4 - SX1-     | - 6 (a2)   | Receive wire  |
| 5 – SX2–     | - 5 (b2)   | Receive wire  |

ISDN connection box IAE (RJ 45) on So interface of video system (9-pole Sub-D socket)

| Sub-D socket | IAE 8 plug | Function      |
|--------------|------------|---------------|
| 1-           |            |               |
| 2 – SR1–     | - 5 (b1)   | Transmit wire |
| 3 – SR2+     | - 4 (a1)   | Transmit wire |
| 4 – SX1–     | - 3 (a2)   | Receive wire  |
| 5 – SX2–     | - 6 (b2)   | Receive wire  |

# 7.3 Connection to VSCom 200 H (interface expansion)

### To be carried out by authorized personnel only!.

### Note:

Only the card type VSCom 200 H PCI may be used.

When retrofitting the interface expansion card, the following installation must be carried out.

- 1. Switch off the computer and fit the interface expansion card in the appropriate computer slot.
- 2. Reboot the computer.
- 3. Log on as Administrator.
- 4. The system automatically recognizes the interface expansion card.

### 7.4 Connecting external hard disks

a SCSI controller must be installed in order to connect the external hard disk housing. the type and number of hard disks that can be connected can be found in the price list.

External hard disks must be switched on before booting the PC.

### Note:

Only the card types Adaptec SCSI Card 29160 or LSI Logic 160 MB Ultra Wide 68 PIN HD SYM 21040 may be used as SCSI controller.

### 7.5 Connecting a malfunction relay

The malfunction relay is connected to a relay output. It must be activated in the configuration under "Inputs and outputs/Relay".

The following events are signaled by the malfunction relay.

- The camera does not deliver a video signal
- The logbook cannot be created or written
- The images could not be recorded by the database server
- Database could not be launched
- Hard disk failure: Drive X deactivated, drive X not deactivated
- The hard disk is full (protected data)
- Internal database error
- Device could not be started
- Grabber card not working
- Export video scheduler error

A maximum of four customer-operated ATMs or three customer-operated ATMs and one access control system can be connected to the video system.

The following ATM connection variations are possible:

### • Variant 1:

Problem description:

The customer-operated ATMs are not far from the video system. Video system and interface processor as well as interface processor and ATM can be connected together in such a way that each distance is less than 15 m.

Solution:

Connection of each ATM is made directly at the interface processor and is ATM-specific. The distance between the video system and the interface processor as well as the distance between interface processor and ATM is a maximum of 15 m.

Connection principle:

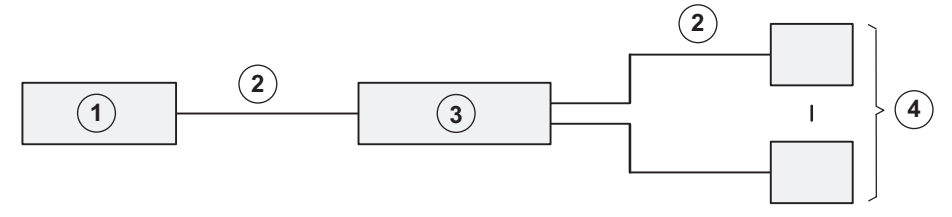

| 1 | Video system | 3 | Interface processor |
|---|--------------|---|---------------------|
| 2 | max. 15 m    | 4 | ATM1 – ATM4         |

### Connection details:

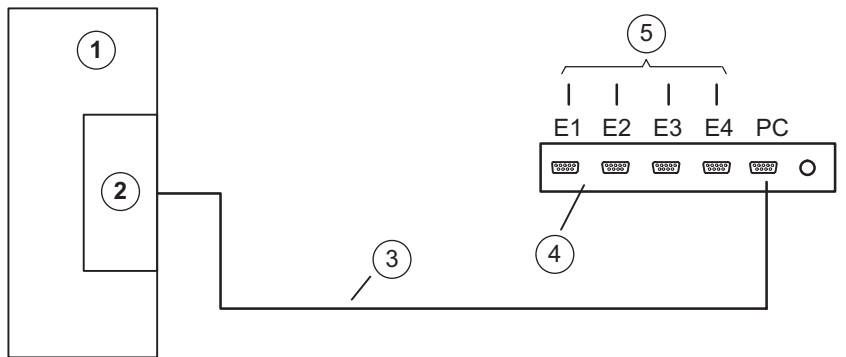

| 1 | Video system             | 4 | Interface processor       |
|---|--------------------------|---|---------------------------|
| 2 | COM x                    | 5 | $\Delta TM1 = \Delta TM4$ |
| 3 | Connection cable, 9–pole |   |                           |

#### • Variant 2:

### Problem description:

The customer-operated ATMs are further away from the video system. Video system and interface processor as well as interface processor and ATM can not be connected together in such a way that each distance is less than 15 m. The ATMs are, however, close enough together to allow them all to be connected to the interface processor in such a way that the distance between the interface processor and each ATM is less than 15 m.

### Solution:

Connection of each ATM is made directly at the interface processor and is ATM-specific. To increase the range, two OVS are necessary between the video system and the interface processor.

Connection principle:

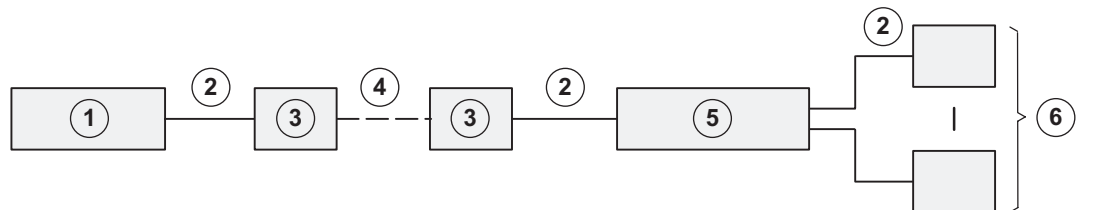

| 1 | Video system | 4 | max. 1000 m         |
|---|--------------|---|---------------------|
| 2 | max. 15 m    | 5 | Interface processor |
| 3 | OVS          | 6 | ATM1 – ATM4         |

#### Connection details:

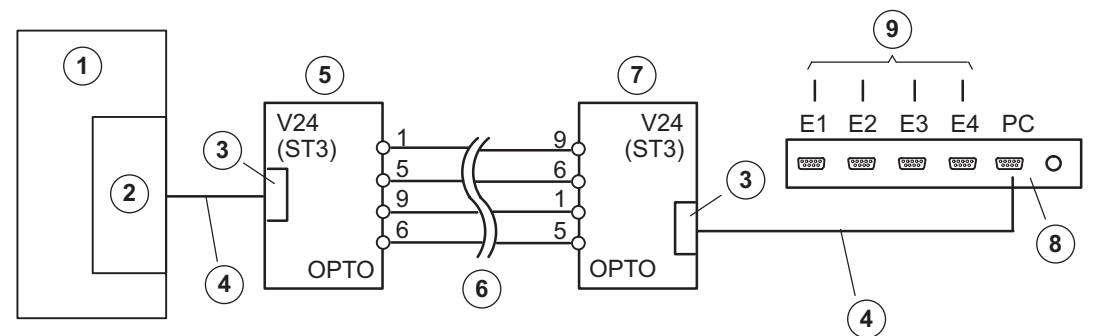

| 1 | Video system                                                                                           | 6 | max. 1000 m                                                                                            |
|---|----------------------------------------------------------------------------------------------------|---|----------------------------------------------------------------------------------------------------|
| 2 | COM x                                                                                                  | 7 | OVS 2<br>BR1: Position 2/3<br>BR2: Position 2/3<br>ST3: Pin 2 = receive line,<br>Pin 3 = transmit line |
| 3 | 9-pole                                                                                                 | 8 | Interface processor                                                                                    |
| 4 | Connection cable 9–pole, part no.<br>4.998.079.686 (1:1 connection)                                    | 9 | to ATM1 – ATM4                                                                                         |
| 5 | OVS 1<br>BR1: Position 1/2<br>BR2: Position 1/2<br>ST3: Pin 2 = transmit line,<br>Pin 3 = receive line |   |                                                                                                    |

**Note:** By re-plugging the bridges BR1 and BR2 in the OVS, it is possible to swap over the transmit and receive lines.

#### • Variant 3:

Problem description: The customer-operated ATMs are further away from the video system. Video system and interface processor as well as interface processor and ATM can not be connected together in such a way that each distance is less than 15 m. The ATMs are not close enough together to allow them all to be connected to the interface processor in such a way that the distance between the interface processor and each ATM is less than 15 m.

#### Solution:

The interface processor is connected directly to the video system. To increase the range, two OVS are necessary between the interface processor and the ATM. Connection principle:

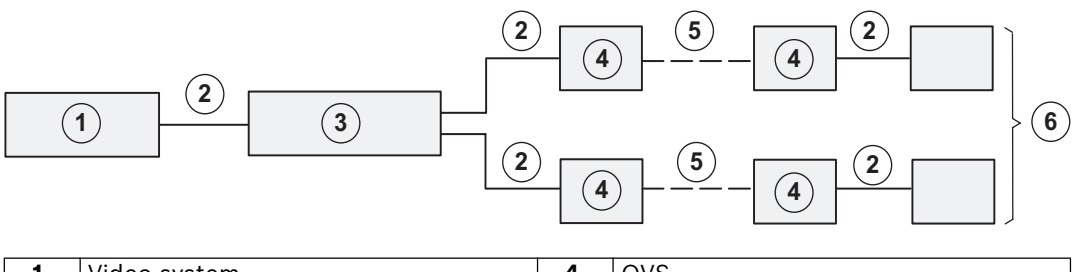

| 1 | Video system        | 4 | OVS         |
|---|---------------------|---|-------------|
| 2 | max. 15 m           | 5 | max. 1000 m |
| 3 | Interface processor | 6 | ATM1-ATM4   |

Connection details:

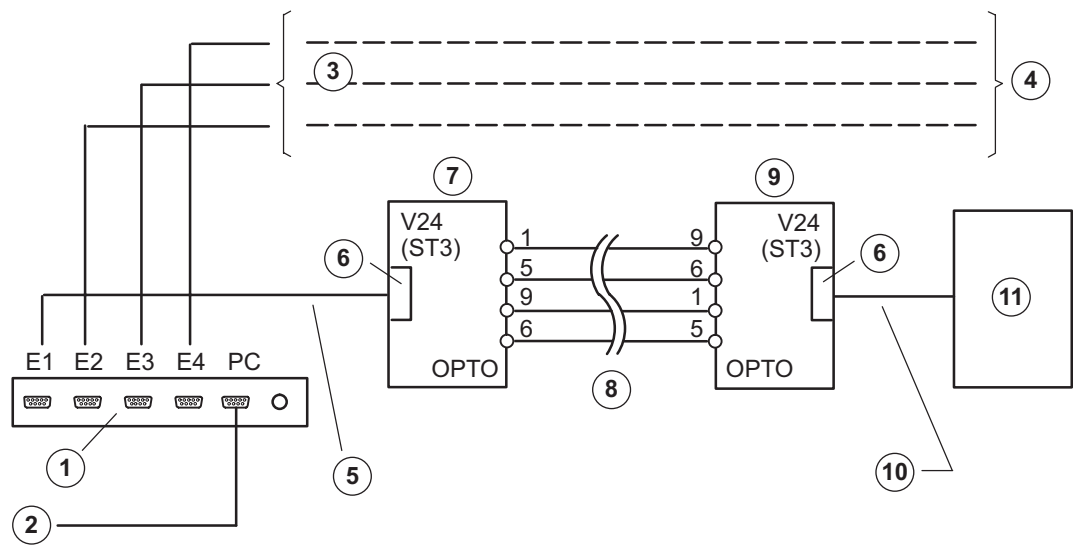

| 1 | Interface processor                      | 7  | OVS 1<br>BR1: Position 1/2<br>BR2: Position 1/2<br>ST3: Pin 2 = transmit line,<br>Pin 3 = receive line |
|---|------------------------------------------|----|----------------------------------------------------------------------------------------------------|
| 2 | Connection cable to video system (COM x) | 8  | Range max. 1000 m                                                                                      |
| 3 | as ATM1                                  | 9  | OVS 2 (bridge setting depending on ATM)                                                                |
| 4 | to ATM2 – ATM4                           | 10 | ATM-specific cable connection or adapter                                                               |
| 5 | Connection cable 9-pole, part no.<br>4.998.079.686 (1:1 connection) | 11 | ATM1 |
|---|---------------------------------------------------------------------|----|------|
| 6 | 9-pole                                                              |    |      |

## Note:

By re-plugging the bridges BR1 and BR2 in the OVS, it is possible to swap over the transmit and receive lines.

# 7.7 Connection to MINITER RS 485 foyer card reader

The MINITER RS 485 foyer card reader is connected via a serial port. A maximum of four foyer card readers can be connected in series.

It is possible to operate the LS23M and the MINITER RS 485 foyer card readers on the same serial bus. Note that the LS23M foyer card reader should preferably be installed as the last bus element.

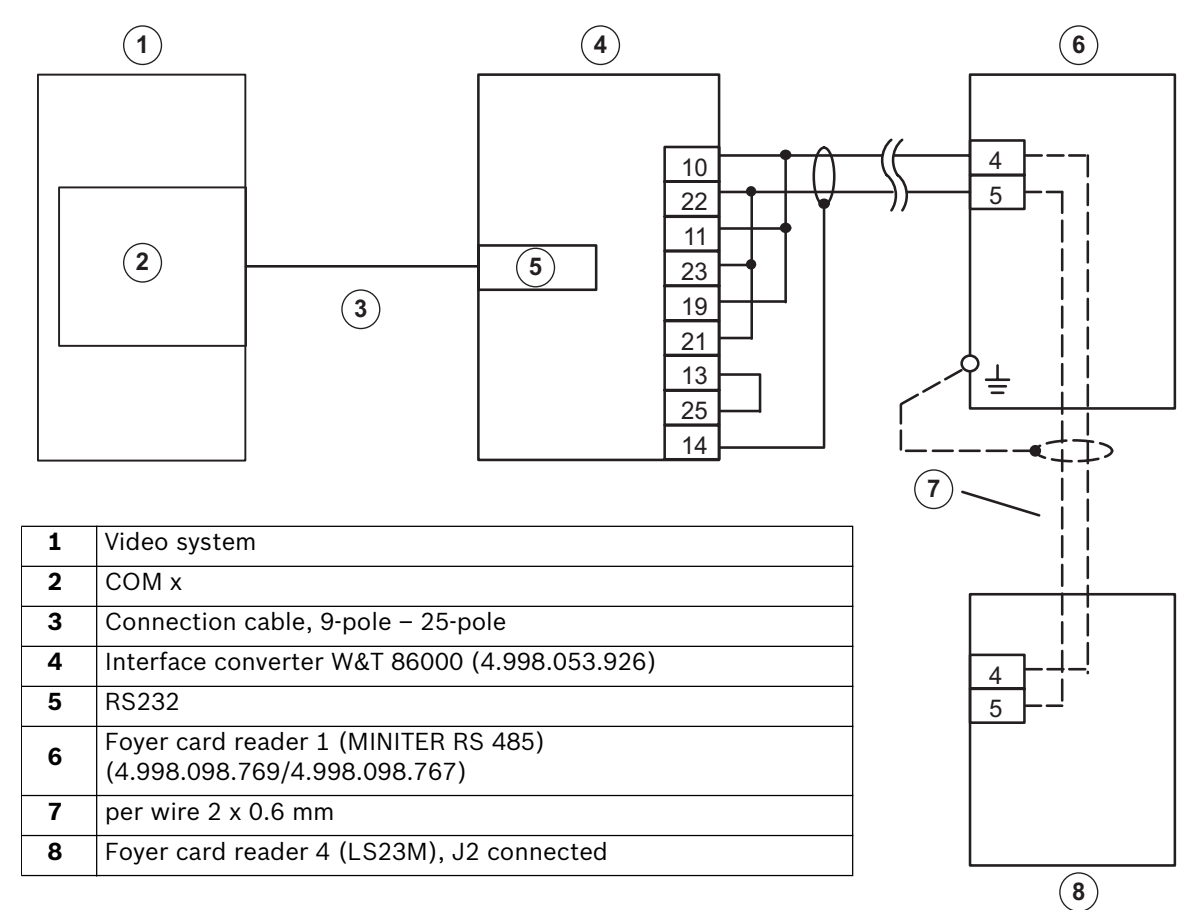

#### Note:

- The distance of the interface converter last foyer card reader can be a maximum of 1000 m (installation cable J-Y(St) Y 2 x 2 x 0.6 mm).
- The foyer card reader must be correctly earthed!
- Screening may only be connected on one side.
- The connection between the foyer card readers may only be made via the connector strip of the reader.
- If the last foyer card reader on the RS 485 bus is a MINITER, the RS 485 bus must **always** be terminated with a 250 Ohm termination resistor (resistor is included in delivery).
- For flush mounting: At the rear of the housing, the angle bracket, that the credit card hits, must be cut off. Only then is the credit card data read correctly.

# For further information on the functioning of the interface converter, see the description W&T Interface Model 86000.

#### **MINITER RS 485 contact assignments**

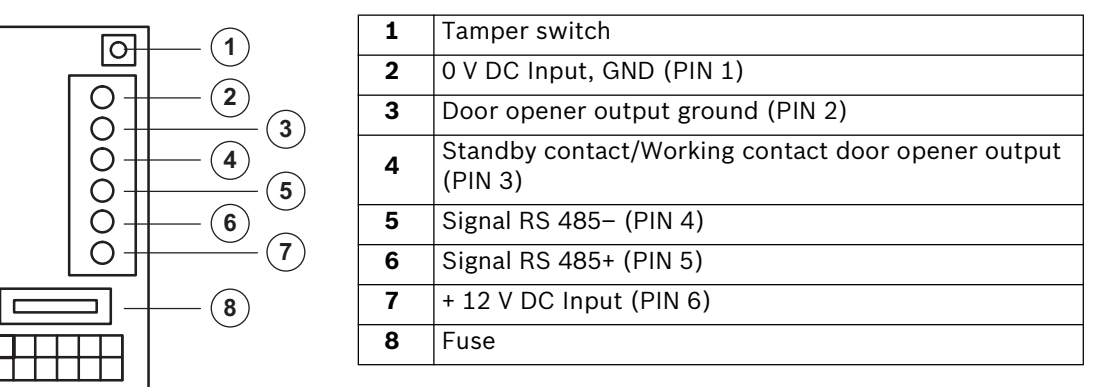

#### **MINITER RS 485 foyer card reader configuration**

Configuration is carried out with the MINITER RS 485 software. This can be installed on a service laptop or on the video system. Proceed as follows to configure:

- 1. Start the configuration software and select RS485 operation.
- 2. Select the COM port to which the foyer card readers are connected via the "Interface" menu item. Even if several foyer card readers MINITER RS 485 are to be programmed for the first time, only one foyer card reader should be connected during programming. This is because the foyer card reader will assign all the card readers with the same bus address by default.
- 3. Select the "MINITER → Read/Identify Miniter" menu and click the "Identification of all addresses" button. "Address: 48" and "Protocol: Bosch" is displayed.
- 4. Select foyer card reader number 48 and confirm your selection with "OK".
- 5. Click "Read Miniter" and enter "Password: 991357". Confirm with "OK".
- 6. The foyer card reader addresses must be assigned as follows.

Foyer card reader no. 1 = address 48

Foyer card reader no. 2 = address 49

Foyer card reader no. 3 = address 50

Foyer card reader no. 4 = address 51

The other parameters must be set as follows for operation:

- Door opening time: optional

- Door opener with buzzer: optional
- Door opener interval tone: optional
- Monitoring module: no
- Password: 991357
- Signalchipcard: no
- Send start character: no
- Data on display: no
- Evaluate track 2: yes
- Evaluate track 3 or 1: yes
- Open door on fault: no
- Protocol: Bosch
- Bloc list: optional
- Data length track 2: 18 (for credit cards)
- Data length track 3/1: 26 (for EC cards)

- 7. Set separate authorizations for credit cards (track 2) and for EC cards (track 3) to permit access to the foyer if the connection between the video system and the Miniter is interrupted (see Miniter RS 485 operating manual). Otherwise, in operation the video system handles access authorizations.
- 8. Save the file via the "File  $\rightarrow$  Save as" menu under the name "DiBos\_foyer\_card\_reader\_x" (x = 1 .. 4).
- 9. Select "File  $\rightarrow$  Exit".
- Select the "MINITER → Write Miniter" menu and select and open the "DiBos\_foyer\_card\_reader\_x" file. The new and current address of the foyer card reader is displayed.
- 11. Confirm the address with "OK".
- 12. Click "Write file in Miniter" and confirm this by entering the old password. System confirmation is given when programming has been completed successfully.

# 7.8 Connection to DCF 77 radio clock

To be carried out by authorized personnel only!

Connection is made via a serial port.

#### Note:

Only the NeoClock DCF 77 radio clock may be used.

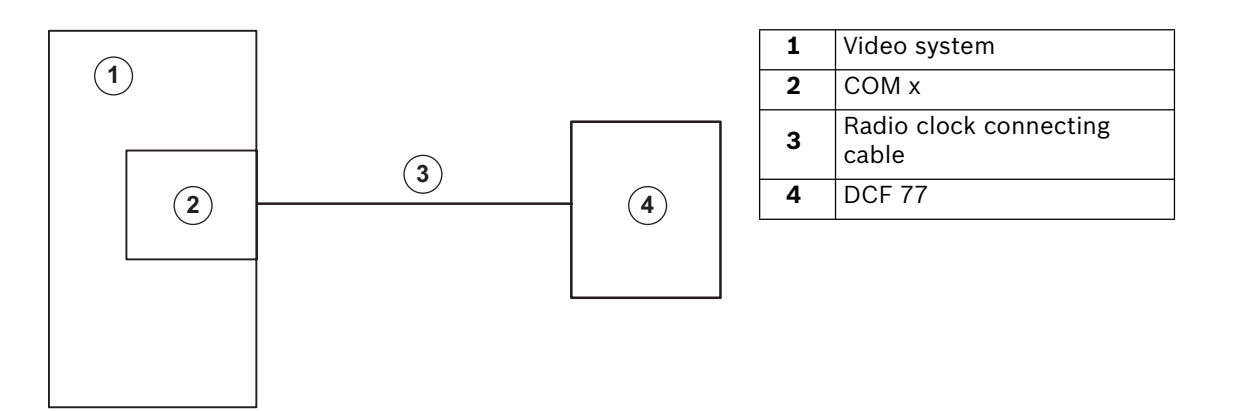

When retrofitting, the following installation must be carried out. Use the included installation CD.

- 1. Connect the radio clock to the serial port.
- 2. Log on as Administrator.
- 3. Select the interface.
  - Select "Start  $\rightarrow$  Control Panel  $\rightarrow$  System".
  - Select the "Hardware" tab and click "Device Manager".
  - In the tree structure, open the entry "Ports" with a double click and select the interface, e.g. "Communications Port (COM1)" with a double click.
  - Select the "Connection settings" tab.
  - Enter the settings for the interface: Baud: 2400
     Data bits: 8
     Parity: None
     Stop bits: 2
     Protocol: None Confirm with "OK".
- 4. Radio clock installation
  - Insert the installation CD.
  - Call up "Setup.exe" in the Windows® XP Explorer.
  - Select "Install server" and click "Next".
  - Select the target directory for the program. Click "Next", if you want to use the default path or click "Browse" to select another one.
  - Follow the on-screen instructions.

- 5. Once installed, configure the "Time Synchronization" program.
  - Select "Start  $\rightarrow$  Control Panel  $\rightarrow$  NeoClock Time Synchronization".
  - Make the following settings in the configuration menu:

     Language: "USEnglish"
     Port: "COM x" (interface used)
     Synchronization: "Automatic"
     Time lag: Select "0" (hours) and "Daylight saving time"
     License: Enter serial number and activation code (Please note these entries are case sensitive) and confirm with "OK".
  - Click the "Save" button.
  - Click on "Yes" in the information window, to start the "Time Synchronization" service.

#### Note:

A timer appears in the Windows? XP task bar (at the bottom edge of the screen). This confirms that the "Time Synchronization" program has started. The color of the clock depends on the receiver status. Yellow: Program starting (takes up to three minutes!) Red: No synchronization or installation error Green: Synchronization of system clock with receiver is OK.

- 6. Exit the "NeoClock Time Server" service as follows:
  - Select "Start  $\rightarrow$  Control Panel  $\rightarrow$  Administrative Tools  $\rightarrow$  Services".
  - Double-click on "NeoClock Time Server" and click on "Exit" under "Service Status" ("General" tab) to exit it.
  - Deactivate the service by selecting the start type "Deactivated".
  - Confirm with "OK" and close the "Services" dialog box and the Control Panel.
- 7. Reboot the PC.
- 8. The "NeoClock Time Server" program must not be configured; instead TARDIS should be used. (Program used to synchronize video systems in a network; contact Product Service Video of the video system manufacturer.)
- 9. To position the clock, use the NeoClock XP operating manual (available on the CD as PDF file).

# 7.9 Connection to modem/ISDN card (for incoming connections)

## To be carried out by authorized personnel only!

Administrator rights are necessary for the following steps.

## Modem selection:

- Both internal PCI modems and modems connected via serial port (exception: DSL modems) or USB can be used if supported by Windows XP.
- The V.90 and V.34 protocols must be supported.
- The country-specific admission regulations must be observed (particularly regarding operation in a telephone network, radio interference suppression, electrical safety and fire protection).
- Compatible with the properties of the national telephone network.
- Characteristics of company PBXs are to be taken into account (e. g. call-connected recognition disabling if necessary, tone/pulse dialing).

## **Modem installation**

Install the modem according to the accompanying manufacturer's instructions. Many modem types are recognized automatically under Windows® XP. However, take into account any special features of the installation (example: If the modem does not recognize the call connected signal of a PBX, the option "Wait for call connect before dialing" must be deactivated.

## For modem: Reduce timeout values for outgoing connections.

- 1. From the Windows<sup>®</sup> XP desktop, select "Start  $\rightarrow$  Control Panel".
- 2. From the "Control Panel" folder, select the "Telephone and modem options" icon.
- 3. On the "Telephone and modem options" dialog box, click the "Modems" tab.
- 4. Select the installed modem in the list field and click on the "Properties" button.
- 5. On the "Properties of." dialog box, click the "Extended" tab then on the "Edit standard settings." button.
- 6. On the "General" page, under "Cancel dialing procedure after.. seconds", change the value from "60" to "15".
- 7. Confirm the open dialog boxes with "OK".

For modem and ISDN: Enable dial-in (if incoming calls are to be accepted)

- 1. From the Windows<sup>®</sup> XP desktop, select "Start  $\rightarrow$  Control Panel".
- 2. From the "Control Panel" folder, select the "Network Connections" icon.
- 3. In the "Network Connections" folder, under "Network Tasks", click the "Create a new connection" icon.
- 4. On the "New Connection Wizard" dialog box, click the "Next" button.
- 5. On the "Network Connection Type" wizard page, select the option "Set up an extended connection" and click the "Next" button.
- 6. On the "Extended Connection Options" wizard page, select the "Accept incoming connections" option and click the "Next" button.
- 7. On the "Devices for Incoming Connections" wizard page under "Connection Devices", select the previously-installed modem or ISDN card. Place a checkmark next to this entry and click the "Next" button.

- 8. On the "Incoming VPN Connection" wizard page, activate the "Do not allow VPN connections" option and click the "Next" button.
- 9. On the "User authorizations" wizard page, click "Next".
- 10. Make the settings for the network protocol as follows: On the "Networking Software" wizard page, select the "Internet protocol (TCP/IP)" entry from the list box and make sure that there is a checkmark next to this entry.
  - Click on "Properties" and make sure that in the "Incoming TCP/IP properties" dialog box, the option "Allow callers to access my local area network" is not selected and that the option "Assign TCP/IP addresses automatically using DHCP" is selected. Confirm with "OK".
  - Click the "Next" button on the wizard page.
- 11. On the "Completing the Wizard" wizard page, click "Finish".
- 12. Edit the necessary settings in the DiBos configuration.

## Settings necessary in the computer configuration to allow dialling in

- 1. Select the "Remote stations" menu.
- 2. Activate the "Accept incoming calls" check box to allow dialling in via modem/ISDN.

**Note:** When the check box is activated, you are requested to enter a password. Enter the password for login on the computer.

3. Confirm the entries with "OK".

## Settings necessary in the computer configuration from which dialling in is made possible

- 1. Select the "Remote stations" menu.
- 2. Click on "New" and enter a name.
- 3. Activate the "Modem/ISDN" check box.
- 4. Under "Number", enter the telephone number.
- 5. Leave the "User" field unchanged.
- 6. Click on "Enter password".
- 7. Enter the computer password to allow dialling in.
- 8. Confirm the entries with "OK".

# 7.10 Connection to AutoDome/SAE-Dome

## Connecting to Bosch Dome cameras (directly)

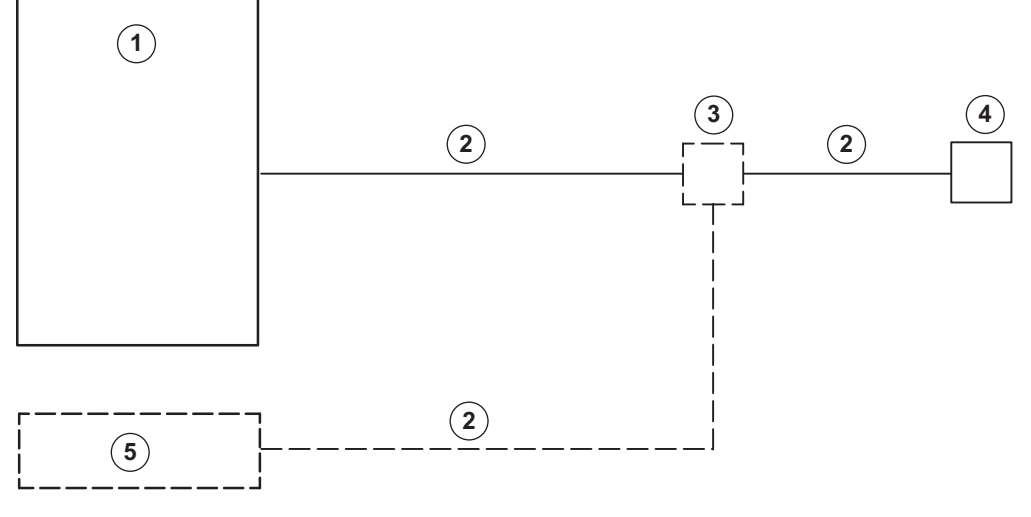

| 1 | Video system                          | 4 | AutoDome          |
|---|---------------------------------------|---|-------------------|
| 2 | Biphase                               | 5 | LTC matrix switch |
| 3 | Code multiplexer LTC 8569 or LTC 8570 |   |                   |

#### Note:

An LTC 8569 or LTC 8570 is needed, when a Bosch LTC matrix switch is connected to the video system together with an AutoDome.

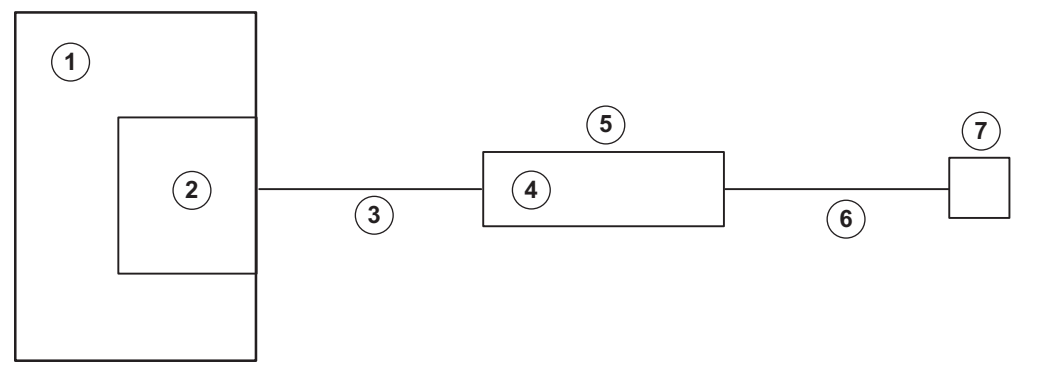

## Connecting to Bosch Dome cameras via matrix switch

| 1 | Video system                       | 5 | LTC 8x00   |
|---|------------------------------------|---|------------|
| 2 | COM x                              | 6 | Biphase    |
| 3 | Allegiant console cable LTC8506/00 | 7 | AutoDome   |
| 4 | Console port                       |   | Autobolite |

## Note:

Valid CCL commands can be configured in DiBos. These pre-configured commands can subsequently be manually sent to the Allegiant matrix switch.

## **Connecting to SAE Dome cameras (directly)**

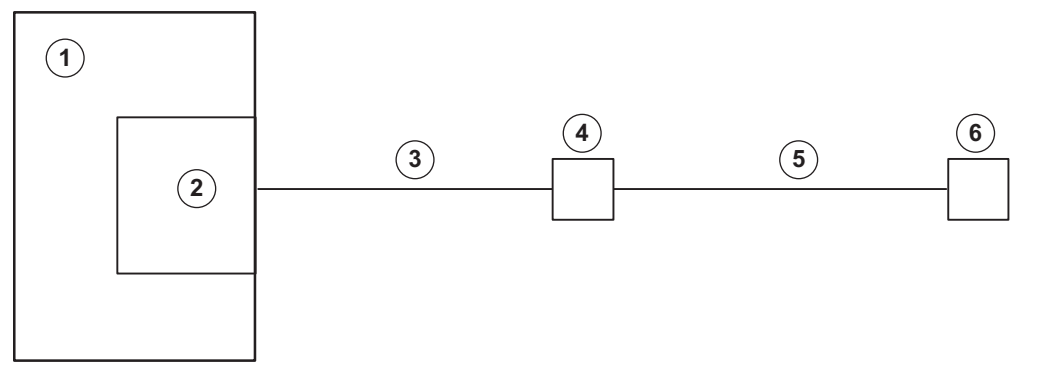

| 1 | Video system | 4 | RS 232/RS 485 converter e. g. LNL-108 A |
|---|--------------|---|-----------------------------------------|
| 2 | COM x        | 5 | RS 485                                  |
| 3 | RS 232       | 6 | SAE Dome                                |

## Connecting to SAE-Dome cameras with V3032 Biphase interface

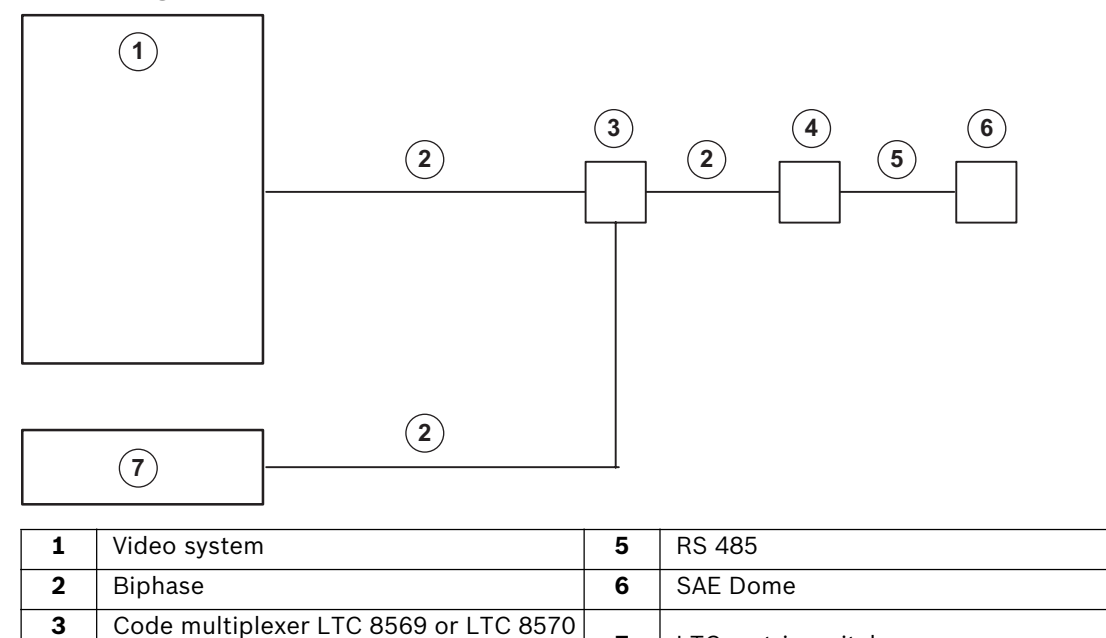

4 Note: Protocol converter SAE (V3032)

An LTC 8569 or LTC 8570 is needed, when a Bosch LTC matrix switch is connected to the video system together with an SAE Dome.

7

LTC matrix switch

# 7.11 Connection to AP

## 7.11.1 General

Connection of the video system to an AP is made via an RS232 interface on COM x, for example using an intermediate OVS interface converter.

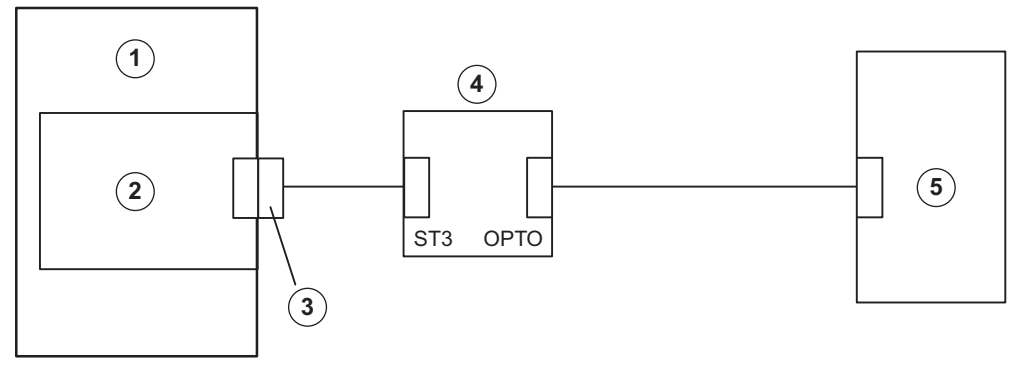

| 1 | Video system            |
|---|-------------------------|
| 2 | COM x                   |
| 3 | RS 232 interface        |
| 4 | OVS interface converter |
| 5 | Bosch AP                |

For connection of the video system, no alarm-specific modifications are necessary on the respective APs (the required interface module must be present). All settings are made via the video system user interface.

The AP must have data transmission enabled and be fitted with an appropriate interface module (see relevant connection).

Using the OVS assembly, any differing transmit and receive assignments on the unit for V.24 connection can be equalized out. Bridges BR1 and BR2 can be re-plugged.

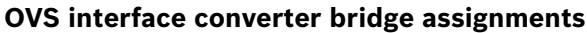

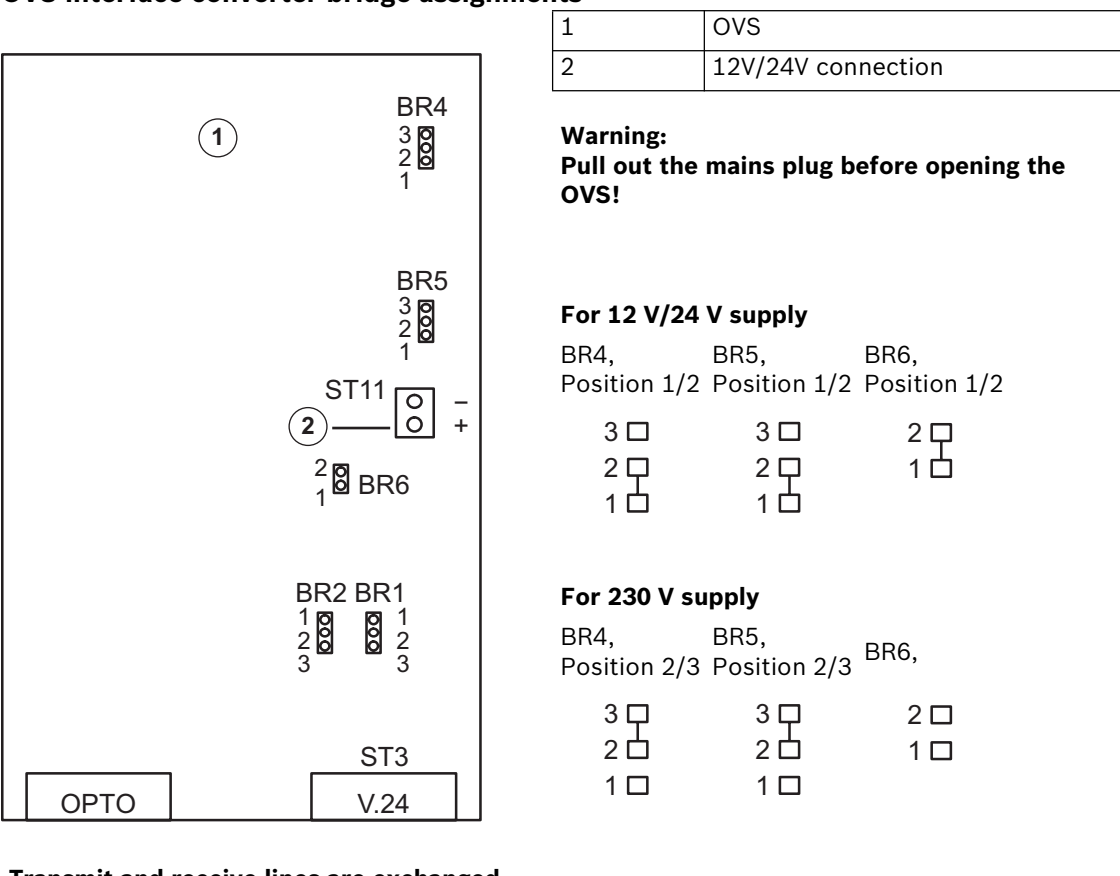

## Transmit and receive lines are exchanged

| Variant 1:           |                      |                       | Variant 2:           |                      |                       |
|----------------------|----------------------|-----------------------|----------------------|----------------------|-----------------------|
| BR2,<br>Position 1/2 | BR1,<br>Position 1/2 |                       | BR2,<br>Position 2/3 | BR1,<br>Position 2/3 |                       |
| 1 <b>口</b>           | 1口                   | ST3:                  | 1 🗆                  | 1 🗆                  | ST3:                  |
| 2 🗖                  | 2                    | Pin 2 = transmit line | 2 🖵                  | 2 🖵                  | Pin 2 = receive line  |
| 3 🗖                  | 3 🗆                  | Pin 3 = receive line  | 3 🗖                  | 3 🗖                  | Pin 3 = transmit line |

### **OPTO** plug pin assignments

| Direction | Connection |
|-----------|------------|
| Input -   | 1          |
| Input +   | 6          |
| Output +  | 5          |
| Output -  | 9          |

#### V.24 (ST3) plug pin assignments

| Direction          | Connection |
|--------------------|------------|
| Transmit/Receive * | 2          |
| Receive/Transmit * | 3          |
| 0 V                | 5          |

\* depending on BR1/BR2

#### Note:

For cabling, telephone cables of type J-Y(St)Y 2x2x0.6 are recommended. The cable screen must be earthed at the alarm panel side to avoid earth currents.

## 7.11.2 Connection to NZ 500 (20 mA) video system NZ 500

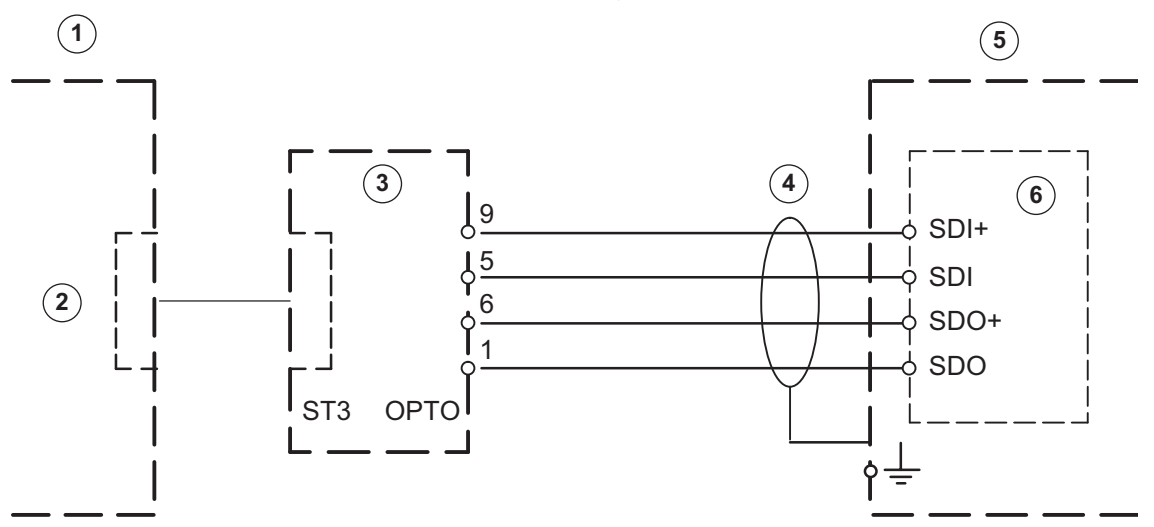

Connect screening wire only for NZ 500 Installation cable J-Y (St) Y 2x2x0.6 SU 500: BR1 connected (1200 bit/s)

| 1 | Video system | 4 | Range max. 1000 m |
|---|--------------|---|-------------------|
| 2 | COM x        | 5 | NZ 500            |
| 3 | OVS          | 6 | SU 500            |

# 7.11.3 Connection to BZ 500 (20 mA)

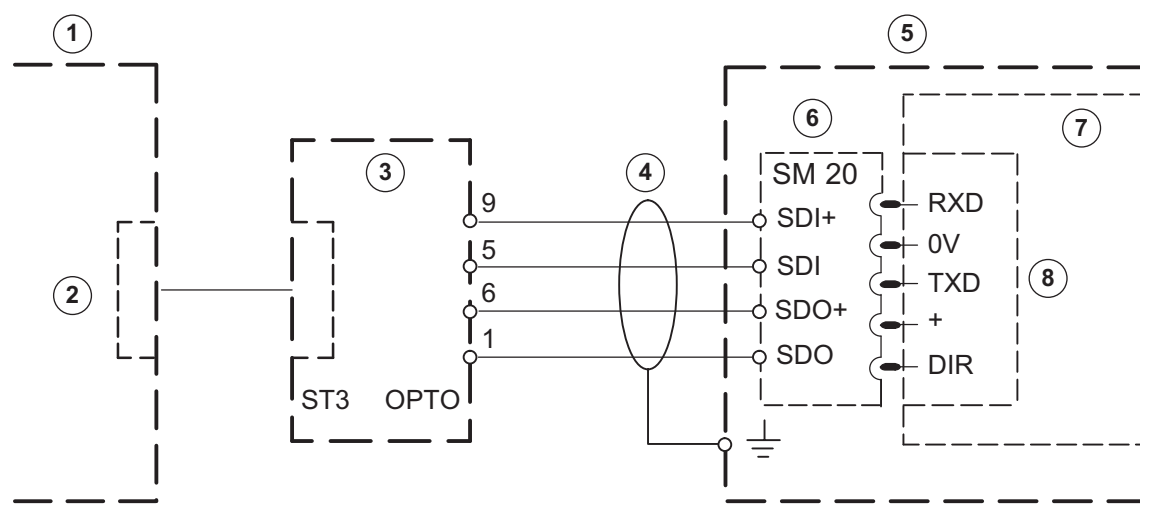

Connect screening wire only for NZ 500 Installation cable J-Y (St) Y 2x2x0.6

#### Note:

COM 2 and COM 3 only with interface assembly ERSE 10  $\,$ 

| 1 | Video system      | 5 | BZ 500 LSN     |
|---|-------------------|---|----------------|
| 2 | COM x             | 6 | SM 20          |
| 3 | OVS               | 7 | ANNE 10        |
| 4 | Range max. 1000 m | 8 | COM 1 to COM 3 |

# 7.11.4 Connection to AZ 1010/NZ 1008

# V.24 connection to AZ 1010/NZ 1008

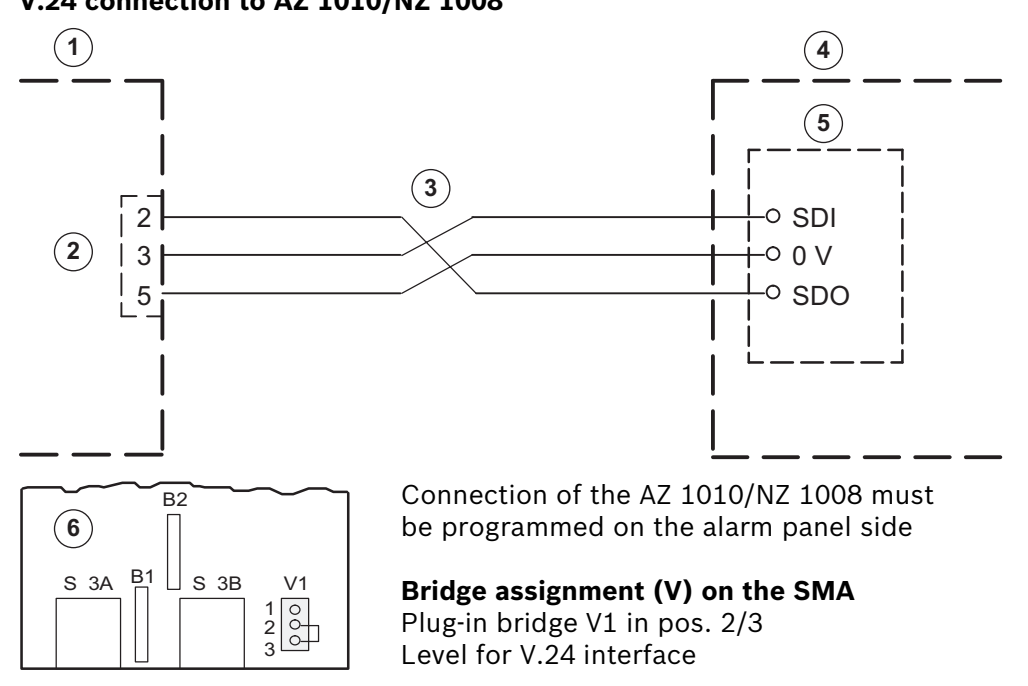

| 1 | Video system | 4 | AZ 1010/NZ 1008 |
|---|--------------|---|-----------------|
| 2 | COM x        | 5 | SMA             |
| 3 | max. 25 m    | 6 | SMA             |

## 20 mA connection to AZ 1010/NZ 1008

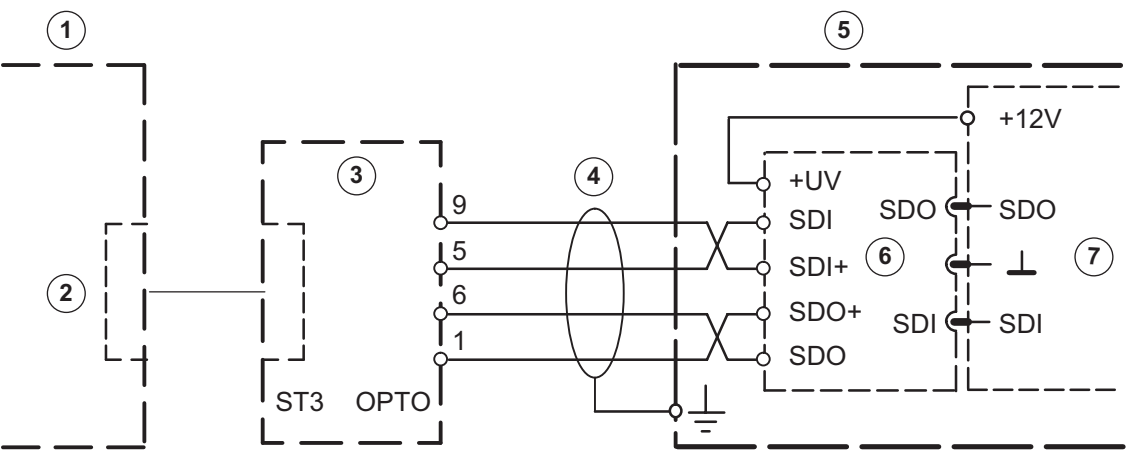

**Bridge assignment (V) on the SMA** Plug-in bridge V1 in pos. 1/2 Level for V.24 interface

Connect screening wire only for AZ 1010/ NZ 1008. Cable J-Y (St) Y 2x2x0.6

| 1 | Video system    | 4 | Range max. 1000 m |
|---|-----------------|---|-------------------|
| 2 | COM x           | 6 | GOM               |
| 3 | OVS             | 7 | ΙΝΔ               |
| 5 | AZ 1010/NZ 1008 | ' |                   |

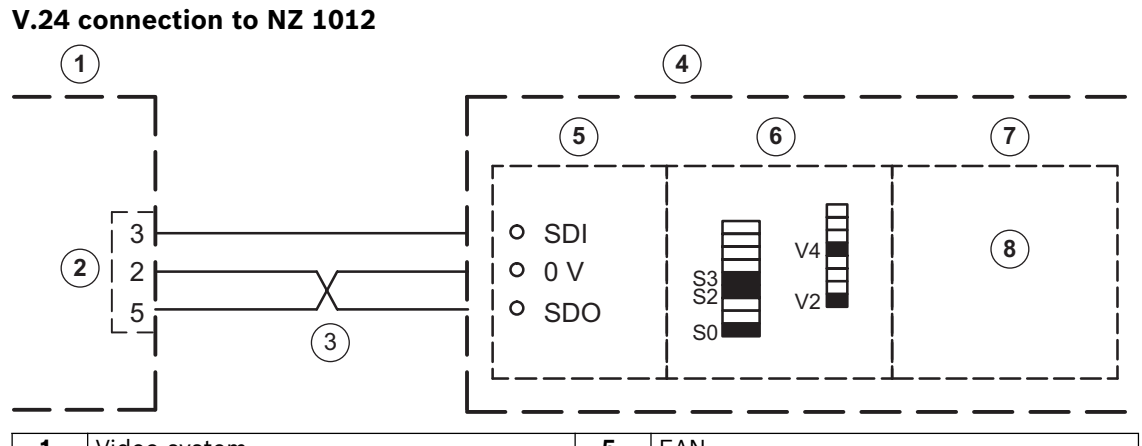

| 1 | Video system | 5 | EAN                          |
|---|--------------|---|------------------------------|
| 2 | COM x        | 6 | SSM                          |
| 3 | max. 25 m    | 7 | ZSN SW issues: 18508.0 A8.1, |
| 4 | NZ 1012      | ' | 18508.1 A8.1                 |

## Dip-Fix assignment (S) and bridges (V) on the SSM

| Interface 1: |            |                                      | Interface 2: |            |                                      |  |
|--------------|------------|--------------------------------------|--------------|------------|--------------------------------------|--|
| S0           | on:        | 1200 Baud                            | S4           | on:        | 1200 Baud                            |  |
| S1           | off:       | Video system                         | S5           | off:       | Video system                         |  |
| S2           | on:        | Transmission priority<br>for NZ 1012 | S6           | on:        | Device is connected                  |  |
| S3           | on:        | Device is connected                  | S7           | on:        | Transmission priority<br>for NZ 1012 |  |
| V2, V4       | connected: | V.24 interface                       | V12, V14     | connected: | V.24 interface                       |  |

Note: It is possible to connect to interface 2.

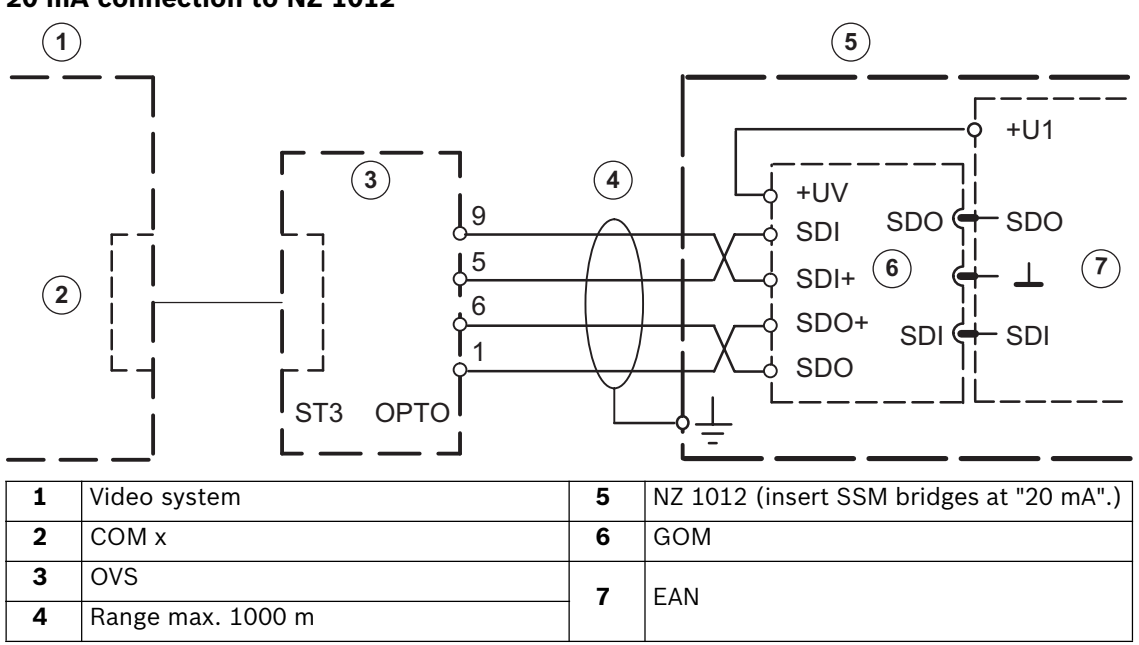

## 20 mA connection to NZ 1012

## 7.11.6 Connection to NZ 1060

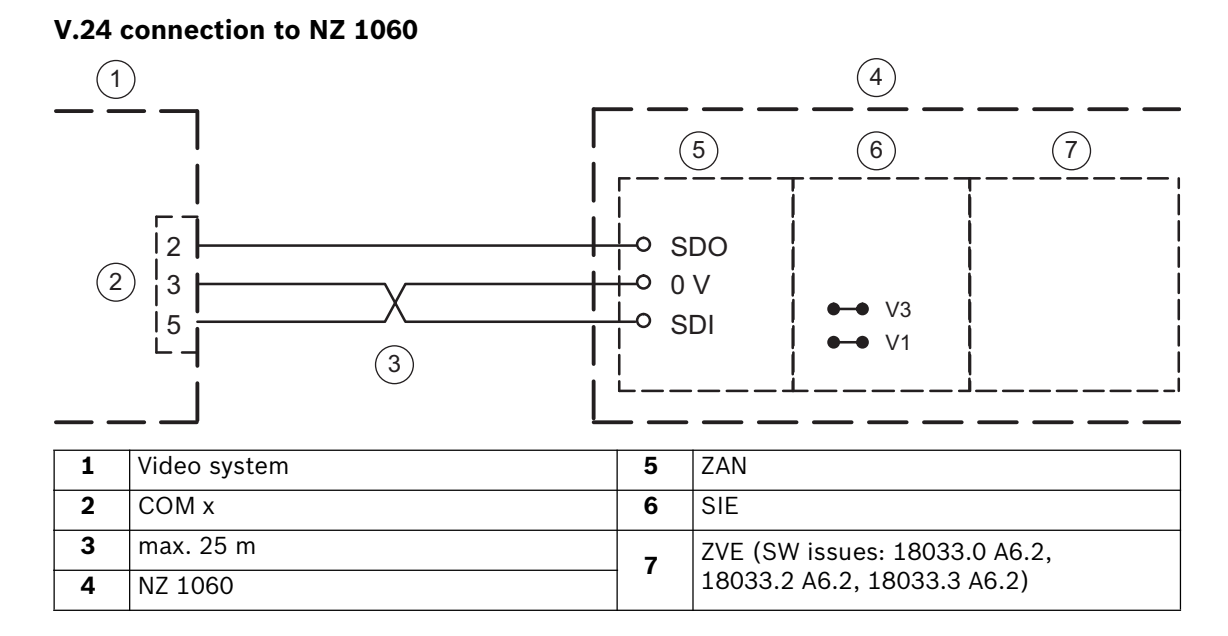

**Note:** By preference, interfaces 6 to 9 should be used; for a specific project, connection to interfaces 2 to 5 is also possible.

Program the appropriate interface to AUX (1200 Baud), insert bridges at SIE (V1, V3) for V.24 interface.

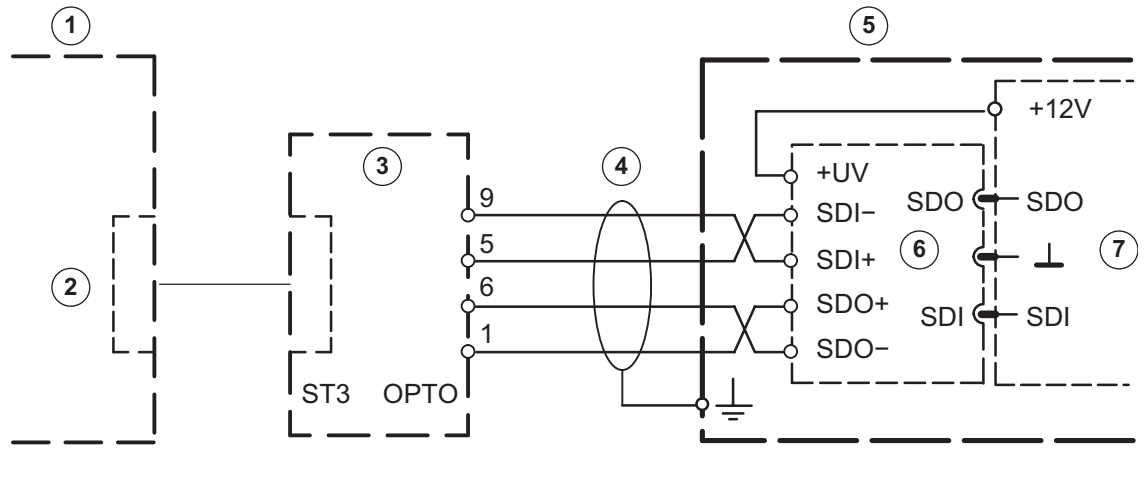

# 20 mA connection to NZ 1060

| 1 | Video system      | 5 | NZ 1060 |
|---|-------------------|---|---------|
| 2 | COM x             | 6 | GOM     |
| 3 | OVS               | 7 | ΖΔΝΙ    |
| 4 | Range max. 1000 m |   |         |

By preference, interfaces 6 to 9 should be used; for a specific project, connection to interfaces 2 to 5 is also possible. Program the appropriate interface to AUX (1200 Baud), insert bridges at SIE (V2, V4) for 20 mA interface.

# 7.11.7 Connection to UEZ 1000 (20 mA)

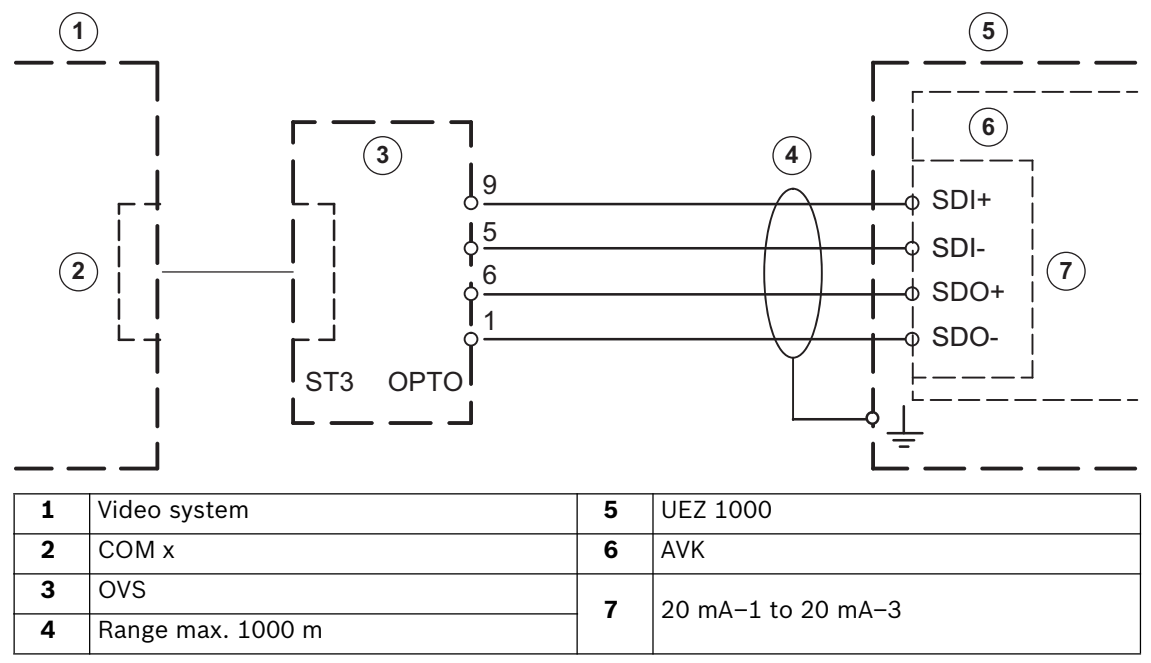

Connect screening wire only for UEZ 1000. Installation cable J-Y (St) Y 2x2x0.6

# 7.11.8 Connection to UEZ 2000 (20 mA)

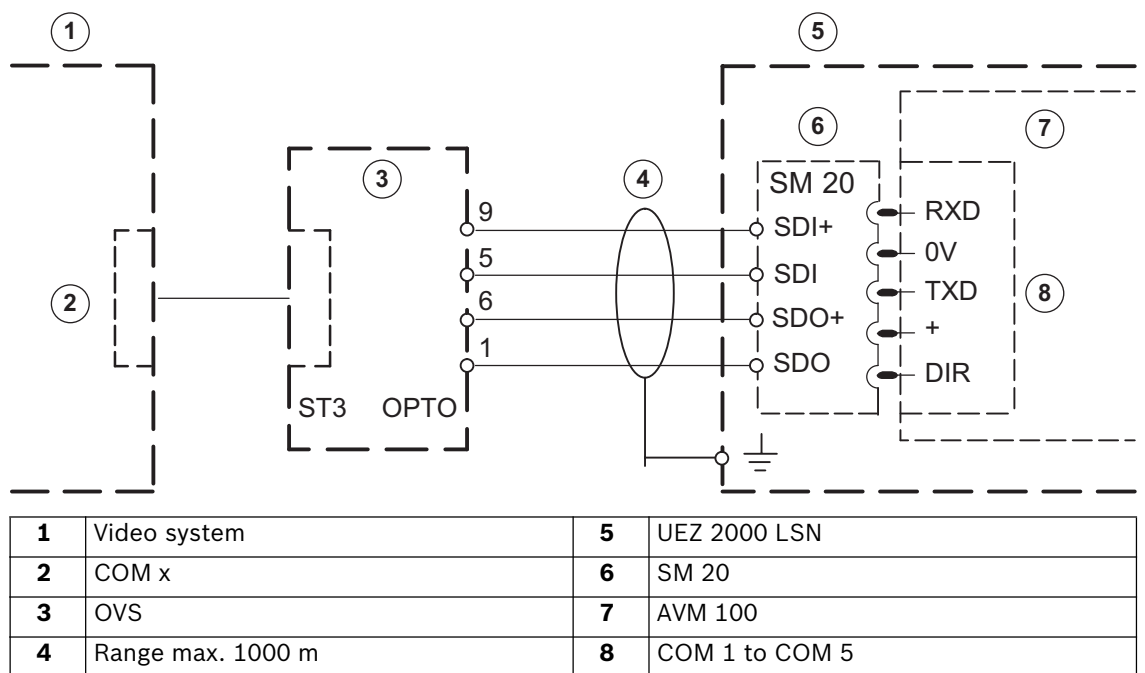

Connect screening wire only for UEZ 2000. Installation cable J-Y (St) Y 2x2x0.6 Note:

COM 4 and COM 5 only with interface assembly SEMO1

## 7.11.9 Connection to UGM 2020

## 20 mA connection to UGM 2020 via TESP (for telephony)

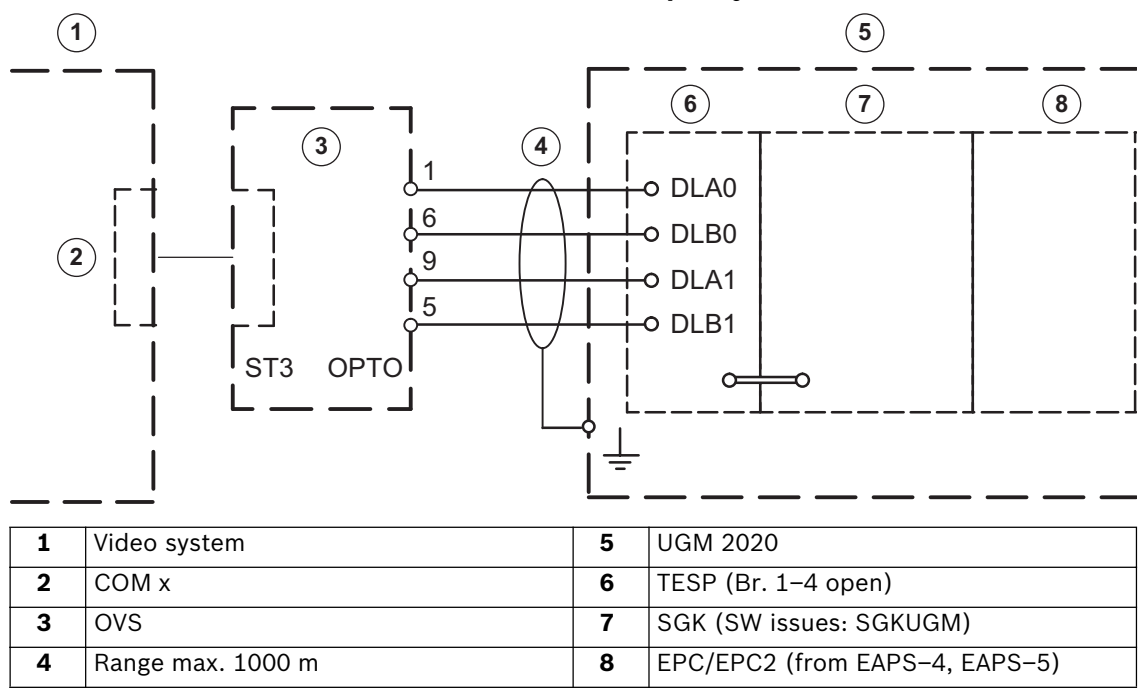

## 20 mA connection to UGM 2020 via UESS video system

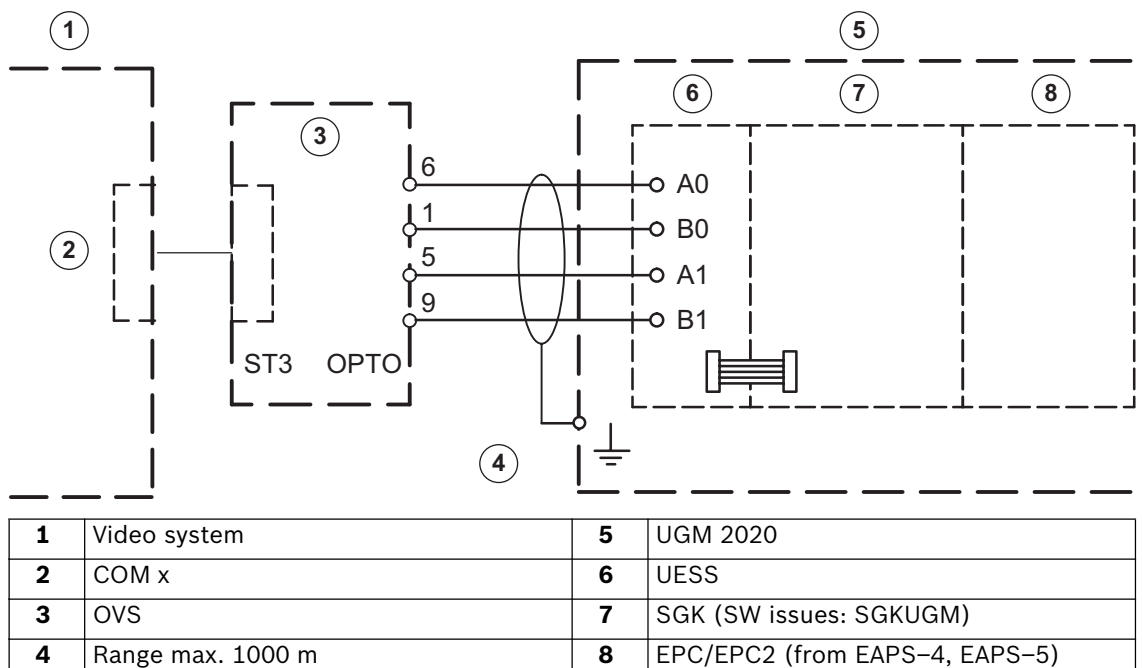

## 7.11.10 Connection to Bosch D9000 series

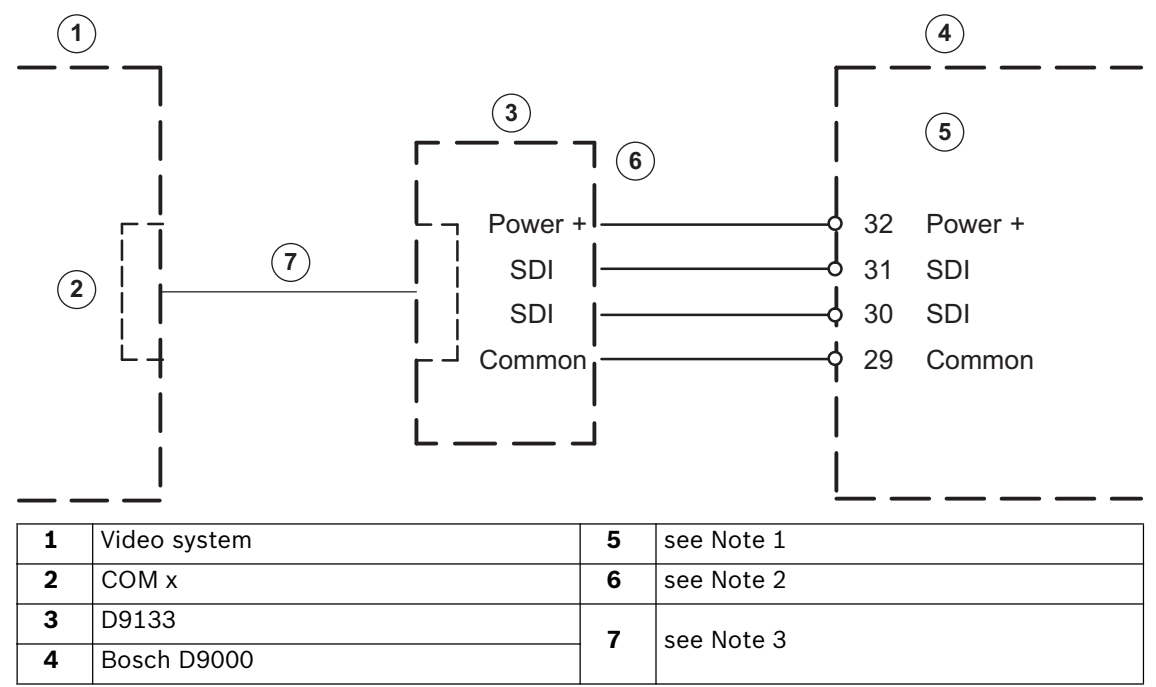

The video system triggers on

- unacknowledged alarm status
- unacknowledged monitoring status
- unacknowledged malfunction status

#### Note:

- 1. The Bosch D9000 must have software revision 6.3 or higher. For additional information, please use the system installation handbook. Configuration of the system is necessary (see SDI Automation chapter).
- 2. D9133 module (not contained) must be set to address 80. Only one D9133 per system is permitted. For additional information, please use its installation handbook.
- 3. When connecting a D9133 to DiBos, a "DB9F" null modem cable (not contained) must be used. Additional configuration in DiBos is necessary to be able to use the D9000 for job activation. For additional information, please use DiBos installation handbook (see page 68 "Configure inputs and outputs").

# 8 Fixing malfunctions and checking

This chapter contains notes on malfunction causes which may possibly occur when installing or operating. If you are unable to fix the cause of the malfunction, please consult the "Product service video" of the video system manufacturer.

# 8.1 Fixing errors

| Malfunction                                                                | Possible causes                                                 | Fixes                                                                                      |  |
|----------------------------------------------------------------------------|-----------------------------------------------------------------|--------------------------------------------------------------------------------------------|--|
| All cameras are crossed off.                                               | The grabber card is faulty.                                     | Replace grabber card.                                                                      |  |
| All AP inputs have been in the<br>alarm state for more than<br>10 seconds. | Interface error to AP.                                          | Fix interface error.                                                                       |  |
| "Dongle not found" message                                                 | Dongle missing or feature not enabled.                          | Plug in dongle or add feature.                                                             |  |
| Camera video signal missing                                                | -                                                               | <ul> <li>Check video signal</li> </ul>                                                     |  |
| Alarm memory (spur) full.                                                  | -                                                               | Manually delete alarm images                                                               |  |
| Hard disk is full                                                          | No drive has more than 50 MB free                               | <ul> <li>Connect external hard disk or<br/>check configuration</li> </ul>                  |  |
| Images could not be written                                                | Images have been written in too many archives                   | Modify recording                                                                           |  |
| Software feature not working                                               | Check dongle enabling                                           | Dongle enabling can be seen in the configuration                                           |  |
|                                                                            | Terminator missing                                              | Plug in terminator                                                                         |  |
| External hard disks are not recog-<br>nized by the system                  | Hard disk ID used twice                                         | <ul> <li>Set hard disk IDs in ascending<br/>order</li> </ul>                               |  |
|                                                                            | Disks are not formatted                                         | <ul> <li>Format disks to NTFS in Disk<br/>Manager.</li> </ul>                              |  |
|                                                                            | Transmitter and receiver connec-<br>tion passwords do not agree | Check connection passwords                                                                 |  |
| No ISDN connection                                                         | Wrong protocol set                                              | <ul> <li>Select appropriate protocol<br/>(EURO-ISDN) via an ISDN-PCI<br/>setup.</li> </ul> |  |

# 8.2 Checking optional network connections

## Information on networking

To install and test the network, the following information from the network provider is necessary:

- IP address
- Subnet Mask
- (Gateway)

#### Notes on testing network

To install and test the network, use the following test program:

- 1. Select "Start  $\rightarrow$  All Programs  $\rightarrow$  Accessories  $\rightarrow$  Command Prompt".
- 2. The following commands are, among others, available to you:

#### ping

This command is only available when the TCP/IP protocol is installed.

#### ping localhost

This program checks the communication to its own computer. A network is a prerequisite for Token Ring.

## ping <remote station name> or ping <remote station TCP/IP address>

The program checks the communication to the remote station.

## arp -a

The program displays other computers after making contact with them.

#### ipconfig

Shows all current TCP/IP network configuration values (IP address, Subnet Mask, default gateway)

## tracert <remote station name>

This program determines the route to a target.

#### net view

Displays all available remote stations.

#### Note:

Ping does not work if UDP tunneling is activated in the configuration.

# 8.3 Testing the optional ATM connection

The data telegram between the video system and ATM can be checked using the "Hyper Terminal" program in Windows® XP.

- Start the program with the menu "Start  $\rightarrow$  All programs  $\rightarrow$  Accessories  $\rightarrow$  Communications  $\rightarrow$  HyperTerminal"
- Enter a name (test name) into the dialog box after the start and confirm the entry.
- On the following dialog box, select the interface to which the interface processor is connected (input field "Connect using"). Confirm with "OK".
- Enter the following parameters:
  - Baud: 9600
  - Data bits: 8
  - Parity: None
  - Stop bits: 1
  - Flow control: None

Confirm the entries with "OK".

• In the menu "File  $\rightarrow$  Properties  $\rightarrow$  Settings  $\rightarrow$  ASCII-Setup" activate the check box "Append line feeds to incoming line ends". Confirm with "OK".

Hyper Terminal configuration is finished. The data can be evaluated.

Data telegram between video system and interface processor:

| Telegram                                                                                                    | Comment   |
|----------------------------------------------------------------------------------------------------|-----------|
|                                                                                                    |           |
| ■1■280897■1318■08896■ ■ ■                                                                                    | ■1■■ 1    |
| <b>■1■</b> 280897 <b>■</b> 1318 <b>■</b> 08896 <b>■ ■</b> 82054135 <b>■</b> 0532037398 <b>■</b>              | <b>2</b>  |
| <b>■1■</b> 280897 <b>■</b> 1318 <b>■</b> 08896 <b>■ ■</b> 82054135 <b>■</b> 0532037398 <b>■</b> 220          | ) = = (3) |
| <b>■1■</b> 280897 <b>■</b> 1318 <b>■</b> 08896 <b>■ ■</b> 82054135 <b>■</b> 0532037398 <b>■</b> 220          | )■2■■ (4) |
| <b>■1■</b> 280897 <b>■</b> 1318 <b>■</b> 08896 <b>■■</b> 82054135 <b>■</b> 0532037398 <b>■</b> 220           | ) = = (5) |
| <b>=</b> 1 <b>=</b> 280897 <b>=</b> 1318 <b>=</b> 08896 <b>= =</b> 82054135 <b>=</b> 0532037398 <b>=</b> 220 | ) 6       |
| (7) $(8)$ $(9)$ $(10)$ $(11)$ $(12)$ $(13)$ $(14)$                                                           | i) (15)   |

| 1                  | Card in ATM             | 8  | Date                 |                     |  |
|--------------------|-------------------------|----|----------------------|---------------------|--|
| 2                  | Card recognized by ATM  | 9  | Time                 |                     |  |
| 3                  | Enter amount            | 10 | Transaction number   | (depends on ATM and |  |
| 4                  | Hand to cash            | 11 | Machine number       | always available)   |  |
| 5                  | Removal of cash         | 12 | Bank sort code       |                     |  |
| 6                  | End of transaction      | 13 | Account number       |                     |  |
| 7 Interface number |                         | 14 | Amount               |                     |  |
| '                  | (0 – 3 for ATM1 – ATM4) | 15 | Camera number/Action |                     |  |

#### Note:

Action 1 = Message "Card in ATM" Action 2 = Message "Hand to cash"

For some ATMs, a message is generated as soon as the card is pushed in, however without bank code and account number.

For other ATMs, the message is first generated when the bank code and account number have been read and the PIN entry has been made correctly.

# 8.4 Testing the optional web connection

After activating the web application, check that you actually have access.

Proceed as follows:

- 1. Start the web browser (Internet Explorer 5.x and higher or Netscape Navigator 7.x and higher).
- 2. In the browser, enter "http://hostname" under the address. As "host name" give either the IP address or the name of the computer on which the web server is installed.

The video system web application logon mask is displayed when the connection has been made. It is now possible to log on.

# 9 Notes on maintenance and service

# 9.1 Maintenance work to be carried out

Perform the following maintenance work:

- On the video system itself
  - check that all cable connectors are firmly seated
  - check the ventilator fan and clean if necessary
  - clean the screen if dirty
  - check and set system time if necessary.
- Check the last five saved images per camera with regard to quality (e.g. sharpness, brightness, contrast).
- The images stored in the archives must be randomly checked (with regard to image quality and additional data)
- At least one triggering by a connected AP or a directly connected contact must be undertaken. The images placed in the archives due to this action must be checked and then deleted.
- The hard disk load must be checked. In agreement with the customer, it may be possible to delete spur images.
- Cleaning of all freely accessible cameras and lenses as well as ceiling dome cameras and front screens of external cameras is to be carried out. While doing so, the connecting cables and plugs must be checked.
- The reference images printed or saved during installation of the system must be compared to the corresponding live images of the cameras with regard to their alignment. The customer is responsible to the administrative association (BGV) for the setting of the image frame size.
- A functional tests in accordance with UVV Kassen must be carried out at least once per month. The SP 9.7/7 "Requirements for testing of optical room monitoring systems" must be taken into account.
- Checking of the customer-owned printer (1 printout).
- A test connection is to be set up for the ISDN connection.
- For the ATM connection
  - the connecting cables on the interface processor and the OVS are to be checked,
  - transmission of the transaction data is to be checked and
  - the Zuko data display (check connection cable to Zuko)
- All work carried out is to be documented in the operating handbook.

## Warning:

All work on the system that affects the recording operation may only be carried out after previous agreement with the customer. For UVV-relevant devices, it is preferable that this is carried out outside the counter opening times.

If defective, the system (without dongle) is to be exchanged. A loan unit will be made available by the video system manufacturer during this time.

## Maintenance work carried out by the operator

The operator carries out

- exchange of the toner cartridge for laser printers,
- replenishing printer paper or the video printer paper cartridge, and
- exchange of the color cartridges for ink jet printers.
- Clean air filter

# 9.2 Software update

Installation of the software is carried out principally as Windows® XP Administrator.

# 9.3 Fixing errors

The following errors are to be fixed if possible:

Backlighting:

If backlighting effects are determined when recording, the light source must be covered up, for example by curtains on windows or lampshades on lighting, or the location of the camera changed.

Reflections:

If the optical room monitoring system is enclosed in bulletproof or toughened glass, reflections may be caused due to the lighting conditions. These becomes stronger as the degree of light within the glass enclosure increases. Such reflections may be reduced by increasing the illumination of the area outside the glass enclosure and positioning the cameras closer to the glass. Reflections can often be avoided by covering light sources behind or next to the camera. If these measures do not help, a polarization filter can be fitted in front of the lens.

• Sharpness:

When checking recordings, care should be taken that persons and objects are sharply delineated within the defined recording zone. To allow better setting of the image sharpness, so-called gray or ND filters can be placed in front of the lens.

• Contamination: The quality of the recordings is often affected by dirt on the lens or the security housing screen.

Errors or functional problems can be fixed by

- 1. disconnecting and again reconnecting the local or remote connection in the video system program,
- 2. exiting the program and booting it again, or
- 3. warm starting or switching the system off and then on again (with a wait time of approximately twenty seconds),

If this does not restore normal operation, the configuration must be checked.

If the fault cannot be fixed, the system must be replaced.

# **10** End user license agreement (EULA)

You have acquired a device (DiBos) that includes software licensed by Bosch Security Systems from Microsoft Licensing Inc. or its affiliates ("MS"). Those installed software products of MS origin, as well as associated media, printed materials, and "online" or electronic documentation Windows<sup>®</sup> XP are protected by international intellectual property laws and treaties. The SOFTWARE is licensed, not sold. All rights reserved.

IF YOU DO NOT AGREE TO THIS END USER LICENSE AGREEMENT ("EULA"), DO NOT USE THE DEVICE OR COPY THE SOFTWARE. INSTEAD; PROMPTLY CONTACT BOSCH SICHERHEITS-SYS-TEME GMBH FOR INSTRUCTIONS ON RETURN OF THE UNUSED DEVICE(S) FOR A REFUND. **ANY USE OF THE SOFTWARE, INCLUDING BUT NOT LIMITED TO USE ON THE DEVICE, WILL CONSTI-TUTE YOUR AGREEMENT TO THIS EULA (OR RATIFICATION OF ANY PREVIOUS CONSENT).** 

GRANT OF SOFTWARE LICENSE. This EULA grants you the following license

- You many use the SOFTWARE only on the DEVICE.
- NOT FAULT TOLERANT. THE SOFTWARE IS NOT FAULT TOLERANT. BOSCH SECURITY SYSTEMS HAS INDEPENDENTLY DETERMINED HOW TO USE THE SOFTWARE IN THE DEVICE, AND MS HAS RELIED UPON BOSCH SECURITY SYSTEMS TO CONDUCT SUFFICIENT TESTING TO DETERMINE THAT THE SOFTWARE IS SUITABLE FOR SUCH USE.
- NO WARRANTIES FOR THE SOFTWARE. THE SOFTWARE is provided "AS IS" and with all faults. THE ENTIRE RISK AS TO SATISFACTORY QUALITY, PERFORMANCE, ACCURACY, AND EFFORT (INCLUDING LACK OF NEGLIGENCE) IS WITH YOU. ALSO, THERE IS NO WARRANTY AGAINST INTERFERENCE WITH YOUR ENJOYMENT OF THE SOFTWARE OR AGAINST INFRINGEMENT. IF YOU HAVE RECEIVED ANY WARRANTIES REGARDING THE DEVICE OR THE SOFTWARE, THOSE WARRANTIES DO NOT ORIGINATE FROM, AND ARE NOT BINDING ON, MS.
- Note on Java Support. The SOFTWARE may contain support for programs written in Java. Java technology is not fault tolerant and is not designed, manufactured, or intended for use or resale as online control equipment in hazardous environments requiring fail-safe performance, such as in the operation of nuclear facilities, aircraft navigation or communication systems, air traffic control, direct life support machines, or weapons systems, in which the failure of Java technology could lead directly to death, personal injury, or severe physical or environmental damage. Sun Microsystems, Inc. has contractually obligated MS to make this disclaimer.
- No Liability for Certain Damages. EXCEPT AS PROHIBITED BY LAW, MS SHALL HAVE NO LIA-BILITY FOR ANY INDIRECT, SPECIAL, CONSEQUENTIAL OR INCIDENTAL DAMAGES ARISING FROM OR IN CONNECTION WITH THE USE OR PERFORMANCE OF THE SOFT-WARE. THIS LIMITATION SHALL APPLY EVEN IF ANY REMEDY FAILS OF ITS PURPOSE. IN NO EVENT SHALL MS BE LIABLE FOR ANY AMOUNT IN EXCESS OF U.S. TWO HUNDRED FIFTY DOLLARS (U.S.\$250.00).
- Limitations on Reverse Engineering, Decompilation, and Disassembly. You may not reverse engineer, decompile, or disassemble the SOFTWARE, except and only to the extent that such activity is expressly permitted by applicable law notwithstanding this limitation.
- SOFTWARE TRANSFER ALLOWED BUT WITH RESTRICTIONS. You may permanently transfer rights under this EULA only as part of a permanent sale or transfer of the Device, and only if the recipient agrees to this EULA. If the SOFTWARE is an upgrade, any transfer must also include all prior versions of the SOFTWARE.
- SOFTWARE TRANSFER ALLOWED BUT WITH RESTRICTIONS. You may permanently transfer rights under this EULA only as part of a permanent sale or transfer of the Device, and only if the recipient agrees to this EULA. If the SOFTWARE is an upgrade, any transfer must also include all prior versions of the SOFTWARE.

Bosch Security Systems B.V. P.O. Box 80002, 5600 JB Eindhoven The Netherlands Tel: 31 40 278 1222 Fax: 31 40 278 6668

Bosch Security Systems Pte Ltd 38C, Jalan Pemimpin Singapore 577180 Republic of Singapore Tel: 65 (6) 319 3486 Fax: 65 (6) 319 3499 Bosch Security Systems,Inc. 850 Greenfield Road Lancaster, PA 17601 U.S.A. Tel: 800-326-3270 Fax: 1-717-735-6560

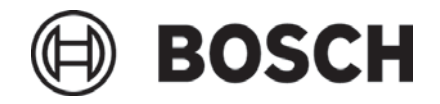